# **OPERATOR AND INSTALLATION MANUAL**

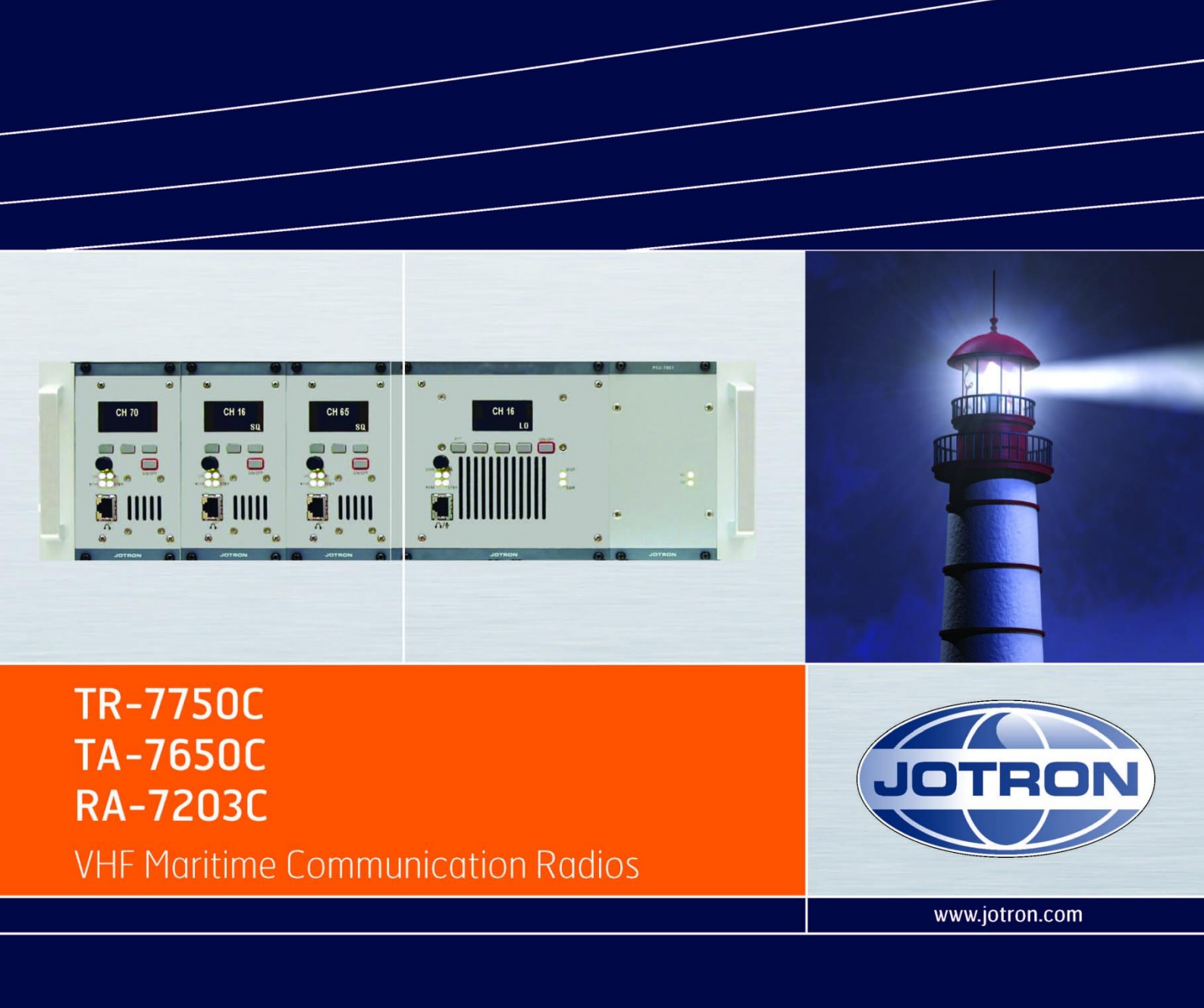

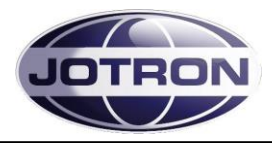

### Approvals

The equipment is designed to meet the essential requirements of European Directives 1999/5/EC, 89/336EEC as amended by Directive 93/68/EEC and 72/23/EEC

#### Standards

The following standards are applied:

| EMC:                  | EN301843-1 and EN301843-2 |
|-----------------------|---------------------------|
|                       | FCC part 80               |
| Health and Safety:    | EN60950                   |
| Radio specifications: | EN301929-1 and EN301929-2 |

For an updated list of approvals and statements of conformity, these are available on:

www.jotron.com

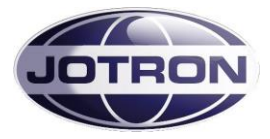

### List of abbreviations and definitions

**BITE** Built In Test Equipment

**bps** Bits Per Second.

**DSP** Digital Signal Processor

**ETSI** European Telecommunication Standardisation Institute

ICAO International Civil Aviation Organization

IEC International Electro-technical Commission.

LAN Local Area Network

**PA** Power Amplifier

**PSU** Power Supply Unit. Separate unit to power the equipment.

**PTT** Push To Talk

**RF** Radio Frequency

**S/N** SIGNAL- TO-NOISE RATIO

### SNMP

Simple Network Management Protocol, a network protocol used to control the radio equipment. This equipment is defined as an AGENT in a SNMP system.

### VSWR

Voltage Standing Wave Ratio

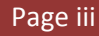

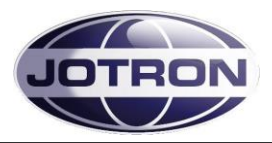

## Amendment Record

| NO | INIT | DATE     | CHAPTERS                                    | VERSION | REASONFOR CHANGE                                                                              |
|----|------|----------|---------------------------------------------|---------|-----------------------------------------------------------------------------------------------|
| 1  | ES   | 13.08.08 | All                                         | 84748_0 | New product                                                                                   |
| 2  | ОН   | 11.11.08 | 3.2.5, 3.2.6, 3.2.7,<br>3.4.4, 3.4.5, 3.4.6 | В       | Information regarding Frequency stability,<br>Hardware Key and protection of I/O lines added. |
| 3  | ES   | 29.06.09 | 3-5                                         | С       | Information regarding type of LAN cable                                                       |
| 4  | ОН   | 10.11.09 | 3.4.5, 1.1                                  | D       | Pin 8 Aux 2 is N/C, Output power configuration range in radio model table.                    |
| 5  | BA   | 05.04.13 | 3.2.7, 3.2.8, 3.4.6,<br>4.6.1               | E       | Fixed RS485 polarity error.                                                                   |
| 6  | BR   | 28.04.14 | 4.4                                         | F       | FCC and IC approval                                                                           |
| 7  | ВА   | 04.06.14 | Page vi                                     | G       | Added warning statement, modification warning statement and digital device statement.         |
| 8  |      |          |                                             |         |                                                                                               |
| 9  |      |          |                                             |         |                                                                                               |
| 10 |      |          |                                             |         |                                                                                               |
| 11 |      |          |                                             |         |                                                                                               |
| 12 |      |          |                                             |         |                                                                                               |
| 13 |      |          |                                             |         |                                                                                               |
| 14 |      |          |                                             |         |                                                                                               |
| 15 |      |          |                                             |         |                                                                                               |
| 16 |      |          |                                             |         |                                                                                               |
| 17 |      |          |                                             |         |                                                                                               |
| 18 |      |          |                                             |         |                                                                                               |
| 19 |      |          |                                             |         |                                                                                               |
| 20 |      |          |                                             |         |                                                                                               |

The information in this book has been carefully checked and is believed to be accurate. However, no responsibility is assumed for inaccuracies.

Jotron AS reserves the right to make changes without further notice to any products or modules described herein to improve reliability, function or design. Jotron AS does not assume any liability arising out of the application or use of the described product.

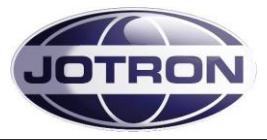

## SAFETY INSTRUCTIONS

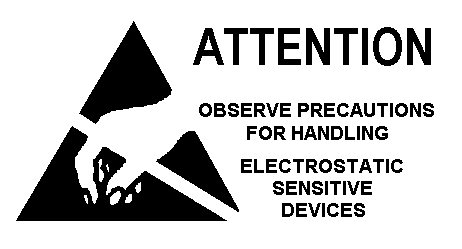

### CAUTION!

This equipment contains CMOS integrated circuits. Observe handling precautions to avoid static discharges which may damage these devices.

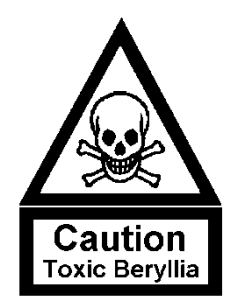

WARNING!

Some RF semiconductor devices used in this equipment may contain Beryllium Oxide. If inhaled, dust from this oxide can be toxic. No danger will arise from normal handling but no attempt should be made to tamper with these devices. On no account must these transistors be destroyed or discarded with industrial or domestic waste, but should be returned to the manufacturers for subsequent disposal.

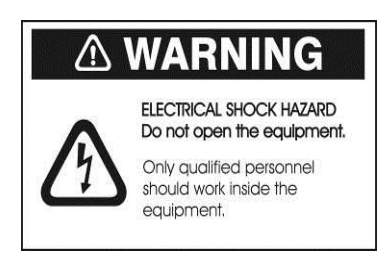

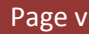

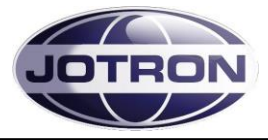

## WARNING STATEMENT

This device complies with part 15 of the FCC Rules. Operation is subject to the following two conditions: (1) This device may not cause harmful interference, and (2) this device must accept any interference received, including interference that may cause undesired operation.

## **MODIFICATION WARNING STATEMENT**

Changes or modifications not expressly approved by the party responsible for compliance could void the user's authority to operate the equipment.

## DIGITAL DEVICE STATEMENT

This equipment has been tested and found to comply with the limits for a Class B digital device, pursuant to part 15 of the FCC Rules. These limits are designed to provide reasonable protection against harmful interference in a residential installation. This equipment generates, uses and can radiate radio frequency energy and, if not installed and used in accordance with the instructions, may cause harmful interference to radio communications. However, there is no guarantee that interference will not occur in a particular installation.

If this equipment does cause harmful interference to radio or television reception, which can be determined by turning the equipment off and on, the user is encouraged to try to correct the interference by one or more of the following measures:

--Reorient or relocate the receiving antenna.

- --Increase the separation between the equipment and transceiver.
- --Connect the equipment into an outlet on a circuit different from that to which the transceiver is connected.
- --Consult the dealer or an experienced radio/TV technician for help.

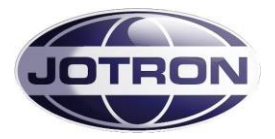

## **TABLE OF CONTENTS**

| 1 INTRODUCTION                                                                  |                           |
|---------------------------------------------------------------------------------|---------------------------|
| 1.1 MODELS COVERED BY THIS MANUAL                                               |                           |
| 1.2 LAYOUT OF THE TRANSCEIVER                                                   |                           |
| 1.3 Applications                                                                |                           |
| 2 TECHNICAL SPECIFICATIONS                                                      |                           |
| 2.1 GENERAL SPECIFICATION, TRANSCEIVER UNITS, TR-7750                           | C                         |
| 2.2 TRANSMITTER UNITS, TA-7650C                                                 |                           |
| 2.3 Receiver Unit, RA-7203C                                                     |                           |
| 2.4 POWER SUPPLY UNIT, PSU-7002                                                 |                           |
| 3 FUNCTIONAL DESCRIPTION                                                        |                           |
| 3.1 FRONT PANEL CONTROLS, TRANSMITTER UNIT                                      |                           |
| 3.1.1 Display                                                                   |                           |
| 3.1.2 Scroll/Select switch and Navigation buttons A, B and                      | С 3-1                     |
| <i>3.1.3 PTT button</i>                                                         |                           |
| 3.1.4 ON/OFF button                                                             |                           |
| 3.1.5 LED Indicators                                                            |                           |
| 3.1.6 Mic/Headset connector                                                     |                           |
| 3.2 TRANSMITTER, REAR CONNECTIONS                                               |                           |
| 3.2.1 Antenna connector (50 ohm N)                                              |                           |
| 3.2.2 Receiver ant. Connector (50 ohm BNC)                                      |                           |
| 3.2.3 DC input connector (Amphenol MS 3106A 10SL4S)(J                           | otron P/N: 96715) 3-4     |
| 3.2.4 LAN connector (RJ45)                                                      |                           |
| 3.2.5 AUXI CONNECTOR (RJ45)                                                     |                           |
| 3.2.6 AUX2 connector (RJ45)                                                     |                           |
| 3.2.7 REM connector (RJ45)                                                      |                           |
| 3.2.8 KX connector (KJ45)                                                       |                           |
| 3.5 FRONT PANEL CONTROLS, RECEIVER UNIT                                         |                           |
| 3.3.2 Sarall/Salact switch and Navigation buttons A B and                       |                           |
| 3.3.2 Scrou/select switch and Naviguiton buttons A, B and $3.3.3$ ON/OFF button | 3-8                       |
| 3.3.4 LED Indicators                                                            | 3_8                       |
| 335 Headset connector                                                           | 3-0                       |
| 3.4 RECEIVER REAR CONNECTIONS                                                   | 3-10                      |
| 3.4.1 Antenna connector (50 ohm N).                                             |                           |
| 3.4.2 DC input connector (Amphenol MS 3106A 10SL4S)(J                           | otron P/N: 96715)         |
| 3.4.3 LAN connector (RJ45)                                                      |                           |
| 3.4.4 AUX1 CONNECTOR (RJ45)                                                     |                           |
| 3.4.5 AUX2 connector (RJ45)                                                     |                           |
| 3.4.6 <i>REM connector</i> ( <i>RJ45</i> )                                      |                           |
| 3.5 PSU-7002, POWER SUPPLY UNIT, FRONTVIEW                                      |                           |
| 3.5.1 LED Indicators                                                            |                           |
| 3.6 POWER SUPPLY UNIT REAR CONNECTORS.                                          |                           |
| 3.6.1 DC input connector (Amphenol MS 3106A 10SL4S)(J                           | otron P/N: 96715) 3-14    |
| 3.6.2 DC Output Connector(Amphenol MS 3106A 12S3P)(.                            | <i>Jotron P/N: 93697)</i> |
| 3.6.3 AC Input connector                                                        |                           |
| 4 INSTALLATION                                                                  |                           |
| 4.1 INTRODUCTION                                                                |                           |
| Jotron AS  TR7750C: Operators Manual 🗲 Introd                                   | uction Page viii          |

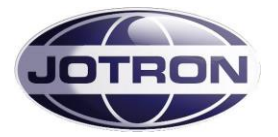

| 4.2   | INITIAL INSPECTION                                             |     |
|-------|----------------------------------------------------------------|-----|
| 4.3   | INSTALLATION INTO EQUIPMENT CABINET                            |     |
| 4.4   | ANTENNA CONNECTORS                                             |     |
| 4.5   | AC AND DC CONNECTORS                                           |     |
| 4.6   | REMOTE SIGNALS                                                 |     |
| 4.6.  | <i>REM connector (receiver) and RX connector (transmitter)</i> |     |
| 4.6.2 | 2 Audio in/out and Line loop keying                            |     |
| 4.6   | 3 Other key signals                                            |     |
| 4.6.4 | 4 Squelch and AGC signals, receiver unit                       |     |
| 4.6   | 5 Alarm and Select signals transmitter and receiver            |     |
| 4.6.0 | 6 Miscellaneous signals, transmitter                           |     |
| 4.7   | APPLICATIONS                                                   |     |
| 4.7.  | <i>1</i> Transceiver, local configuration                      |     |
| 4.7.2 | 2 Transceiver, remote configuration                            |     |
| 4.7   | 3 Transmitter, main / backup configuration                     |     |
| 4.7.4 | <i>4 Receiver, main / backup configuration</i>                 |     |
| 5 OPI | ERATING INSTRUCTIONS                                           |     |
| 5.1   | INTRODUCTION                                                   |     |
| 5.2   | USER MENU – TRANSMITTER (RESTRICTED ACCESS LEVEL)              |     |
| 5.3   | USER MENU – TRANSMITTER (DEFAULT ACCESS LEVEL)                 |     |
| 5.4   | SETTING, INFORMATION AND CONFIGURATION MENUS - TRANSMITTER     |     |
| 5.4.  | 1 Radio control group                                          |     |
| 5.4.2 | 2 TX config group                                              |     |
| 5.4.  | 3 Interface config group                                       |     |
| 5.4.4 | 4 Bite system group                                            |     |
| 5.4.  | 5 System info group                                            |     |
| 5.5   | PARAMETER DETAILS – TRANSMITTER                                |     |
| 5.5.  | 1 Radio control group                                          |     |
| 5.5.2 | 2 TX config group                                              |     |
| 5.5.  | 3 Interface config group                                       |     |
| 5.5.4 | 4 Bite system group                                            |     |
| 5.6   | USER MENU – RECEIVER (RESTRICTED ACCESS LEVEL)                 |     |
| 5.7   | USER MENU – RECEIVER (DEFAULT ACCESS LEVEL)                    |     |
| 5.8   | SETTING, INFORMATION AND CONFIGURATION MENUS – RECEIVER        |     |
| 5.8.  | 1 Radio control group                                          |     |
| 5.8.2 | 2 RX config group                                              |     |
| 5.8.  | 3 Interface config group                                       |     |
| 5.8.4 | 4 Bite system group                                            |     |
| 5.8.  | 5 System info group                                            |     |
| 5.9   | PARAMETER DETAILS – RECEIVER                                   |     |
| 5.9.  | 1 Radio control group                                          |     |
| 5.9.2 | 2 RX config group                                              |     |
| 5.9.  | 3 Interface config group                                       |     |
| 5.9.4 | 4 Bite system group                                            |     |
| 6 ERI | ROR CONDITIONS AND CORRECTIVE ACTIONS                          | 6-1 |
| 6.1   | TRANSMITTER ERROR CONDITIONS                                   | 6-1 |
| 6.2   | RECEIVER ERROR CONDITIONS                                      |     |
| 7 LIS | T OF TABLES AND FIGURES                                        |     |
| APPEN | DIX A. LIST OF MARITIME CHANNELS AND FREOUENCIES               |     |
|       |                                                                |     |

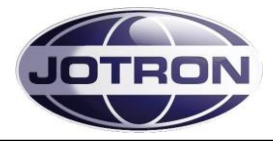

## **1** Introduction

## 1.1 Models covered by this manual

| Model                 | P/N     | Contain units       | Output        | Frequency   | Modes     |
|-----------------------|---------|---------------------|---------------|-------------|-----------|
|                       |         |                     |               | range       |           |
| TR-7750C, Transceiver | X-84610 | RA-7203C, TA-7650C, | 10 - 50 Watts | 156-162 MHz | FM, (G3E) |
|                       |         | P30-7002            |               |             |           |
| TA-7650C, Transmitter | X-84555 | TA-7650C,           | 10 - 50 Watts | 156-162 MHz | FM, (G3E) |
|                       |         | PSU-7002            |               |             |           |
| RA-7203C, Receiver    | X-84550 | RA-7203C            | N/A           | 156-162 MHz | FM, (G3E) |

The following models / variants are covered by this operator's manual

Table 1.1-1, Radio models

Throughout this manual the term transmitter unit, TX, TA-7650C refers to the transmitter unit. The term transceiver, TR, TR-7750C refers to any variant of the transceiver unless specifically noted in the text and the term receiver, RX and RA-7203C is used for the receiver unit.

## **1.2 Layout of the transceiver**

The receiver unit, RA-7203C operates as an independent receiver. The transmitter unit TA-7650C operates as an independent transmitter, but requires the power supply unit, PSU-7002 for operation on AC power. The receiver and transmitter units may be placed in entirely different locations or together when configured as a transceiver.

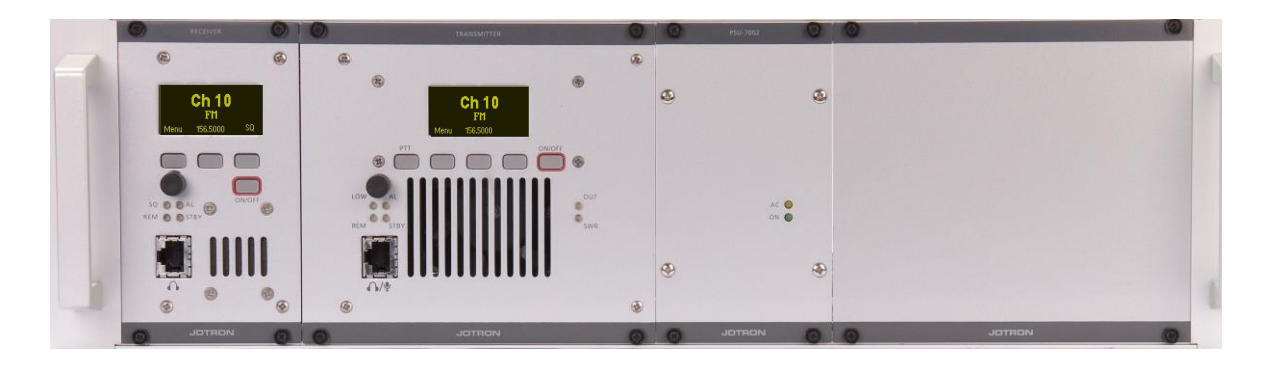

Figure 1.1, Complete Transceiver, RA-7203C, TA-7650C and PSU-7002

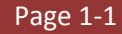

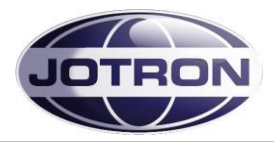

## **1.3 Applications**

The transmitter TA-7650C and the receiver RA-7203C can be used either as a standalone transmitter / receiver for maritime voice or data communication, or combined as a transceiver.

The transmitter / receiver can be operated in the following modes:

- Locally as an analogue FM transceiver, with microphone and headphone connected to the front panel connector,
- Connected to a VCS (Voice Control System) using 600-ohm analogue lines for audio, together with keying in form of in-band tones, external voltages or phantom keying.
- In addition the transmitter/receiver has a large range of options for remote control using Ethernet, serial lines or front panel controls.

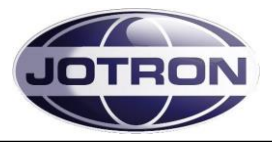

## **2** Technical SPECIFICATIONS

## 2.1 General specification, Transceiver Units, TR-7750C

| Standards                | EN 301489-x ,Health and Safety: EN 60950,Radio specifications:EN301929-1 and EN301929-2,FCC part80 |                              |                                    |
|--------------------------|----------------------------------------------------------------------------------------------------|------------------------------|------------------------------------|
| Environmental, all units |                                                                                                    |                              |                                    |
| Temperature range        | -20°C to +55°C (operating) -                                                                       | 40°C to +70°C (storage)      |                                    |
| Humidity                 | 90% @+40°C (non condensi                                                                           | ng)                          |                                    |
| Shock                    | Transport: IEC-721-3-2, Clas                                                                       | s 2M3                        |                                    |
| Vibration                | Transport: IEC-68-2-32, Clas                                                                       | s 2M3. IEC-68-2-6            |                                    |
| EMC                      | EN 301 489 – part 22, FCC, I                                                                       | с                            |                                    |
| General, all units       | FM 25 kHz                                                                                          | FM 12.5 kHz                  | DSC                                |
| Frequency range          | 156-162 MHz , All channels, simplex and duplex within the maritime VHF band is available.          |                              |                                    |
| Frequency stability      | +/- 1.0 ppm                                                                                        |                              |                                    |
| RF Modes                 | G3E                                                                                                | G3E                          | G2B                                |
| Keying time              | < 1.0ms                                                                                            | < 1.0ms                      | < 1.0ms                            |
| Bit rate                 |                                                                                                    |                              | 2.4 kbit/s                         |
| Frequency response       | 300-3400 Hz                                                                                        | 350-2500 Hz                  |                                    |
| Data ports               | RS232, RS485, 100BaseT                                                                             |                              |                                    |
| Protocols                | Simple Network Manageme                                                                            | nt Protocol (SNMP v.2), RS23 | 2, RS485; See Protocol description |
| BITE monitoring          | VSWR, Voltages, Currents, Levels, Lock detect,                                                     |                              |                                    |
|                          | Temperature, Output power, Reflected power, a.o.                                                   |                              |                                    |
| Supply voltage, AC       | 115/230VAC +15/-10% / 50-60Hz                                                                      |                              |                                    |
| Supply voltage, DC       | 21.6 - 31.2VDC negative ground                                                                     |                              |                                    |
| MTBF                     | >10 years / unit                                                                                   |                              |                                    |
| MTTR                     | <30 minutes at lowest replaceable unit                                                             |                              |                                    |

## 2.2 Transmitter Units, TA-7650C

| Transmitter unit           | FM 25 kHz                                                       | FM 12.5 kHz | DSC    |
|----------------------------|-----------------------------------------------------------------|-------------|--------|
| Output power               | 10-50W                                                          |             |        |
| Adjacent channel power     | >80dBc                                                          | >70dBc      | >80dBc |
| Modulation level           | up to ± 5kHz deviation                                          |             |        |
| Distortion                 | < 3%                                                            |             |        |
| Line input                 | 600Ω, -36 - +7dBm                                               |             |        |
| Intermodulation protection | >40 dB when interfering signal is decoupled with at least 30 dB |             |        |
| Tx timeout                 | 10s to 5 min in 10s steps                                       |             |        |
| Inband keying              | Configurable tones: 150 – 3400Hz                                |             |        |
| VSWR                       | 1 : Infinity                                                    |             |        |
| Duty cycle                 | 100% continuous operation @ambient below 40°C                   |             |        |
| Power consumption          | <280VA                                                          |             |        |
| Dimension Transmitter nit  | 142mm(28TE)(W) * 230mm(D) * 128mm (H), Weight 3.0 kg            |             |        |

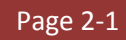

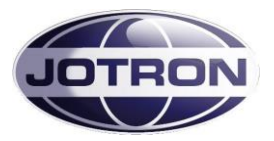

## 2.3 Receiver Unit, RA-7203C

| Receiver unit               | FM 25 kHz                                       | FM 12.5 kHz | DSC        |
|-----------------------------|-------------------------------------------------|-------------|------------|
| Sensitivity, FM@1µV/30% pd  | 10dB SINAD (CCITT)                              |             |            |
| Adjacent channel rejection  | >80dB                                           | >80dB       | >70dB      |
| Intermodulation (3 signal)  | >80 dBc                                         |             |            |
| IF bandwidth                | +/- 11kHz                                       | +/- 3.5 kHz | +/- 11 kHz |
| Image and IF frequency      | >110 dB                                         |             |            |
| Squelch operation           | Adjustable -107dBm, 30dB                        |             |            |
|                             | S/N + carrier override                          |             |            |
|                             | Activation time <20ms                           |             |            |
|                             | Hysteresis <3dB                                 |             |            |
| Audio AGC                   | 30% - 90%, <1dB variation                       |             |            |
| Signal / Noise              | >45dB on any output @100µV, 30%                 |             |            |
| AGC range                   | -107dBm to +5dBm                                |             |            |
| Inband squelch signal       | User configurable tones: 150 - 3400 Hz          |             |            |
| Line output                 | 600Ω, -36 - +7dBm @90% modulation               |             |            |
| Harmonic distortion         | <5% @90% AM (line output)                       |             |            |
| Cross modulation            | >85dB @ 100 kHz frequency offset                |             |            |
| Blocking                    | >100dB @1MHz offset,>110 dB out of band signals |             |            |
| Dynamic range               | >110dB                                          |             |            |
| Spurious response rejection | >90dB                                           |             |            |
| Weight                      | 1.7 kg                                          |             |            |
| Dimension Receiver unit     | 71mm (14TE)(W) * 230mm(D) * 128mm (H)           |             |            |

## 2.4 Power Supply Unit, PSU-7002

| Power supply unit  |                                       |
|--------------------|---------------------------------------|
| Supply voltage, AC | 115/230VAC +15/-10% / 50-60Hz         |
| Output voltage     | +28 VDC regulated                     |
| DC throughput      | When AC not present                   |
| Max load           | 10A average, 18A peak (300W)          |
| Dimension PSU unit | 71mm (14TE)(W) * 303mm(D) * 128mm (H) |
| Weight             | 1.3Kg                                 |

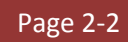

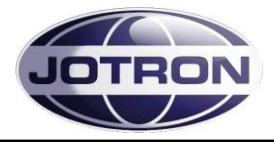

## 3 Functional description

## 3.1 Front Panel Controls, Transmitter unit

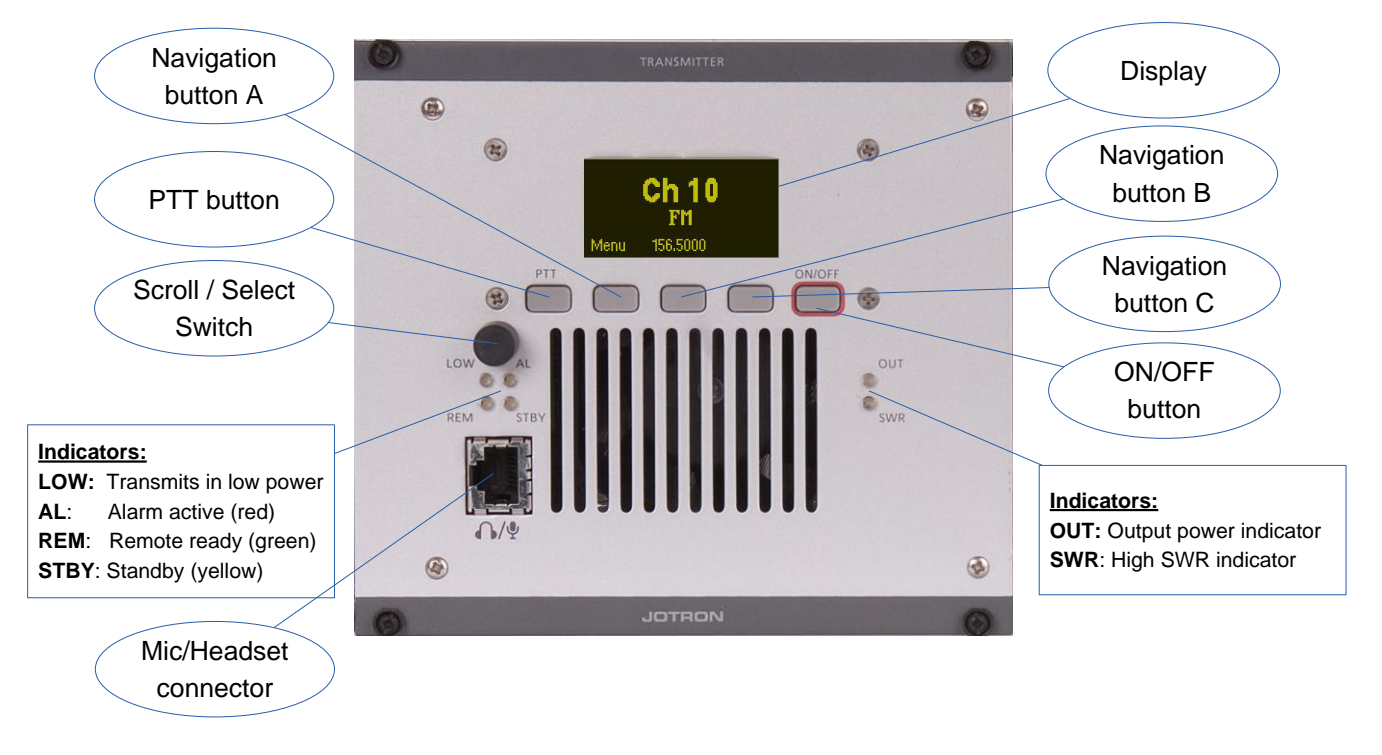

Figure 3.1-1, Front view, transmitter unit, TA-7650C/25C/10C

### 3.1.1 Display

The display shows the most important operational parameters; Channel, frequency and modulation. In addition, the display will show several menus, submenus and operational parameters when entering into the menu using Navigation button A.

### 3.1.2 Scroll/Select switch and Navigation buttons A, B and C

The navigation buttons, A, B and C, together with the Scroll/Select switch are used to navigate through the menus.

The Scroll/Select switch has three actions: It can be turned clockwise, anti-clockwise, or momentarily pressed.

In general the use of the navigation buttons are:

- A or Scroll/Select right: Increase a value (up)
- B or Scroll/Select left: Decrease a value (down)
- C or Scroll/Select press: Confirm or Enter.

The user interface will indicate which navigation button to use.

### 3.1.3 PTT button

This button is used to immediately key the transmitter for test/measurement purposes, connected together with the PTT line available on the microphone connector.

### 3.1.4 ON/OFF button

Press and hold button (for app. 2s) to switch unit ON or OFF.

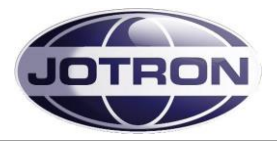

#### 3.1.5 LED Indicators

| LOW (yellow):  | The transmitter transmits in low power, either caused by an internal failure (SWR, Temperature, or low input voltage) or set by the user. The low power level is adjustable.                                                                                                    |
|----------------|----------------------------------------------------------------------------------------------------|
| AL (red):      | Indicates that an alarm is present in the transmitter unit. Details of the alarm will be shown on the display.                                                                                                    |
| REM (green):   | This LED has multiple functions. The REMOTE indicator will be lit with a constant green colour when the transmitter is "ready" for remote operation. Ready means that the keying options has been set to include keying from an external source, and that the voice input has been set to an external source (600 ohm line input). In addition the REMOTE indicator will flash yellow each time the unit is communicating on either of the remote interfaces (RS232, RS485, Ethernet). |
| STBY (yellow): | The transmitter is kept in standby, either by user input, an external signal to<br>the remote interface or because an alarm condition has been detected, and<br>the transmitter is set up as a MAIN transmitter. In standby the transmitter<br>will not be able to send, even if a valid key signal is input to the unit.                                                                                                    |
| OUT (yellow):  | Indicate that the transmitter is keyed and power is being generated. The LED is activated based on RF detected on the output of the power amplifier, thus the LED gives an indication that power is generated.                                                                                                    |
| SWR (red):     | Indicate that the SWR on the antenna is above the threshold value (app. 3:1).<br>The transmitter will reduce the output power to the predefined low power<br>level in order to protect the output stage.                                                                                                    |

#### 3.1.6 Mic/Headset connector

| Mic/Headset connector |     |                                                   |  |
|-----------------------|-----|---------------------------------------------------|--|
| Name                  | PIN | Purpose                                           |  |
| Mic input             | 1   | Dynamic. Sensitivity 2.5mV nominal.               |  |
| Mic GND               | 2   | Reference input for mic signal                    |  |
| Headset 3             |     | Headset output, contains sidetone and/or received |  |
|                       |     | audio when used with a receiver (RA7203)          |  |
| RS232                 | 4   | RS232 TX                                          |  |
| RS232                 | 5   | RS232 RX                                          |  |
| PTT                   | 6   | PTT input. Connect to GND (p.8) to key            |  |
| +12VDC                | 7   | +12 VDC to mic. Amplifier (10mA)                  |  |
| GND                   | 8   | Common ground                                     |  |

#### Table 3.1-1, Mic/Headset connector, transmitter, pin out

The Mic/Headset connector is used for multiple purposes:

 Microphone/Headset connector: Connect the microphone to the Mic input/Mic GND, the +12VDC can be used to power the microphone or a microphone amplifier. The +12VDC is current limited at 100mA. The Headset output (referenced to GND) contains the local sidetone generated from the demodulated signal on the output of the transmitter when the transmitter is keyed, or the

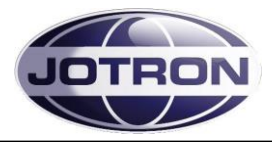

received audio if the transmitter is connected to a receiver using the T/R bus available on the rear panels (for details see chapter 3.2.4)

• RS232 serial line

The RS232 serial line that can be used to control radio parameters from an external unit, or to upload new firmware into the radio unit for future functionality. Details regarding firmware upgrade is described in the maintenance and repair manual.

 Hardware key to change access level: order to change the access level (see chapter 5.5.3 for details) a hardware key must be inserted into the microphone/headset connector before entering in to the menu system. The hardware key consists of a RJ45 connector where pin no. 4 and 5 (RS232 RX and TX) is connected together.

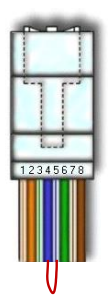

In

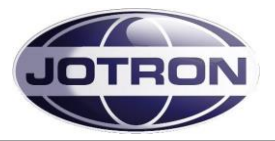

## 3.2 Transmitter, rear connections

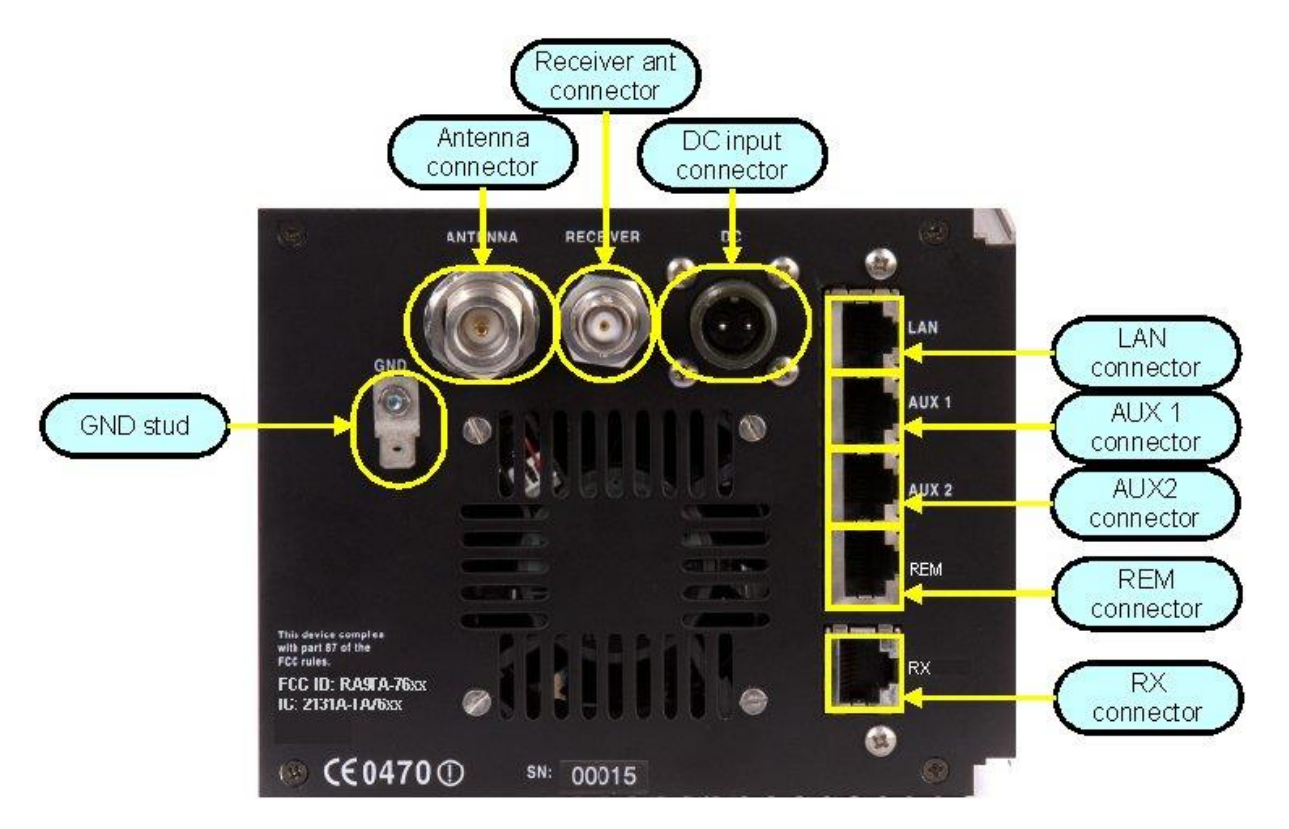

Figure 3.2-1, Rear view, transmitter unit, TA-7650C/25C/10C.

### 3.2.1 Antenna connector (50 ohm N)

Interface to the antenna cable for the transmitter or the transceiver when used together with a receiver unit

### 3.2.2 Receiver ant. Connector (50 ohm BNC)

BNC-Type antenna output – 50 ohm. This connector is connected to the antenna relay internally in the transmitter unit and can be connected directly to the antenna input of a mating receiver unit (RA7203).

### 3.2.3 DC input connector (Amphenol MS 3106A 10SL4S)(Jotron P/N: 96715)

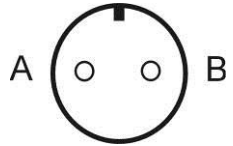

Figure 3.2-2, Transmitter DC input connector, rear view

Connector for DC supply (21.6 - 31.2 VDC). Connected to the mating power supply, PSU-7002, or to an external DC supply.

A is the positive (+) connection and B is the negative (-) connection points.

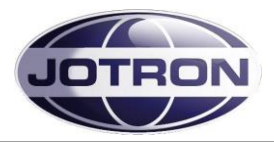

### 3.2.4 LAN connector (RJ45)

This connector contains the Ethernet bus and is normally connected to a nearby switch/hub or directly to a computer, using a screened twisted pair Ethernet cable.

| LAN interface connector |     |          |  |  |
|-------------------------|-----|----------|--|--|
| Name                    | PIN | Purpose  |  |  |
| LAN_TXP                 | 1   | Tx data  |  |  |
| LAN_TXN                 | 2   | Tx data  |  |  |
| LAN_RXP                 | 3   | Rx data  |  |  |
| LAN_D3P                 | 4   | Optional |  |  |
| LAN_D3N                 | 5   | Optional |  |  |
| LAN_RXN                 | 6   | Rx data  |  |  |
| LAN_D4P                 | 7   | Optional |  |  |
| LAN_D4N                 | 8   | Optional |  |  |

Table 3.2-1, LAN interface connector, pin out

### 3.2.5 AUX1 CONNECTOR (RJ45)

This connector is normally connected to equipment used for remote control / remote supervision of the transmitter.

| AUX1 connector, transmitterAUX |     |                                                 |  |
|--------------------------------|-----|-------------------------------------------------|--|
| Name                           | PIN | Purpose                                         |  |
| ALARM_P                        | 1   | Alarm out-relay (NO)                            |  |
| ALARM_N                        | 2   | Alarm out-relay (NO)                            |  |
| Select_in_P                    | 3   | Select in, optocoupler input                    |  |
| RS232_S                        | 4   | RS232 Transmit data                             |  |
| RS232_R                        | 5   | RS232 Receive data                              |  |
| Select_in_N                    | 6   | Select in, optocoupler input                    |  |
| +12V                           | 7   | +12VDC output to external equipment (max 300mA) |  |
| GND                            | 8   | Common ground                                   |  |

Table 3.2-2, AUX1 connector, transmitter, pin out

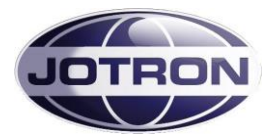

### 3.2.6 AUX2 connector (RJ45)

This connector is normally connected to equipment used for remote control / remote supervision of the transmitter.

| AUX2 connector, transmitter           |     |                                                    |  |  |
|---------------------------------------|-----|----------------------------------------------------|--|--|
| Name                                  | PIN | Purpose                                            |  |  |
| KEY_OUT_P                             | 1   | Closed=Transmitting, optocoupler output            |  |  |
| KEY_OUT_N                             | 2   | Closed=Transmitting, optocoupler output            |  |  |
| MONITOR_P                             | 3   | Monitor output to tape recorder                    |  |  |
| TXLOW_P                               | 4   | Applying a voltage > 5VDC between pin 4 and 5      |  |  |
|                                       |     | forces the transmitter into low power              |  |  |
| TXLOW_N                               | 5   | Applying a voltage > 5VDC between pin 4 and 5      |  |  |
| forces the transmitter into low power |     | forces the transmitter into low power              |  |  |
| MONITOR_N                             | 6   | Monitor output to tape recorder                    |  |  |
| TXKEY_P                               | 7   | Applying a voltage > 5VDC between pin 7 and 8 will |  |  |
|                                       |     | key the transmitter                                |  |  |
| TXKEY_N                               | 8   | Applying a voltage > 5VDC between pin 7 and 8 will |  |  |
|                                       |     | key the transmitter                                |  |  |

#### Table 3.2-3, AUX2 connector, transmitter, pin out

#### 3.2.7 REM connector (RJ45)

This connector is normally connected to equipment used for remote control / remote supervision of the transmitter. It contains the most basic interfaces used for remote control, and will in many cases be the only connector used.

Note that this connector will also have the most basic functionality for remote controlling the receiver when the Rx connector is connected to the REM connector on a receiver. In this case the line, and squelch out signals from the receiver are reflected also on the REM connector.

| REM connector, transmitter – Remote control of transceiver |     |                                              |
|------------------------------------------------------------|-----|----------------------------------------------|
| Name                                                       | PIN | Purpose                                      |
| RS485+                                                     | 1   | RS485 (+)                                    |
| RS485-                                                     | 2   | RS485(-)                                     |
| LINE_P                                                     | 3   | Diff. line input/output to TA/RA, 600 ohm    |
| TX_KEY_G                                                   | 4   | Grounding this pin will key transmitter      |
| RX_BUSY_OUT                                                | 5   | RX Busy indicator output (squelch indicator) |
| LINE_N                                                     | 6   | Diff. line input/output to TA/RA, 600 ohm    |
| ALARM                                                      | 7   | Low=Alarm (TA or TA/RA)                      |
| GND                                                        | 8   | Common ground                                |

Table 3.2-4, REM connector, transmitter, pin out

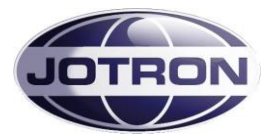

## 3.2.8 Rx connector (RJ45)

This connector is normally connected to the REM connector on a mating receiver when used in a transceiver configuration.

It gives functionality to a transceiver such as: Common 2 wire line interface, received audio in transmitter local headset, transceiver alarm, TX/RX busy signalling when used as a VDL modem.

| Rx connector, transmitter. Interface to RX (transceiver config) |     |                                                |  |  |
|-----------------------------------------------------------------|-----|------------------------------------------------|--|--|
| Name                                                            | PIN | Purpose                                        |  |  |
| RS485+                                                          | 1   | RS485 (+)                                      |  |  |
| RS485-                                                          | 2   | RS485(-)                                       |  |  |
| LINE_P                                                          | 3   | Diff. line input from Receiver unit, 600 ohm   |  |  |
| TX_BUSY                                                         | 4   | TX Busy indicator output (Mute output)         |  |  |
| RX_BUSY                                                         | 5   | RX Busy optocoupler-input (Repeater key input) |  |  |
| LINE_N                                                          | 6   | Diff. line input from Receiver unit, 600 ohm   |  |  |
| INT_ALARM                                                       | 7   | Low=Alarm (Note: I/O – low input will also be  |  |  |
|                                                                 |     | recognized as an alarm (EXT))                  |  |  |
| GND                                                             | 8   | Common ground                                  |  |  |

Table 3.2-5, Rx connector, transmitter, pin out

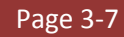

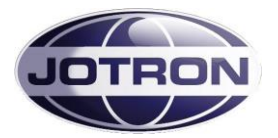

## 3.3 Front Panel Controls, Receiver unit

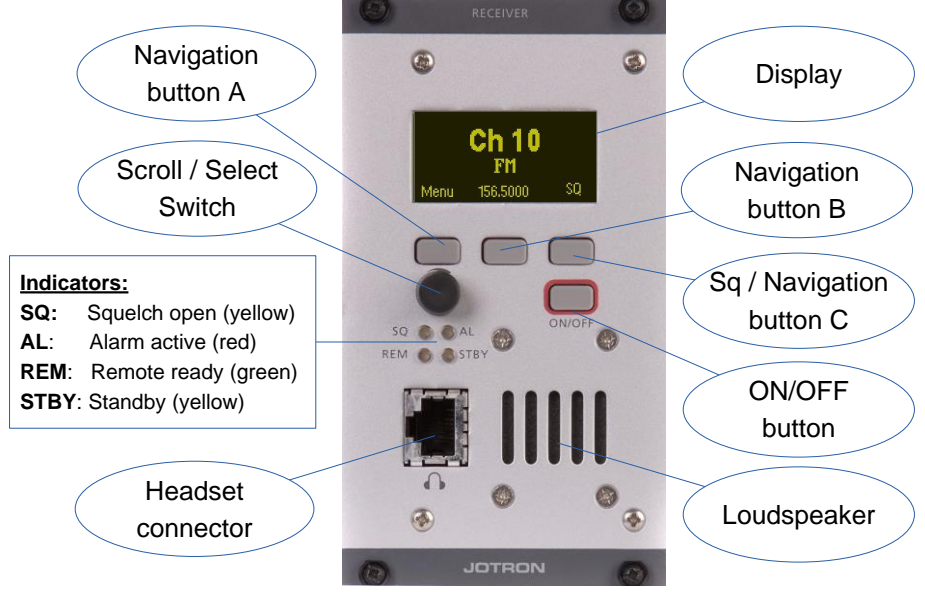

Figure 3.3-1, Front view, receiver unit, RA-7203C

### 3.3.1 Display

The display shows the most important operational parameters; Channel, frequency and modulation. In addition, the display will show several menus, submenus and operational parameters when entering into the menu using Navigation button A.

### 3.3.2 Scroll/Select switch and Navigation buttons A, B and C

The navigation buttons, A, B and C, together with the Scroll/Select switch are used to navigate through the menus.

The Scroll/Select switch has three actions: It can be turned clockwise, anti-clockwise, or momentarily pressed in.

In general the use of the navigation buttons are:

A or Scroll/Select right: Increase a value (up) B or Scroll/Select left: Decrease a value (down) C or Scroll/Select press: Confirm or Enter.

The user interface will indicate which navigation button to use. Navigation button C is dedicated to squelch ON/OFF button in the default view.

### 3.3.3 ON/OFF button

To switch the unit ON or OFF: Press and hold button for approx 2s

### 3.3.4 LED Indicators

SQ (yellow): The receiver squelch is open (receiving audio) when lit.

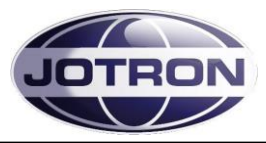

AL (red):Indicates that an alarm is present in the receiver unit. Details of the alarm<br/>will be shown on the display.REM (green):This LED has multiple functions. The REMOTE indicator will be lit with a<br/>constant green colour when the receiver is "ready" for remote operation.<br/>Ready means that the audio is output to an external source (600 ohm line<br/>input).<br/>In addition the REMOTE indicator will flash yellow each time the unit is<br/>communicating on either of the remote interfaces (RS232, RS485, Ethernet).STBY (yellow):The receiver is kept in standby, either by user input, an external signal to the<br/>remote interface or because an alarm condition has been detected, and the<br/>receiver is set up as a MAIN receiver. In standby the receiver will not output<br/>any audio on any audio interface.

### 3.3.5 Headset connector

| Mic/Headset connector |     |                                         |
|-----------------------|-----|-----------------------------------------|
| Name                  | PIN | Purpose                                 |
| N/C                   | 1   | No connection                           |
| N/C                   | 2   | No connection                           |
| Headset               | 3   | Headset output contains received audio. |
| RS232                 | 4   | RS232 TX                                |
| RS232                 | 5   | RS232 RX                                |
| N/C                   | 6   | No connection                           |
| +12VDC                | 7   | +12 VDC to external amplifier (10mA)    |
| GND                   | 8   | Common ground                           |

Table 3.3-1, Headset connector, receiver, pin out

The Headset connector is used for multiple purposes:

• Headset connector:

The Headset output (referenced to GND) contains the received audio.

• RS232 serial line

The RS232serial line that can be used to control radio parameters from an external unit, or to upload new firmware into the radio unit for future functionality. Details regarding firmware upgrade is described in the maintenance and repair manual.

 Hardware key to change access level: order to change the access level (see chapter 5.5.3 for details) a hardware key must be inserted into the microphone/headset connector entering in to the menu system. The hardware key consists of a RJ45 connector where pin no. 4 and 5 (RS232 RX and TX) is connected together.

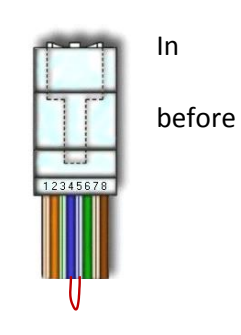

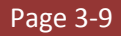

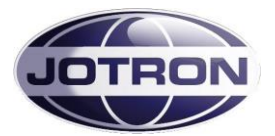

## 3.4 Receiver, rear connections

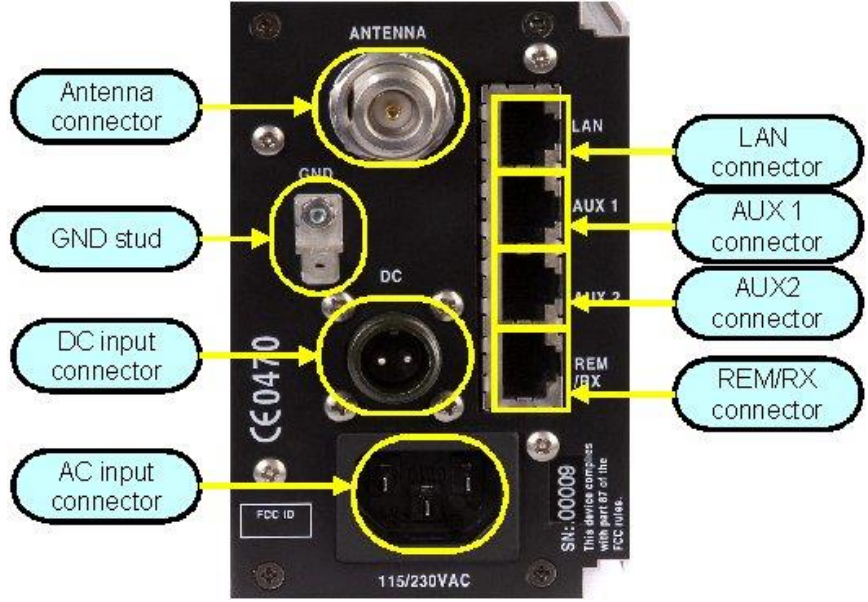

Figure 3.4-1, Rear view, receiver unit, RA-7203C.

### 3.4.1 Antenna connector (50 ohm N)

Connect directly to a receiver antenna, or to the receiver antenna connector (BNC) on the transmitter unit.

### 3.4.2 DC input connector (Amphenol MS 3106A 10SL4S)(Jotron P/N: 96715)

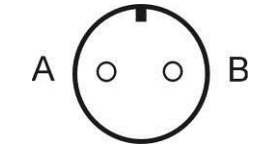

Figure 3.4-2, Receiver DC input connector, rear view

Connector for DC supply (21.6 - 31.2 VDC).

Connect to an optional external DC supply to operate the unit on DC or as a backup supply if the main AC fails.

A is the positive (+) connection and B is connected to ground or chassis (-).

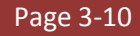

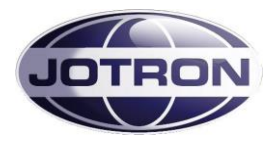

### 3.4.3 LAN connector (RJ45)

This connector contains the Ethernet bus and is normally connected to a nearby switch/hub. It can also be connected directly to a computer, using a twisted pair Ethernet cable.

| LAN interface connector |     |          |  |  |
|-------------------------|-----|----------|--|--|
| Name                    | PIN | Purpose  |  |  |
| LAN_TXP                 | 1   | Tx data  |  |  |
| LAN_TXN                 | 2   | Tx data  |  |  |
| LAN_RXP                 | 3   | Rx data  |  |  |
| LAN_D3P                 | 4   | Optional |  |  |
| LAN_D3N                 | 5   | Optional |  |  |
| LAN_RXN                 | 6   | Rx data  |  |  |
| LAN_D4P                 | 7   | Optional |  |  |
| LAN_D4N                 | 8   | Optional |  |  |

Table 3.4-1, LAN interface connector, pin out

#### 3.4.4 AUX1 CONNECTOR (RJ45)

This connector is normally connected to equipment used for remote control / remote supervision of the receiver.

| AUX1 connector, receiver unit |     |                                                 |  |
|-------------------------------|-----|-------------------------------------------------|--|
| Name                          | PIN | Purpose                                         |  |
| ALARM_P                       | 1   | Alarm out-relay (NO)                            |  |
| ALARM_N                       | 2   | Alarm out-relay (NO)                            |  |
| Select_in_P                   | 3   | Select in, optocoupler input                    |  |
| RS232_S                       | 4   | RS232 Transmit data                             |  |
| RS232_R                       | 5   | RS232 Receive data                              |  |
| Select_in_N                   | 6   | Select in, optocoupler input                    |  |
| +12V                          | 7   | +12VDC output to external equipment (max 100mA) |  |
| GND                           | 8   | Common ground                                   |  |

Table 3.4-2, AUX1 connector, receiver, pin out

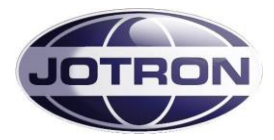

## 3.4.5 AUX2 connector (RJ45)

This connector is normally connected to equipment used for remote control / remote supervision of the transmitter.

| AUX2 connector, receiver unit |     |                                                  |  |
|-------------------------------|-----|--------------------------------------------------|--|
| Name                          | PIN | Purpose                                          |  |
| Squelch_out_P                 | 1   | Closed=Receiving (Sq open), optocoupler output   |  |
| Squelch_out_N                 | 2   | Closed=Receiving (Sq open), optocoupler output   |  |
| AGC_HILO_P                    | 3   | Hi/Lo output depending on signal strength,       |  |
|                               |     | optocoupler output                               |  |
| N/C                           | 4   |                                                  |  |
| N/C                           | 5   |                                                  |  |
| AGC_HILO_N                    | 6   | Hi/Lo output depending on signal strength        |  |
| AGC_OUT                       | 7   | AGC analogue voltage output, depending on signal |  |
|                               |     | strength. Referred to GND                        |  |
| N/C                           | 8   |                                                  |  |

#### Table 3.4-3, AUX2 connector, receiver, pin out

#### 3.4.6 **REM connector (RJ45)**

This connector is normally connected to a mating transmitter unit (RX connector) when used in a transceiver configuration, or to other equipment used for remote control of the receiver. When connected to a transmitter, the connector gives "transceiver" functionality to the transmitter and contains necessary signals for audio and control. The TX\_BUSY and RX\_BUSY signals are also used in data modes to signal that the transmitter or receiver is busy transferring data.

| Interface to Remote equipment or a transmitter unit |     |                                               |  |
|-----------------------------------------------------|-----|-----------------------------------------------|--|
| Name                                                | PIN | Purpose                                       |  |
| RS485+                                              | 1   | RS485 (+)                                     |  |
| RS485-                                              | 2   | RS485(-)                                      |  |
| LINE_P                                              | 3   | Line output from Receiver unit, 600 ohm       |  |
| TX_BUSY                                             | 4   | TX Busy indicator input (Mute input)          |  |
| RX_BUSY                                             | 5   | RX Busy output                                |  |
| LINE_N                                              | 6   | Line output from Receiver unit, 600 ohm       |  |
| INT_ALARM                                           | 7   | Low=Alarm (Note: I/O – low input will also be |  |
|                                                     |     | recognized as an alarm (EXT))                 |  |
| GND                                                 | 8   | Common ground                                 |  |

Table 3.4-4, REM connector, receiver, pin out

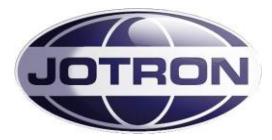

## 3.5 PSU-7002, Power Supply Unit, frontview

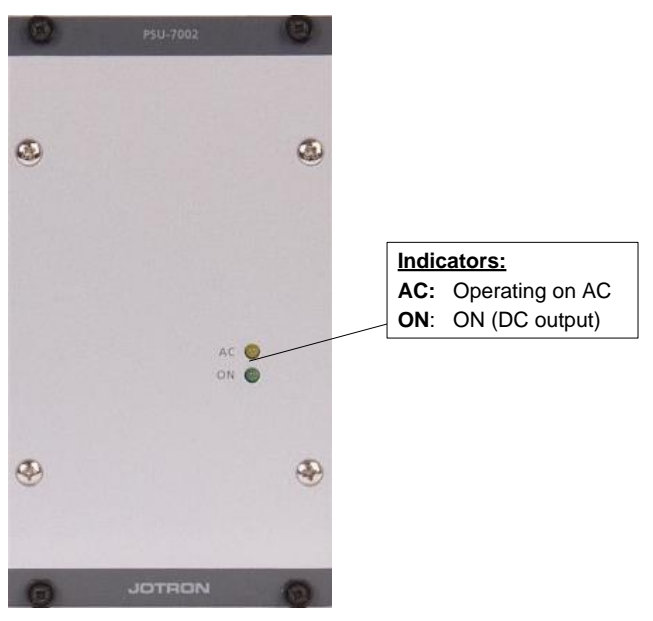

Figure 3.5-1, PSU-7002, front view

### 3.5.1 LED Indicators

| AC (yellow): | Indicates that AC is present, and that the unit currently is operating on the |
|--------------|-------------------------------------------------------------------------------|
|              | main AC power supply.                                                         |
| ON (green):  | Indicates that the PSU is ON and delivers DC on its output.                   |
|              | The DC is either derived from the main AC input (shown by the AC indicator),  |
|              | or from the backup DC input (AC indicator dark).                              |

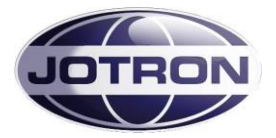

## 3.6 Power Supply Unit rear connectors.

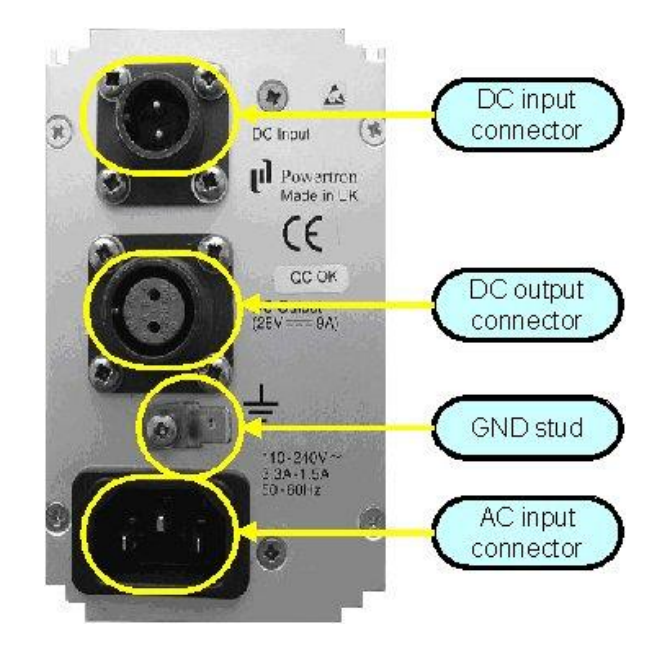

Figure 3.6-1, Power supply unit - rear view

## 3.6.1 DC input connector (Amphenol MS 3106A 10SL4S)(Jotron P/N: 96715)

The DC input is connected to the DC backup supply (if available).

Input range is 21.6 - 31.2 VDC and current consumption is max 9A average when the transmitter operates with full power output (50W).

A is the positive (+) connection and B is connected to ground (-).

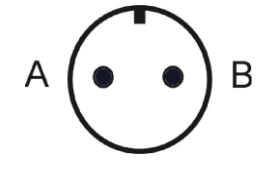

Figure 3.6-2, DC input connector, PSU

### 3.6.2 DC Output Connector(Amphenol MS 3106A 12S3P)(Jotron P/N: 93697)

The DC output connector is connected to the transmitter unit and contains the +28V DC supply for the transmitter. The DC is generated from the main AC input or the DC backup input.

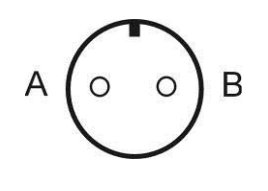

Figure 3.6-3, DC output, PSU

A is the positive connector pin (+) and B is connected to ground (-).

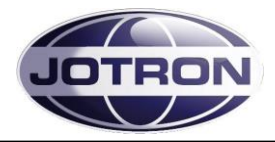

## 3.6.3 AC Input connector

Input for external AC. AC is input between A and C, B is chassis ground. The voltage range is from 85 to 250 VAC

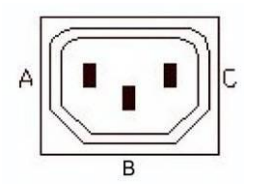

Figure 3.6-4, AC input connector, PSU

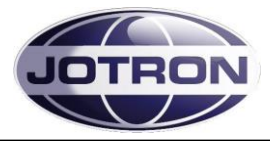

## 4 Installation

## 4.1 Introduction.

The procedures for installing the radio units / transceiver are described in table 4.1 below. It is recommended that these procedures are completed in the order shown.

| 1     Initial inspection     4.2       2     Install equipment into 10" sub racks (equipment exhinat)     4.3        |           |
|----------------------------------------------------------------------------------------------------|-----------|
| 2 Install aquipment into 10" sub reaks (aquipment sphingt)                                                           |           |
| 2 Instan equipment into 19 sub racks (equipment cabinet) 4.3                                                         |           |
| 3 Connect chassis stud to system earth or cabinet<br>Figure 3.2-1 (TX)<br>Figure 3.4-1 (RX)<br>Figure 3.6-1<br>(PSU) | TX)<br>() |
| 4 Connect remote connectors as required 4.6                                                                          |           |
| 5Connect antenna connectors4.4                                                                                       |           |
| 6 Connect DC supply (if required) 4.5                                                                                |           |
| 7Connect AC supply (if required4.5                                                                                   |           |

 Table 4.1-1, Installation procedures

## 4.2 Initial inspection

| Ite | Items included for a TA-7650C transmitter P/N |       |  |  |
|-----|-----------------------------------------------|-------|--|--|
| 1   | Radio unit TA-7650C <sup>1</sup>              | 84555 |  |  |
| 2   | Power supply unit PSU-7002                    | 82417 |  |  |
| 3   | Interconnecting cord between TA and PSU       | 81725 |  |  |
| 4   | CD with Operators guide                       | 84417 |  |  |
| 5   | DC connector                                  | 96715 |  |  |
| 6   | AC power cord                                 | 92375 |  |  |

| Ite | Items included for a RA-7203C receiver P/N |       |  |  |  |
|-----|--------------------------------------------|-------|--|--|--|
| 1   | 1 Radio unit RA-7203C 84550                |       |  |  |  |
| 2   | CD with Operators guide                    | 84417 |  |  |  |
| 3   | DC connector 96715                         |       |  |  |  |
| 4   | AC power cord                              | 92375 |  |  |  |

On receipt of the radio units, remove all transit packaging and check that there is no damage to the equipment. If damage is evident, contact Jotron immediately and retain the original transit packaging.

<sup>1</sup>Variants may include: -

- e: Reduced maximum power level <50 W
  - PM modulation
  - Frequency range 156 162MHz
  - Inband ptt signalling (option: 84358)
  - Inband squelch signalling (option: 84358)

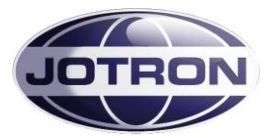

## 4.3 Installation into equipment cabinet

The units may be installed into a standard 19" subrack with a height of 3U.

The total subrack is divided into 84 TE units. The transmitter occupies 28 TE, the PSU occupies 14TE and the receiver unit occupies 14TE.

For a transceiver this leaves a free space of 28TE available for other equipment.

Figure 4.3-1 shows some examples for installation into 19" subrack. From top to bottom the figure shows: 6 receivers in one subrack, 2 transmitters with PSU in one subrack and 3 transmitters without PSU (operated on DC) in one subrack.

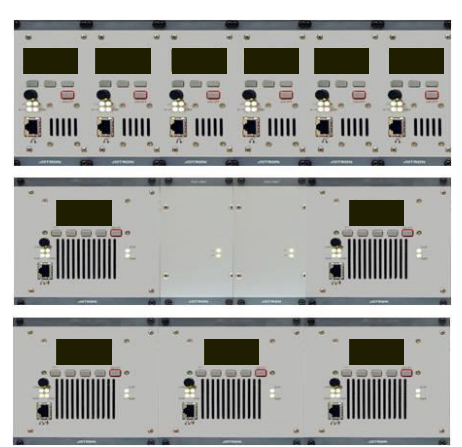

Figure 4.3-1, Examples of various configurations

## 4.4 Antenna connectors

The antenna should be of good quality with regards to gain and VSWR to obtain maximum performance. Recommended antennas can be Procom CXL-2-1LW/H (0dBd), Procom CXL-2-3C/M (3dBd) or similar. Make sure that the VSWR on the antenna is low, and that the cable from the transmitter to the antenna is of good quality to avoid mismatch and unnecessary losses. The antenna used with this radio should be installed at least 260cm away from any area where people are likely to be.

A cable loss of 1 dB is the same as reducing the power output of a 50W transmitter to less than 40W. Similarly, a cable loss of 2 dB is the same as reducing the output power to less than 32W.

In areas were thunderstorms and lightning is a problem, surge arrestors should be mounted between the antenna connector and the antenna cable. The arrestors should be of good quality and be capable of handling the output power of the transmitter.

The antenna output of the transmitter is an N-type antenna connector on the back of the transmitter. The second connector (BNC-type) is the output of the antenna switch and can be used to connect the input of a receiver.

## 4.5 AC and DC connectors

Refer to section 3.4.2, 3.6.1 and 3.6.3 for voltages and connectors.

## 4.6 Remote signals

Several remote signals are available on the rear interfaces of the radio units.

These signals can be grouped into: Audio signals, Key signals, Data interface signals and other signals. Note, for all interface signals, RJ45 connectors are used. As far as practically possible, the pairs used on a standard ethernet connection are used when a signal is input/output as a pair to the radio (e.g. audio lines). For interconnections between the transmitter and receiver, and for interconnection to a

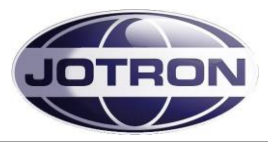

distribution panel with RJ45 connectors, standard Cat5E, ethernet cable should be used. This is a good quality, screened cable, with 1 to 1 connections between the two connectors. Below is an overview of the signals available and their primary use. Refer to chapter 3.2 and 0 for and overview of the different connectors.

| CABLE     |      | TX - REM/RX | RX - REM | PIN NAME | DESCRIPTION                    |
|-----------|------|-------------|----------|----------|--------------------------------|
|           |      | Pin no      | Pin no   |          |                                |
|           |      | 1           | 1        | RS485+   | RS485 - serial communication   |
| ₽         |      | 2           | 2        | RS485-   | RS485 - serial communication   |
| LL<br>LLÎ |      | 3           | 3        | LINE_P   | RX Audio 600ohm balanced       |
| ıt 51     | airs | 4           | 4        | TX BUSY  | TTL L=transmitting (RX pullup) |
| ပီ        | 4 p; | 5           | 5        | RX BUSY  | TTL L=receiving (TX pullup)    |
| RJ45 -    |      | 6           | 6        | LINE_N   | RX Audio 600ohm balanced       |
|           |      | 7           | 7        | ALARM    | Alarm (TTL) I/O TRX alarm      |
|           |      | 8           | 8        | GND      | Ground                         |

## 4.6.1 REM connector (receiver) and RX connector (transmitter)

#### Table 4.6-1, Transceiver, transmitter – receiver interconnections

The RX connector on the transmitter unit has a special function, and is normally used only in a "transceiver" configuration.

When connecting the signals on the transmitter RX connector with the signals on the receivers REM connector, the following functionality is added to the transmitter and receiver:

### • The receiver audio line (p.3 and p.6) is input to the transmitter.

This enables the possibility to monitor the audio from the receiver from the transmitter headphone connector, allowing only one plug to be used for a combined headset/microphone.

In addition, it enables the possibility to use a 2 wire interface to the transmitters audio input line for the combined transmitter and receiver audio.

Finally, it enables the functionality to monitor both the transmitted audio and the received audio on the monitor output (TA-AUX2) line on the transmitter.

- A RX Busy signal (p.5) is input to the transmitter from the receiver.
   This signal signals the transmitter that the RX is busy. This is used in VDL operation.
- A TX Busy signal (p.4) is output from the transmitter to the receiver. This signal signals the receiver that the TX is busy (transmitting). This is used in VDL operation, and to mute the receiver while transmitting (see table below).
- A receiver alarm in/out is connected to the transmitter alarm in/out. This enables the functionality that the complete transceiver (both receiver and transmitter unit) will enter into alarm state if one of the units fails. This is useful if the complete transceiver should be switched to a backup transceiver.
- The RS485 serial lines from both units are connected in parallel.
   This is useful to have only one connection point for the RS485 on the transceiver for remote control.

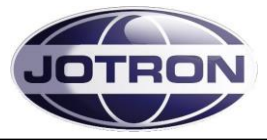

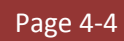

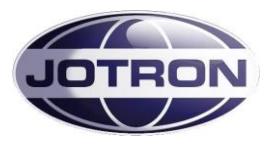

| Menu path:<br>Interface config ► | Parameter        | Range                | Default | Details                                                                                                    |
|----------------------------------|------------------|----------------------|---------|----------------------------------------------------------------------------------------------------|
| RS485<br>(TX and RX)             | Bitrate          | 1200 – 115200        | 1200    | Set the bit rate to use on the RS485 port                                                                                                    |
| RS485<br>(TX and RX)             | Address          | 1 – 255              | 1       | Set the address to use on the RS485. In a<br>remote system using the RS485<br>communication port, all units that are<br>interconnected need to have a unique<br>address in order to avoid collisions and<br>misinterpretation of data.                                                                                                    |
| RS485<br>(TX and RX)             | Protocol         | Legacy  <br>standard | Legacy  | The protocols are described in the data<br>manual.<br>Legacy uses a protocol where the 9. bit is<br>used for address recognition, this is the<br>protocol used on the previous radio models<br>(TA7450, RA7202) and is compatible with<br>the RACS II PC software and the RCU<br>remote control unit.<br>Standard is an eight bit protocol that uses<br>the multidrop capability of the RS485 bus.<br>For more information on protocols, refer to<br>the SW manual. |
| Menu path:<br>RX config ►        | Parameter        | Range                | Default | Details                                                                                                    |
| Audio<br>( RX)                   | Mute on transmit | False   True         | True    | Set this to true if the receiver should be<br>muted while transmitting. Requires that the<br>Tx busy signal on the transmitters RX<br>connector is routed to the TX busy input on<br>the receiver REM connector. (p.4)                                                                                                    |

Table 4.6-2, Settings associated with the transmitter - receiver interconnection

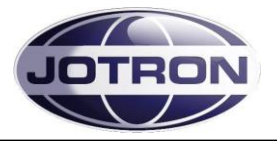

## 4.6.2 Audio in/out and Line loop keying

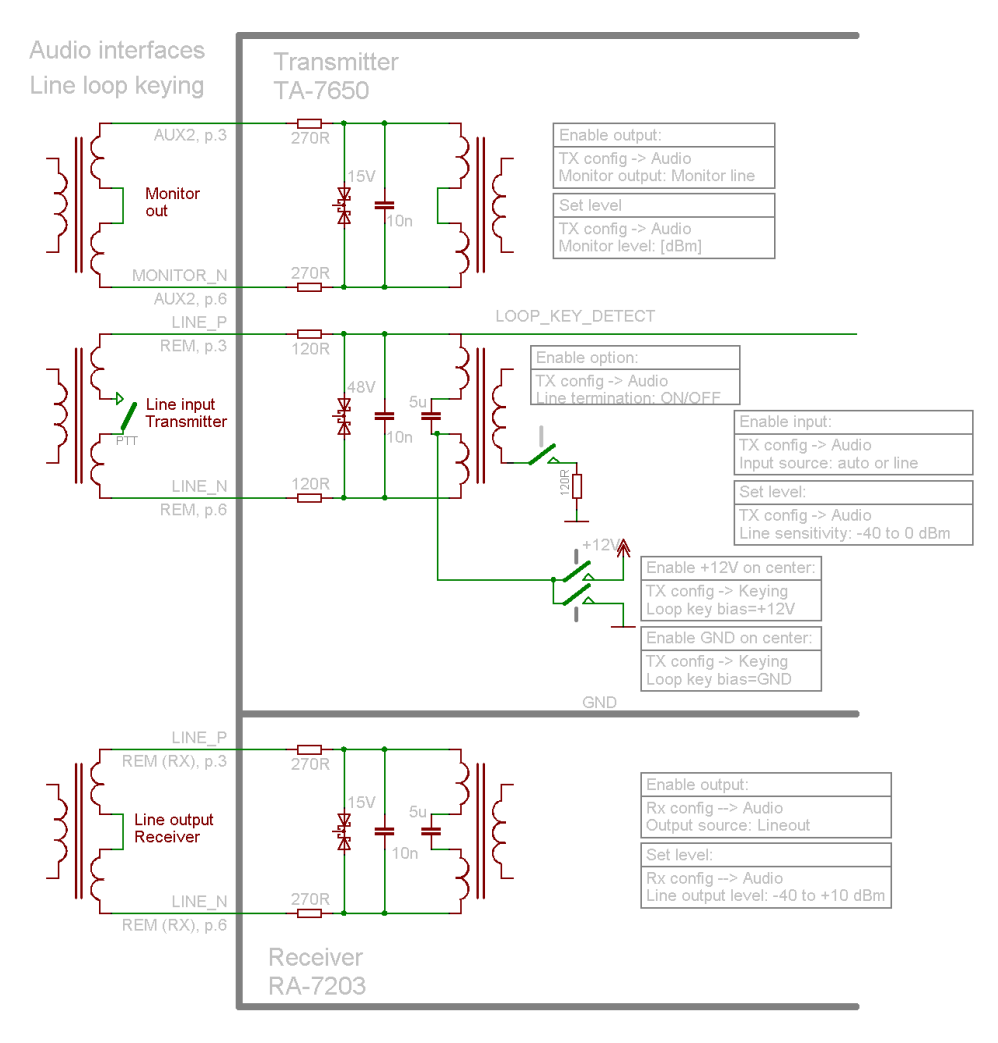

Figure 4.6-1, Audio interfaces on the transmitter and receiver units

#### With reference to

Figure 4.6-1, the following audio remote signals are available on the rear connectors:

• **Monitor out:** Monitor signal, usually connected to a recording unit.

| Menu path:<br>TX config ► | Parameter      | Range                       | Default           | Details                                                                                                    |
|---------------------------|----------------|-----------------------------|-------------------|----------------------------------------------------------------------------------------------------|
| Audio<br>(TX)             | Monitor output | Headset  <br>Monitor output | Monitor<br>output | Set where the monitor output signal and the<br>received audio (if a receiver is connected) is<br>routed.<br>Can be set to the headset connector, the 600<br>ohm monitor line output or both.<br>The monitor signal is the demodulated signal<br>detected on the output of the transmitter. |
| Audio<br>(TX)             | Monitor level  | -80 – 10 dB                 | -50 dB            | Set the relative output level of the monitor signal. 10dB = max output, -80dB=minimum                                                                                                    |

Table 4.6-3, Settings associated with MONITOR OUTPUT (TA – AUX1)

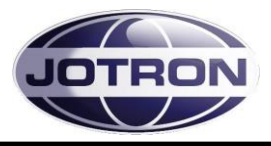

• Line input, transmitter: This is the transmitter audio line input. This signal is usually connected to a VCS system or a remote control that uses a 600 ohm line interface.

| Menu path:<br>TX config ► | Parameter        | Range                                 | Default    | Details                                                                                                    |
|---------------------------|------------------|---------------------------------------|------------|----------------------------------------------------------------------------------------------------|
| Audio<br>(TX)             | Input source     | Auto   Line   Mic<br>  modgen   VoIP  | Auto       | <ul> <li>The input source determines where the audio is applied to the transmitter.</li> <li>Auto: Uses line input for when a key signal is detected on one of the remote connectors and mic input if the key signal is detected on the front panel connector.</li> <li>Line: Uses the 600 ohm line interface as the audio source</li> <li>Mic: Uses the microphone input as the audio source</li> <li>Modgen: Uses the internal modgen as audio input source – se also Modgen frequency</li> <li>VoIP: Uses the IP interface as the audio source (availability depends on radio specifications).</li> </ul>                                                                                                    |
| Audio<br>(TX)             | Line sensitivity | -40 – 0 dBm<br>1 dB steps             | -17 dBm    | Set the sensitivity of the 600 ohm line input.<br>This setting determines where the VOGAD<br>(automatic gain control) start to operate.<br>Thus if it is set to -17 dBm, levels above -17<br>dBm will be modulated with 85% (default<br>setting).<br>For levels below -17 dBm the modulation will<br>decrease linearly.                                                                                                    |
| Audio<br>(TX)             | Line termination | OFF   600 ohm                         | 600 ohm    | Set the termination of the input line to either <b>OFF</b> or <b>600 ohm</b> . Normally this is set to 600 ohm, but can be set to <b>OFF</b> on one of the radios, if two transmitters are connected in parallel. This is to maintain the 600 ohm impedance on the lines.                                                                                                    |
| Audio<br>(TX)             | Line mute level  | OFF or<br>-40 to -10dBm<br>1 dB steps | OFF        | Below this level, the line input will be muted.<br>Used where noisy lines are connected to the<br>transmitter to avoid unnecessary noise on<br>the produced RF signal during periods of<br>silence (Automatic transmissions; VOLMET,<br>ATIS)                                                                                                    |
| Keying<br>(TX)            | Source           | Mic, line, txkey,<br>txgnd, inband    | Mic, txkey | <ul> <li>Determines what signal that will be used as the source for keying the transmitter.</li> <li>Any combinations can be set <ul> <li>Mic: Local PTT input from a microphone, where the PTT is connected to pin 4 and 8(gnd) on the Mic/headset connector.</li> <li>Line: Keying from a phantom signal on the line input. Pin 3 and 6 on the Rem/TR connector.</li> <li>Txkey: The transmitter is keyed by an external voltage on the TXKEY_P and TXKEY_N input pins. Signals located on Pin 7 and 8 on the   connector.</li> <li>Txgnd: The transmitter is keyed by a signal on the REM/TR connector.</li> </ul> </li> <li>Inband: The transmitter is keyed by a signal on the REM/TR connector.</li> </ul> |

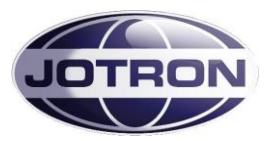

| Menu path:<br>TX config ► | Parameter     | Range                  | Default  | Details                                                                                                    |
|---------------------------|---------------|------------------------|----------|----------------------------------------------------------------------------------------------------|
| Keying<br>(TX)            | Loop key bias | +12V, Gnd,<br>floating | Floating | <ul> <li>Connects the center pin of the line input transformer to:         <ul> <li>Floating: The center pin is not connected. If loop keying is used, an external voltage must be applied to pin 3 (REM connector) in order to key the transmitter</li> <li>Gnd: The center pin is grounded. If loop keying is used, an external voltage must be applied to pin 3 (REM connector) in order to key the transmitter.</li> <li>+12V: A 12V DC is supplied on pin 3(REM/TR connector). The transmitter can be keyed with a relay (or equivalent) that create a DC path on the line input pin, pin 3 and 6 (REM/TR connector).</li> </ul> </li> </ul> |

Table 4.6-4, Settings associated with LINE\_INPUT (TX-REM)

• Line output, receiver: This is the receiver audio line output. This signal is usually connected to the VCS system or a remote control that uses a 600 ohm line interface.

| Menu path:<br>RX config ► | Parameter         | Range                                         | Default                           | Details                                                                                                    |
|---------------------------|-------------------|-----------------------------------------------|-----------------------------------|----------------------------------------------------------------------------------------------------|
| Audio<br>(RX)             | Output source     | Speaker  <br>Headphone  <br>Lineout  <br>VoIP | Speaker,<br>Headphone,<br>Lineout | <ul> <li>The output source determines where the received audio is output.</li> <li>Line: Output audio on the 600 ohm line interface</li> <li>Speaker: Output audio on the integrated speaker.</li> <li>Headphone: Output audio to a headphone connected to the front panel connector.</li> <li>VoIP: Output audio on the IP interface (availability depends on radio specifications).</li> </ul> |
| Audio<br>(RX)             | Line output level | -40 to +10 dBm<br>1 dB steps                  | -10 dBm                           | Set the maximum output level on the 600 ohm line output.                                                                                                    |

Table 4.6-5, Settings associated with LINE\_OUTPUT (RX-REM)
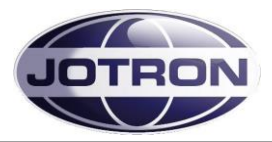

## 4.6.3 Other key signals

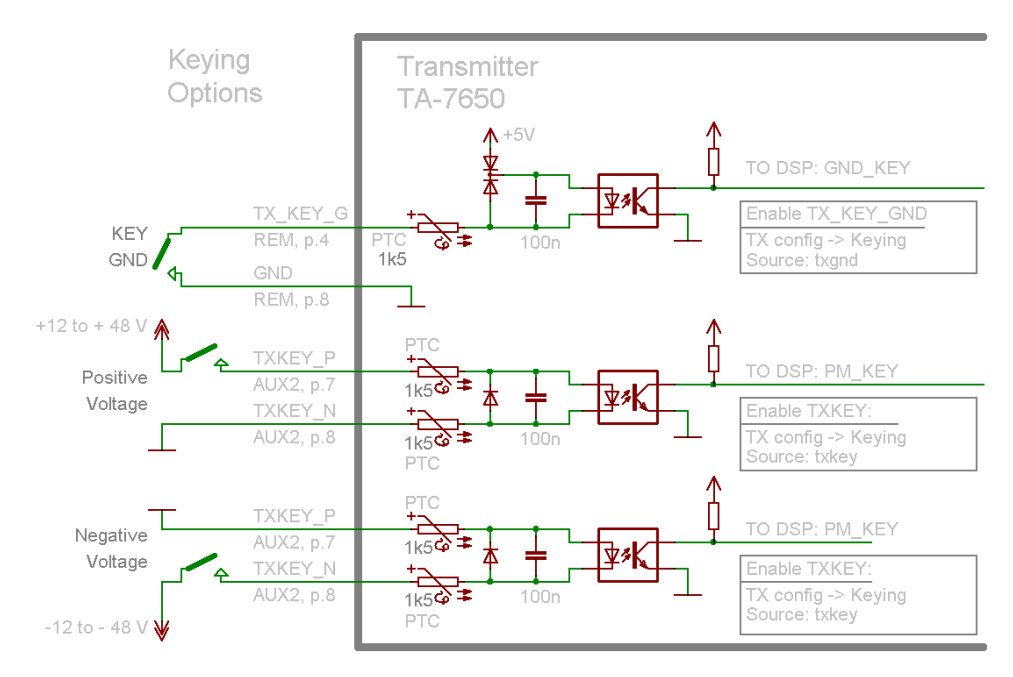

Figure 4.6-2, Key signals on the transmitter unit

In addition to the line loop keying, it is possible to key the transmitter, using several other hardware and software options.

TX\_KEY\_G

This is a signal available on the transmitter REM connector, pin 4. This signal, if connected to GND will key the transmitter.

TXKEY\_P, TXKEY\_N

This is a differential signal, available on the transmitter AUX2 connector, pin 7 and 8. This signal will key the transmitter if a voltage between 12 and 48 V is fed between them. Note also that this is a differential signal, not connected to any ground potential inside the transmitter, therefore the signal can be configured for both positive and negative voltage keying (see figure).

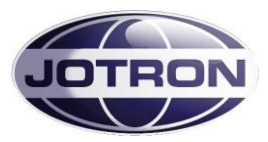

| Menu path:<br>TX config ► | Parameter | Range                              | Default    | Details                                                                                                    |
|---------------------------|-----------|------------------------------------|------------|----------------------------------------------------------------------------------------------------|
| Keying<br>(TX)            | Source    | Mic, line, txkey,<br>txgnd, inband | Mic, txkey | <ul> <li>Determines what signal that will be used as the source for keying the transmitter.</li> <li>Any combinations can be set</li> <li>Mic: Local PTT input from a microphone, where the PTT is connected to pin 4 and 8(gnd) on the Mic/headset connector.</li> <li>Line: Keying from a phantom signal on the line input. Pin 3 and 6 on the Rem/TR connector.</li> <li>Txkey: The transmitter is keyed by an external voltage on the TXKEY_P and TXKEY_N input pins. Signals located on Pin 7 and 8 on the   connector.</li> <li>Txgnd: The transmitter is keyed by a signal on the TX_KEY_G input pin Signals are located on Pin 4 and 8 (gnd) on the REM/TR connector.</li> <li>Inband: The transmitter is keyed using an inband tone (see also inband frequency and inband sensitivity)</li> </ul> |

Table 4.6-6, Key Source settings

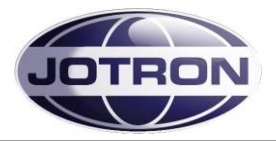

## 4.6.4 Squelch and AGC signals, receiver unit

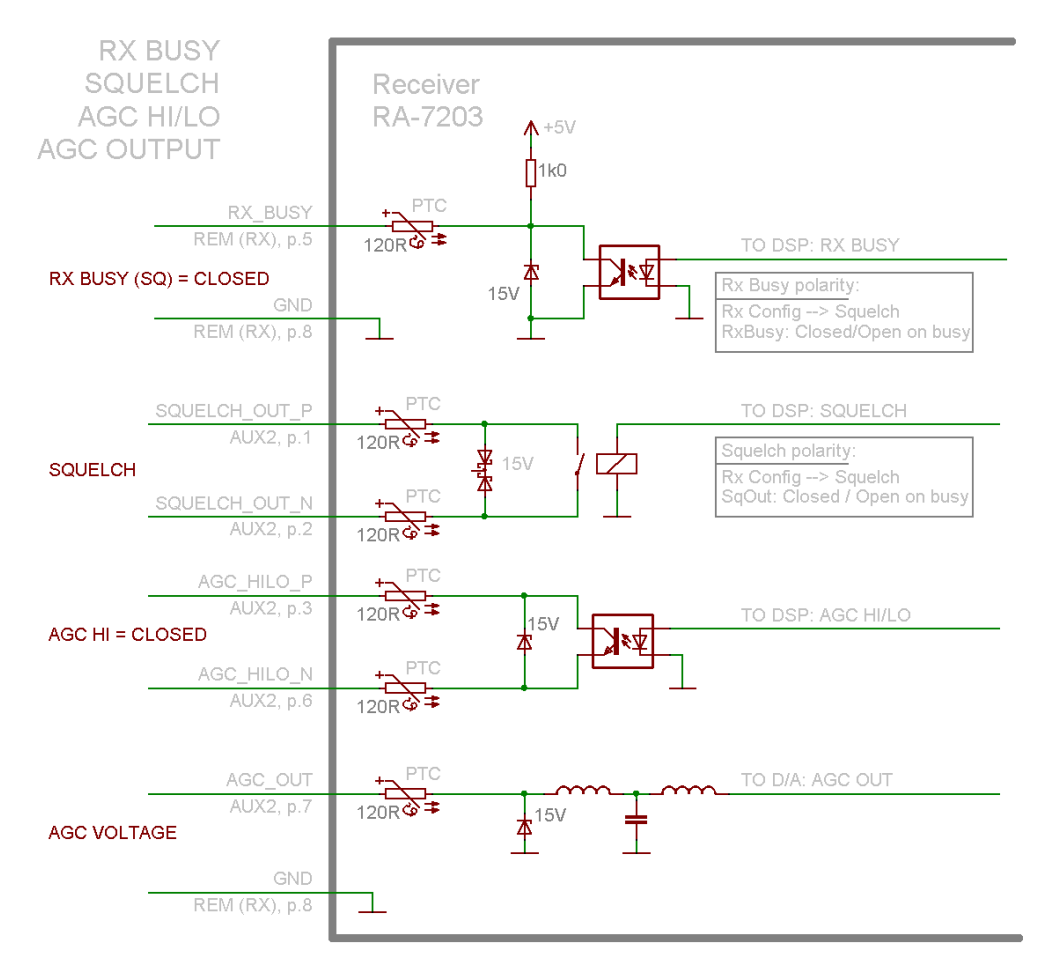

Figure 4.6-3, Squelch and AGC signals receiver unit

### RX\_BUSY (REM, p.5)

Squelch output signal that is referenced to GND.

This signal can be used to detect that the receiver is busy on a connected transmitter unit, on a remote control or an other unit that can use this signal. The signal polarity can be configured.

### SQUELCH (AUX2, p.1 and p.2)

This signal indicates that the squelch is activated / closed. The polarity can be configured. The output is a solid state relay, rated for maximum 100V / 100mA.

### AGC\_HILO\_P, AGC\_HILO\_N (AUX2, p.3 and p.6)

This signal indicates that a signal above approximately +40 dBuV is received. This can be used to detect if the signal comes from a collocated transmitter operating on the same frequency or a transmission from an aircraft.

### AGC VOLTAGE (AUX2, p.7)

This is an analogue output 0-5V. The output voltage is 0V for an input of xxx uV and increases linearly with the input signal up to xxx uV where the voltage reach +5V.

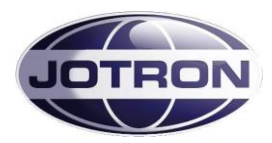

| Menu path:<br>RX config ► | Parameter     | Range                                              | Default           | Details                                                       |
|---------------------------|---------------|----------------------------------------------------|-------------------|---------------------------------------------------------------|
| Squelch                   | SqOut output  | Closed   Open  <br>Closed on busy <br>Open on busy | Closed on<br>busy | Set the behavior of the SqOut output (AUX2, pin 1 and pin 2). |
| Squelch                   | RxBusy output | Closed   Open  <br>Closed on busy <br>Open on busy | Closed on<br>busy | Set the behavior of the RxBusy output (REM, pin 5).           |

#### Table 4.6-7, Squelch output configuration

## 4.6.5 Alarm and Select signals transmitter and receiver

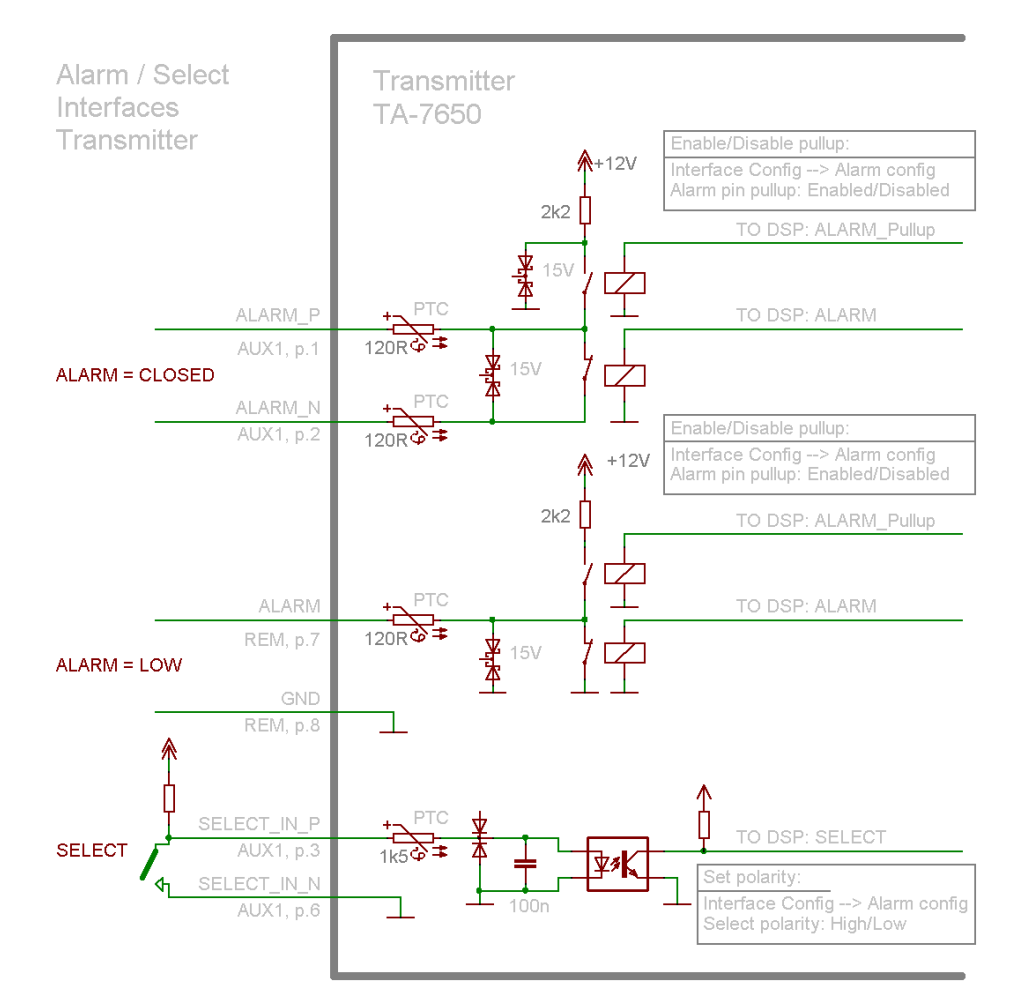

#### Figure 4.6-4, Alarm and select signals, transmitter

The alarm signals are outputs used to signal that the radio units has detected an alarm internally. The Select signal is used to select or deselect (inhibit) a particular unit. By deselecting a unit, the unit will enter into standby and can not be used for radio communication. However, all other functionality of the radio units is operational when the radio is in the standby state.

The pinout and signals are equal on the transmitter and the receiver unit, except the ALARM (REM, p.7) pin. This pin has a fixed +5V pull-up on the receiver, while the pull-up is configurable on the transmitter.

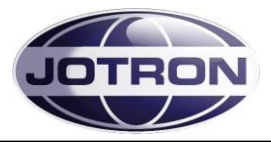

## ALARM\_P, ALARM\_N (AUX1, pin 1 and 2)

This is a differential signal, used to signal the alarm state. The radio can be set up with an internal pull-up to +12V if desired.

### ALARM (REM, pin 7)

Same as the signal above, but this signal is referenced to GND.

## • SELECT (AUX1, pin 3 and 6)

This input is connected to an optocoupler. The SELECT requires an external voltage to operate.

One way to use the SELECT signal is in conjunction with the ALARM output signal from another radio unit. If the ALARM signal (ALARM\_P and ALARM\_N) on a primary (main) radio is connected to the SELECT\_P and SELECT\_N on a secondary (backup) radio, then automatic switchover from the main to the standby radio is performed when the main radio detects an alarm. In this mode, a pull-up is required on the ALARM output from the primary radio.

| Menu path:<br>Interface<br>config ► | Parameter         | Range                 | Default | Details                                                                                                    |
|-------------------------------------|-------------------|-----------------------|---------|----------------------------------------------------------------------------------------------------|
| Alarm config<br>(TX and RX)         | Alarm pin pull-up | Disabled  <br>Enabled | Enabled | The ALARM_OUT_P and ALARM_OUT_N<br>output pins on AUX1 is used to signal that<br>the radio has an alarm. This parameter<br>applies a pull up voltage to ALARM_OUT_P<br>when there are no alarms present. When an<br>alarm is detected the relay contact close.                                           |
| Alarm config<br>(TX and RX)         | Select polarity   | High   Low            | Low     | The SELECT_IN_P and SELECT_IN_N<br>input pins on AUX1 can be used to select /<br>deselect (Standby) the radio with an<br>external signal (e.g. alarm from a main<br>radio). This setting determines if the radio<br>should be operational on a low select input<br>signal or a high select input signal. |

Table 4.6-8, Alarm and Select settings, transmitter and receiver

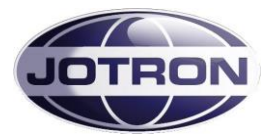

## 4.6.6 Miscellaneous signals, transmitter

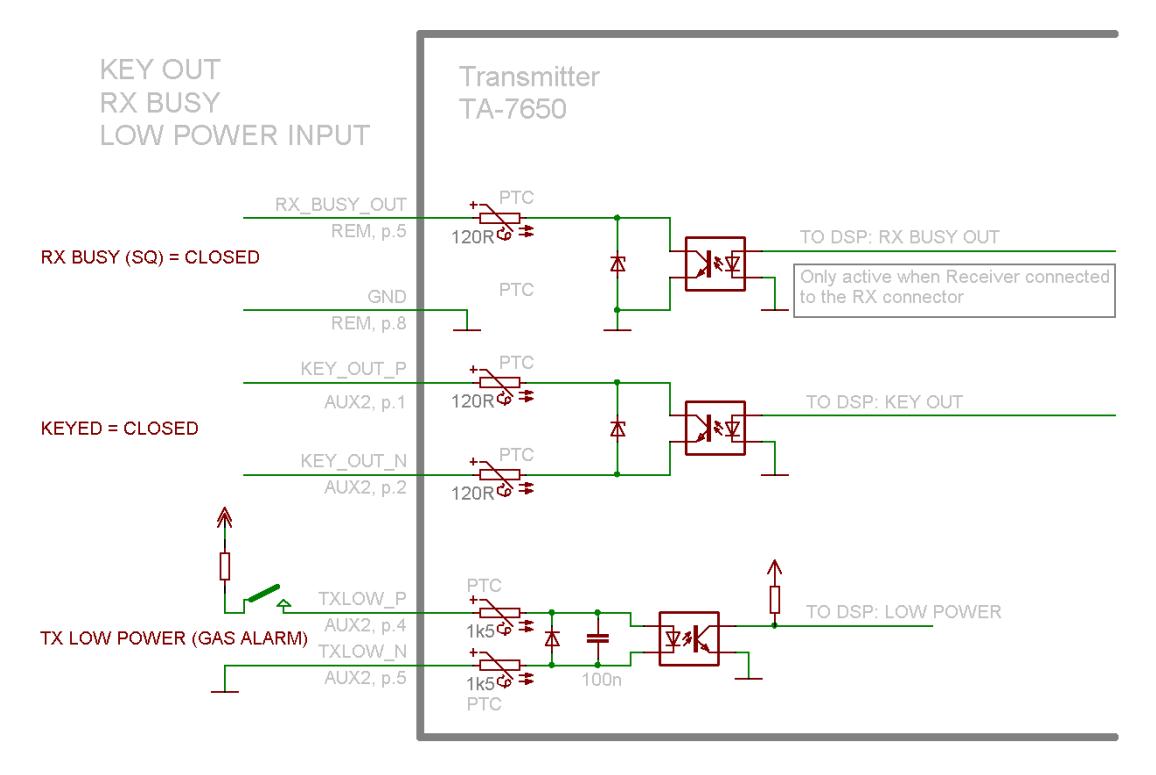

Figure 4.6-5, Misc signals, transmitter

### RX BUSY (SQ) (REM, pin 5)

This signal is only available when a receiver is connected with a 8 pin bus between the transmitter RX and the receiver REM connector.

The signal is the same as the RX BUSY from the receiver, settings are done on the receiver unit.

### KEY\_OUT\_P, KEY\_OUT\_N (AUX2, pin 1 and 2)

This output can be used for external equipment that needs a key signal from the transmitter. The key signal is available immediately after a key input is received on any of the key inputs. Normally RF is produced only a few ms (<10ms) after a key signal is applied to the transmitter.

If the KEY\_OUT is used for external equipment that used relays for switching the RF, it is necessary to delay the RF output, this can be done with a software setting, see below.

#### TXLOW\_P, TXLOW\_N (AUX2, pin 4 and 5)

This input is used to immediately switch the transmitter into low power. The input requires an external pull-up to work. The low power level can be adjusted with a software setting.

| Menu path:<br>Radio control | Parameter | Range | Default | Details |
|-----------------------------|-----------|-------|---------|---------|
|                             |           |       |         |         |

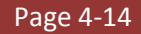

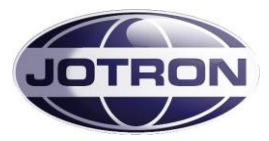

| Menu path:<br>Radio control<br>► | Parameter | Range                     | Default | Details                                                                                                    |
|----------------------------------|-----------|---------------------------|---------|----------------------------------------------------------------------------------------------------|
| Low power level<br>(TX)          |           | 30 – 41 dBm<br>1 dB steps | 41 dBm  | Set the low power level of the transmitter in 1 dB steps. The low power level is the output power of the transmitter when the transmitter is set to low power, either by a command or by an external input signal.<br>30 dBm corresponds to 1W output, 41 dBm is 12W ouput. |

| Menu path:<br>TX config ► | Parameter | Range      | Default | Details                                                                                                    |
|---------------------------|-----------|------------|---------|----------------------------------------------------------------------------------------------------|
| Keying<br>(TX)            | RF delay  | 0 – 200 ms | 0 (OFF) | This setting is useful when the transmitter is<br>used together with external equipment such<br>as T/R relays, power amplifier or other<br>equipment that includes RF switchover<br>relays.<br>Since the RF switching in the transmitter is<br>done electronically, the RF is produced in<br>less than 10ms after the PTT signal is<br>detected. It could be harmful for the external<br>relays if the RF is applied to them before<br>switchover has occurred.<br>In order to delay the RF carrier this<br>parameter should be used under such<br>circumstances. A reasonable setting should<br>be in the order of 40-50 ms. |

Table 4.6-9, Misc. settings, transmitter.

## 4.7 Applications

### 4.7.1 Transceiver, local configuration

In a transceiver setup for local configuration, the mic and headset signals are interfaced to the microphone/headset connector on the transmitter. The headphone signal can also be derived from the headset connector on the transmitter.

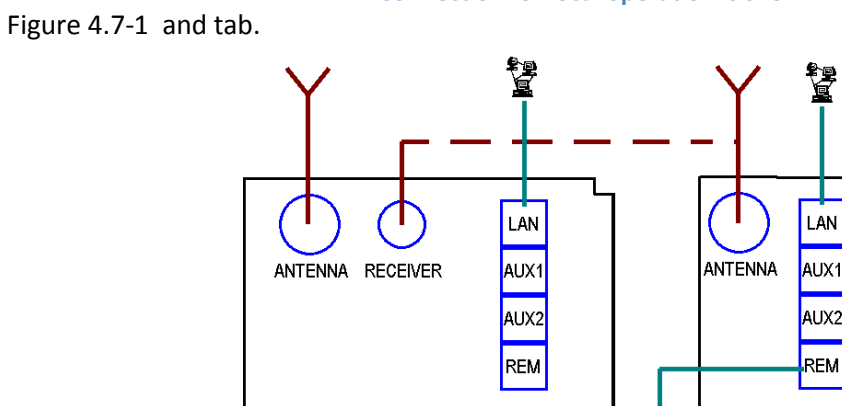

Connection for local operation is shown in

LAN

AUX2

REM

Receiver rear view

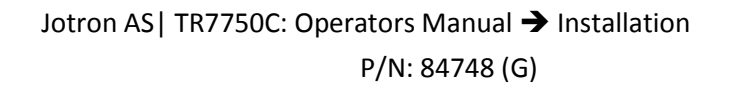

Figure 4.7-1, Transceiver, Local configuration, interfacing

RX

Transmitter rear view

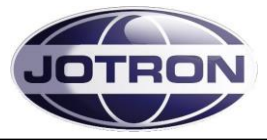

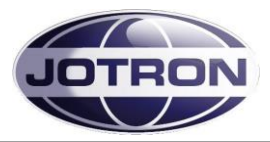

| Step        | Description                                                                                                    | Reference                                          |
|-------------|----------------------------------------------------------------------------------------------------|----------------------------------------------------|
| 1           | Connect an 8 wire Cat5e cable between TA-RX connector and RA-REM connector.                                                    | 4.6.1 - Pin description                            |
| 2           | Set the Mute on transmit to enabled (receiver)                                                                                 | 5.9.2 - RX config group                            |
| 3           | Set Audio output source to Lineout (receiver)                                                                                  | 5.9.2 - RX config group                            |
| 4           | Set Audio input source to mic (transmitter)                                                                                    | 5.5.2 – TX config group                            |
| 5           | Set Monitor output to headset (transmitter)                                                                                    | 5.5.2 – TX config group                            |
| 6           | Set Keying source to include mic (transmitter)                                                                                 | 5.5.2 – TX config group                            |
| 7           | Connect a coax cable (RG58 or better) between the TA – Receiver antenna connector (BNC) and the antenna input on the receiver. | 3.2.2 and 3.4.1                                    |
|             | Alternatively, use separate antennas for the TA and RA.                                                                        |                                                    |
|             |                                                                                                    |                                                    |
|             | Other useful signals in Local configuration:                                                                                   |                                                    |
| AUX1        | Alarm out, Select in, RS232, +12V                                                                                              | 3.2.5 (transmitter AUX1) and 3.4.4 (receiver AUX1) |
| TA-<br>AUX2 | Key out relay, Monitor output, TX_LOW (Gas alarm) input, TXKEY                                                                 | 3.2.6 (transmitter AUX2)                           |
| RA-<br>AUX2 | Squelch out relay, AGC HILO output, AGC voltage output                                                                         | 3.4.6 (receiver AUX2)                              |
| TA –<br>REM | RS485, Line input, Key, Squelch, Alarm                                                                                         | 3.2.7 (transmitter REM)                            |

Table 4.7-1, Transceiver, Local configuration

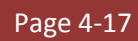

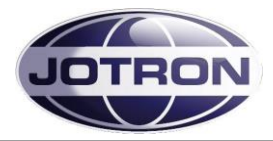

### 4.7.2 Transceiver, remote configuration

In a transceiver setup for remote configuration, the audio is fed into the transmitter and the received audio is output from the receiver on the 600 ohm lines.

The line can either be a 2 wire (2W) audio line connected to the transmitter only, or a 4 wire (4W) interface connected to the transmitter and the receiver units.

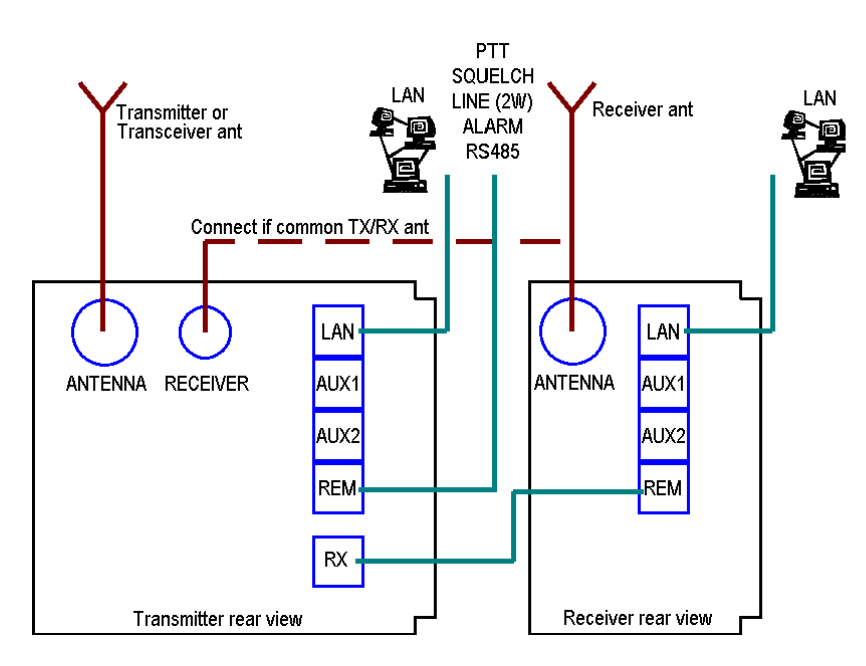

Figure 4.7-2, Transceiver, Remote configuration with 2 wire audio interface

| Step        | Description                                                                                                    | Reference                                          |
|-------------|----------------------------------------------------------------------------------------------------|----------------------------------------------------|
| 1           | Connect an 8 wire Cat5e cable between TA-RX connector and RA-REM connector.                                                    | 4.6.1 - Pin description                            |
| 2           | Set Mute on transmit to enabled (receiver) – if desired                                                                        | 5.9.2 - RX config group                            |
| 3           | Set Audio output source to Lineout (receiver)                                                                                  | 5.9.2 - RX config group                            |
| 4           | Set Audio input source to line (transmitter)                                                                                   | 5.5.2 – TX config group                            |
| 5           | Set Keying source to include txkeygnd                                                                                          | 5.5.2 – TX config group                            |
| 6           | Connect a coax cable (RG58 or better) between the TA – Receiver antenna connector (BNC) and the antenna input on the receiver. | <u>3.2.2</u> and <u>3.4.1</u>                      |
|             | Alternatively, use separate antennas for the TA and RA.                                                                        |                                                    |
|             |                                                                                                    |                                                    |
|             | Other useful signals in Remote configuration:                                                                                  |                                                    |
| AUX1        | Alarm out, Select in, RS232, +12V                                                                                              | 3.2.5 (transmitter AUX1) and 3.4.4 (receiver AUX1) |
| TA-<br>AUX2 | Key out relay, Monitor output, TX_LOW (Gas alarm) input, TXKEY                                                                 | 3.2.6 (transmitter AUX2)                           |
| RA-<br>AUX2 | Squelch out relay, AGC HILO output, AGC voltage output                                                                         | 3.4.6 (receiver AUX2)                              |
| TA –<br>REM | RS485, Line input, Key, Squelch, Alarm                                                                                         | 3.2.7 (transmitter REM)                            |

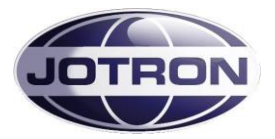

Table 4.7-2, Transceiver, Remote (2W) interface

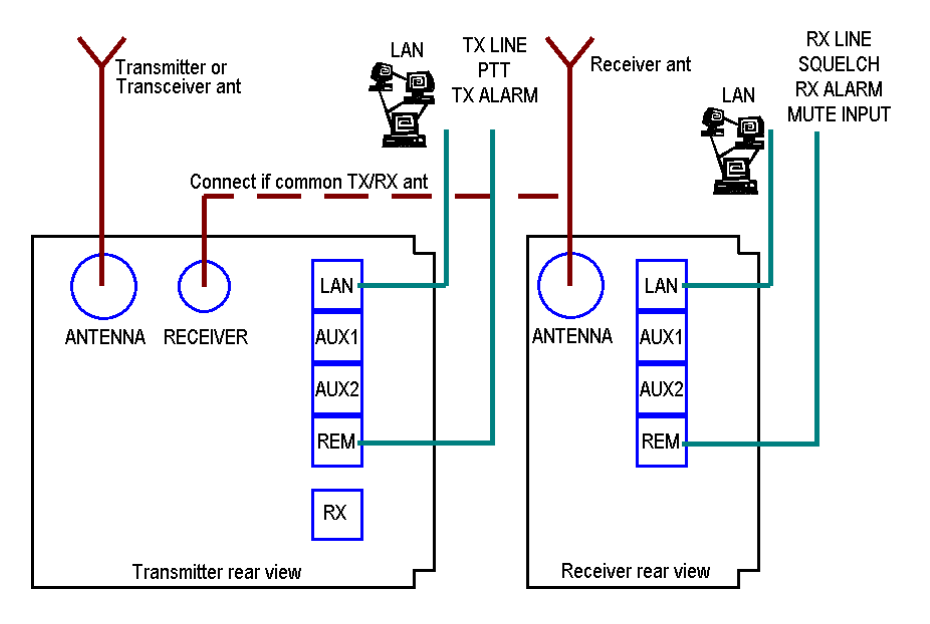

Figure 4.7-3, Transceiver, Remote configuration with 4 wire audio interface

| Step | Description                                                                                                    | Reference                     |
|------|----------------------------------------------------------------------------------------------------|-------------------------------|
| 1    | For audio line interfaces refer to the reference                                                                               | 4.6.2 – Audio interface       |
| 3    | Set Audio output source to Lineout (receiver)                                                                                  | 5.9.2 - RX config group       |
| 4    | Set Audio input source to line (transmitter)                                                                                   | 5.5.2 – TX config group       |
| 5    | Set <b>Keying source</b> to include <b>txkeygnd</b> ( or other signal if desired)                                              | 5.5.2 – TX config group       |
| 6    | Connect a coax cable (RG58 or better) between the TA – Receiver antenna connector (BNC) and the antenna input on the receiver. | <u>3.2.2</u> and <u>3.4.1</u> |
|      | Alternatively, use separate antennas for the TA and RA.                                                                        |                               |

Jotron AS| TR7750C: Operators Manual → Installation

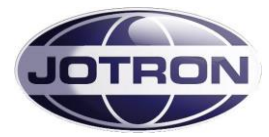

| Step        | Description                                                    | Reference                                          |
|-------------|----------------------------------------------------------------|----------------------------------------------------|
|             |                                                                |                                                    |
|             |                                                                |                                                    |
|             | Other useful signals in Remote configuration:                  |                                                    |
| AUX1        | Alarm out, Select in, RS232, +12V                              | 3.2.5 (transmitter AUX1) and 3.4.4 (receiver AUX1) |
| TA-<br>AUX2 | Key out relay, Monitor output, TX_LOW (Gas alarm) input, TXKEY | 3.2.6 (transmitter AUX2)                           |
| RA-<br>AUX2 | Squelch out relay, AGC HILO output, AGC voltage output         | 3.4.6 (receiver AUX2)                              |
| TA –<br>REM | RS485, Line input, Key, Squelch, Alarm                         | 3.2.7 (transmitter REM)                            |

Table 4.7-3, Transceiver, Remote (4W) interface

## 4.7.3 Transmitter, main / backup configuration

By connecting the alarm output from one (main) transmitter to the select input on a backup unit, it is possible to perform automatic switching between them. In this way, if a main transmitter detects an internal failure, it can be set up to enter into standby mode and stop transmissions. The alarm signal will also signal to a backup unit to take over the transmit function.

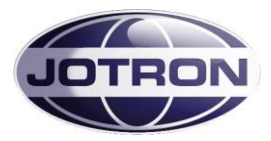

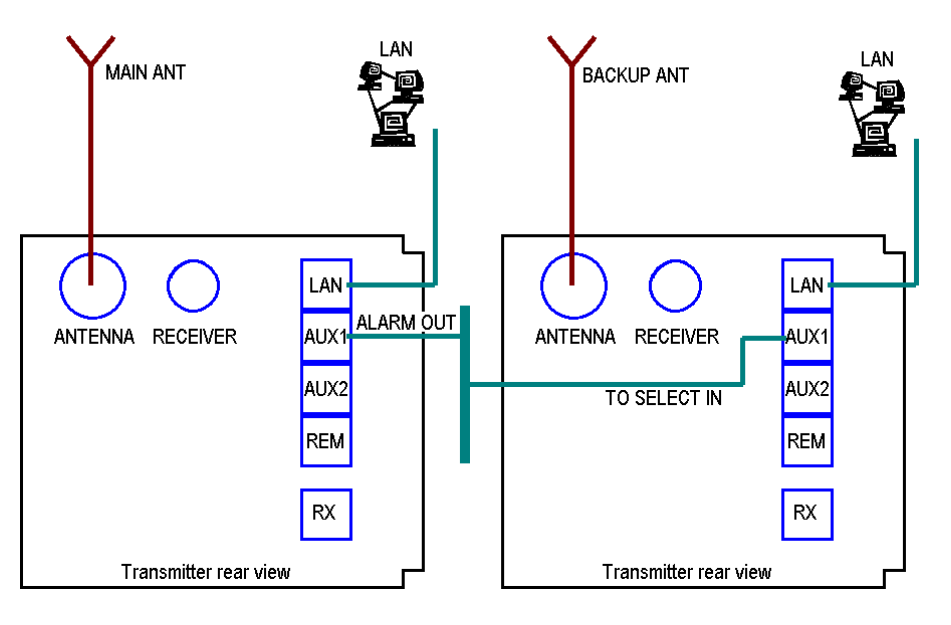

Figure 4.7-4, Main / Backup transmitter

| Step | Description                                                                                                    | Reference                      |
|------|----------------------------------------------------------------------------------------------------|--------------------------------|
| 1    | Connect the alarm_out signal (p.1,2) from AUX1 on the main transmitter to the select_in signal (p.3.6) on AUX1 on the standby transmitter. The connection can be done via a distribution panel or by making a special with RJ45 connectors in each end. The cables used should be of the same quality as a CAT5E network cable and the screen should be connected in the plugs. | 3.2.5 – AUX1 connector         |
| 2    | Set Alarm config, Alarm pin pullup to Enabled (default)                                                                                                    | 5.5.3 – Interface config group |
| 3    | Set Alarm config, Select polarity to Low (default)                                                                                                    | 5.5.3 – Interface config group |
| 4    | Set the main transmitter Operation mode to Main                                                                                                    | 5.5.1 – Radio control group    |
| 5    | Set the backup transmitter <b>Operation mode</b> to <b>Norm</b> (default)                                                                                                    | 5.5.1 – Radio control group    |
| 6    | Connect separate antennas to the two transmitters.<br>Alternatively use an external antenna change over unit (ACU) in<br>order to switch the antenna between the main and standby<br>transmitters. The antenna change over unit can be controlled by<br>the alarm signal on the main unit                                                                                       |                                |

Table 4.7-4, Main/backup configuration, transmitters

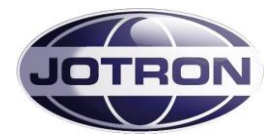

## 4.7.4 Receiver, main / backup configuration

By connecting the alarm output from one (main) receiver to the select input on a backup unit, it is possible to perform automatic switching between them. In this way, if a main transmitter detects an internal failure, it can be set up to enter into standby mode and stop reception of signals. The alarm signal will also signal to a backup unit to take over the receive function.

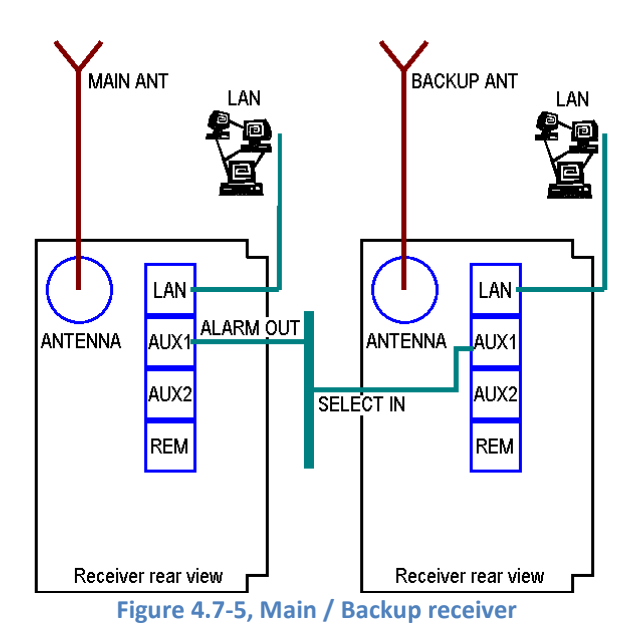

| Step | Description                                                                                                    | Reference                      |
|------|----------------------------------------------------------------------------------------------------|--------------------------------|
| 1    | Connect the alarm_out signal (p.1,2) from AUX1 on the main receiver to the select_in signal (p.3.6) on AUX1 on the standby receiver. The connection can be done via a distribution panel or by making a special with RJ45 connectors in each end. The cables used should be of the same quality as a CAT5E network cable and the screen should be connected in the plugs. | 3.4.4 – AUX1 connector         |
| 2    | Set Alarm config, Alarm pin pullup to Enabled (default)                                                                                                    | 5.8.3 – Interface config group |
| 3    | Set Alarm config, Select polarity to Low (default)                                                                                                    | 5.8.3 – Interface config group |
| 4    | Set the main receiver Operation mode to Main                                                                                                    | 5.8.1 – Radio control group    |
| 5    | Set the backup receiver <b>Operation mode</b> to <b>Norm</b> (default)                                                                                                    | 5.8.1 – Radio control group    |
| 6    | Connect separate antennas to the two receivers.<br>Alternatively use an external antenna change over unit (ACU) in<br>order to switch the antenna between the main and backup<br>receivers. The antenna change over unit can be controlled by the<br>alarm signal on the main unit.<br>The antenna connection can also be done via a pair of<br>main/backup transmitters  |                                |

Table 4.7-5, Main/backup configuration, receivers

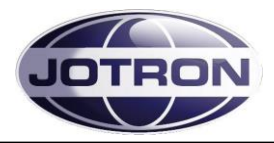

# **5 Operating Instructions**

## 5.1 Introduction

To set up the transmitter and receiver units, several parameters can be selected from the front panel. This section details how this is done and the range of all parameters. Since the radio units contains no manual tuning points or switches, all parameters can in principal be set from the front panel, however except in some rare occasions, most parameters should be left at their default (factory preset) values.

There are 4 user levels that can be selected to limit the user access to certain parameters. The user levels can be set on one of the data interface ports. There is also a way to override the user levels, described in the technical manual.

These user levels are:

- **Restricted** Limits front panel operation to selecting preset channels and adjusting audio output levels and display appearance. Use this level when the radio units are used from a remote position or in cases where the user should be restricted to use preset channels only (1 100).
- **Operation** Same as restricted, but in addition the local user has full access to changing and storing frequencies, and to change the squelch level.
- **Technician** This level gives the local user access to the most used installation specific parameters (line levels, output power, etc.) and should be used when installing or maintaining the radio units.
- SysOp This level gives unlimited access to all parameters within the radio units and should be used with care.

In the following section, these symbols and abbreviations are used to explain navigation in menus / setting of values:

=

=

=

- Scroll/Select switch
- Navigation button A (left button) =
- Navigation button B (middle button) =
- Navigation button C (right button) =
- Clockwise
- Counter Clockwise

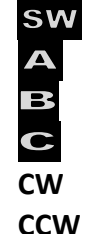

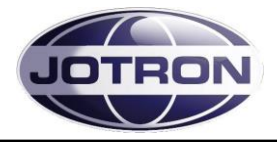

# 5.2 User menu – transmitter (Restricted access level)

Main display window in restricted mode.

| Display                                    | Description                                                                                                    |
|--------------------------------------------|----------------------------------------------------------------------------------------------------|
| Ch 10<br>FM<br>Menu 156,5000               | When the transmitter is switched on, it will show the channel, the frequency and the operation mode (FM).                                                                                                    |
| <b>Ch 10</b><br>FM<br>M02 Ch 24 <b>FCL</b> | Press SW to navigate to the channel recall screen.<br>Select any channel (up to 100) that is previously stored in the radio by<br>rotating SW. Recall selected channel with C<br>If no channel is stored, the display will show: CH: No channels |
| Ch 10<br>FM                                | Press SW to navigate to the audio output level screen.<br>This setting adjusts the audio level output at the front panel<br>microphone/headset connector.<br>Rotate SW CW or CCW to adjust the headset level.                                    |
| Ch 10<br>FM                                | Press SW to navigate to the display intensity adjust screen.<br>This setting adjusts the intensity of the display and LED indicators.<br>Rotate SW CW or CCW to adjust the intensity.                                                            |
|                                            | Press SW to return to the default screen                                                                                                    |
| Ch 10<br>FM<br>Menu 156,5000               | Pressing A from the main display will bring up the menu options available for the current user level.                                                                                                    |
| Main<br>System info                        | Menus for user level: Restricted<br>For details regarding submenus, refer to chapter 5.4.                                                                                                    |

Table 5.2-1, User menu selections transmitter - restriced access level

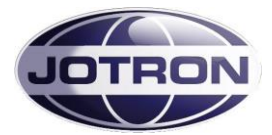

# 5.3 User menu – transmitter (Default access level)

Main display window for user levels: Operator, Technician and SysOp.

| Display                                                               | Description                                                                                                    |
|-----------------------------------------------------------------------|----------------------------------------------------------------------------------------------------|
| Ch 10<br>FM<br>Menu 156,5000                                          | When the transmitter is switched on, it will show the channel, the frequency, and the operation mode (FM).                                                                                                    |
| Ch 10<br>FM<br>M02 Ch 24 RCL                                          | Press SW to navigate to the channel recall screen.<br>Select any channel (up to 100) that is previously stored in the radio by<br>rotating SW. Recall selected channel with<br>If no channel is stored, the display will show: CH: No channels |
| Ch 10<br>FM                                                           | Press SW to navigate to the audio output level screen.<br>This setting adjusts the audio level output at the front panel<br>microphone/headset connector.<br>Rotate SW CW or CCW to adjust the headset level.                                  |
| Ch 12<br>FM<br>∢10▶ 302 ↔                                             | Press SW to navigate to the channel select screen.<br>Select channel number by rotating SW CW or CCW.<br>Confirm new channel with SW or C.                                                                                                    |
| <b>Set value ?</b><br>No Yes                                          | Confirm with SW or C.<br>If the channel is already programmed, the channel may be cleared using                                                                                                    |
| Ch 10<br>FM                                                           | Press SW to navigate to the display intensity adjust screen.<br>This setting adjusts the intensity of the display and LED indicators.<br>Rotate SW CW or CCW to adjust the intensity.                                                          |
|                                                                       | Press SW to return to the default screen                                                                                                    |
| Ch 10<br>FM<br>Menu 156,5000                                          | Pressing A from the main display will bring up the menu options available for the current user level.                                                                                                    |
| Main<br>System info                                                   | Menus for user level: Operator<br>For details regarding submenus, refer to chapter 5.4.                                                                                                    |
| Main<br>Radio Control<br>Bite system<br>System info<br>▲ ★ ★          | Menus for user level: Technician<br>For details regarding submenus, refer to chapter 5.4.                                                                                                    |
| Main<br>Radio Control<br>Tx Config<br>Interface Config<br>Bite system | Menus for user level: SysOp<br>For details regarding submenus, refer to chapter 5.4.                                                                                                    |

Table 5.3-1, User menu selections transmitter- Operator, Technician and SysOp access levels

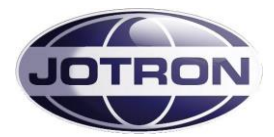

## 5.4 Setting, information and configuration menus – transmitter

Under the menu selection from the user menu, various submenu groups are available depending on the user level.

The submenus and details for them are shown in the tables below.

| Submenu            | Access level      | Description                                                                                                    |
|--------------------|-------------------|----------------------------------------------------------------------------------------------------|
| Radio control<br>► | SysOp, Technician | Access to operation mode, low power level, climax offset parameters, modulation and standby settings.                                                                                      |
| TX config<br>►     | SysOp             | Access to configuration parameters for modulation, audio settings, key (PTT) settings and internal calibration settings.                                                                   |
| Interface config   | SysOp             | Access to configuration parameters for the ethernet interface,<br>RS232 port, RS485 port, various pin settings on the hardware<br>interface (remote connectors) and the user access level. |
| Bite system<br>►   | SysOp, Technician | Displays information about active alarms and gives the user access to internal measurements.                                                                                               |
| System info<br>►   | All               | Displays information about the firmware and hardware release, system up-time and radio identification                                                                                      |

Table 5.4-1, Submenus available on the transmitter

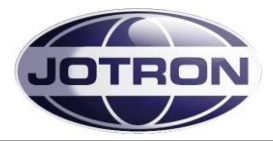

## 5.4.1 Radio control group

SysOp and Technician access levels. Refer to section 5.5.1 for details.

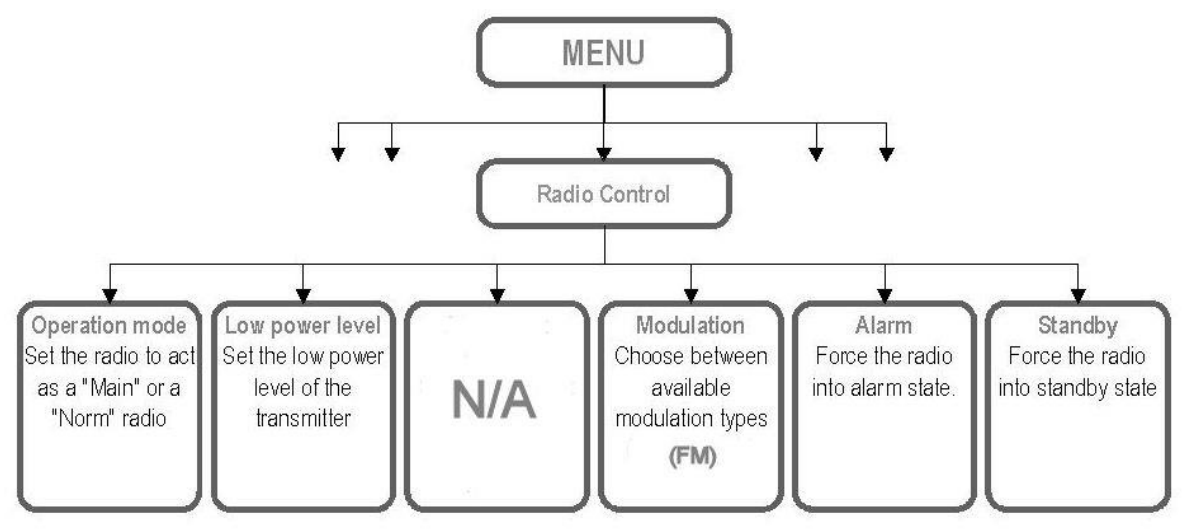

Figure 5.4-1, Radio control group, transmitter

## 5.4.2 TX config group

SysOp access level. Refer to section 5.5.2 for details.

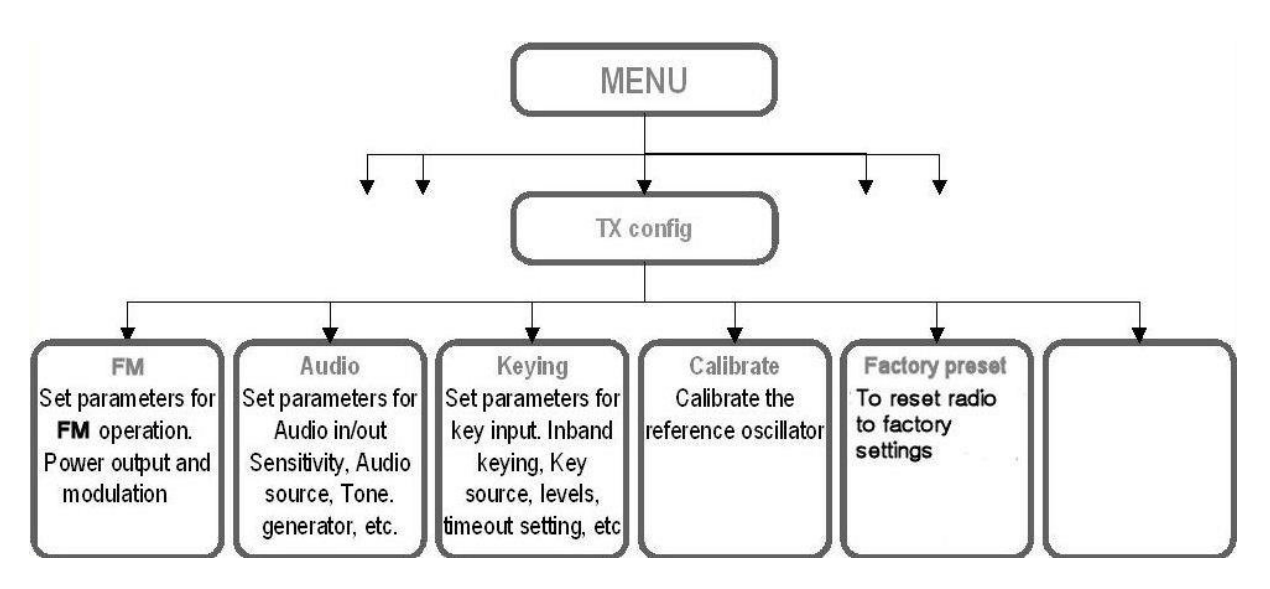

Figure 5.4-2, TX config group, transmitter

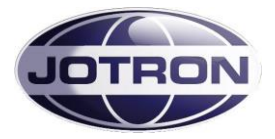

## 5.4.3 Interface config group

SysOp access level. Refer to section 5.5.3 for details.

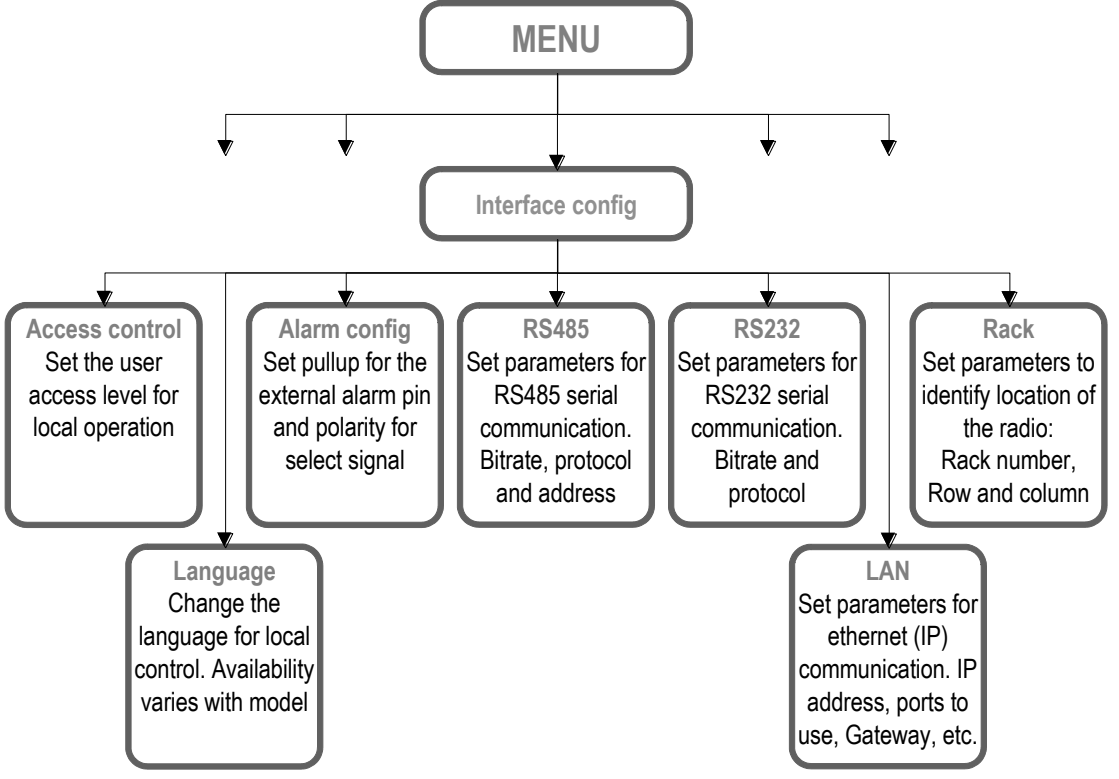

Figure 5.4-3, Interface config group, transmitter

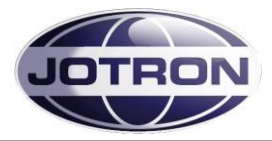

## 5.4.4 Bite system group

SysOp and Technician access levels. Refer to section 5.5.4 for details.

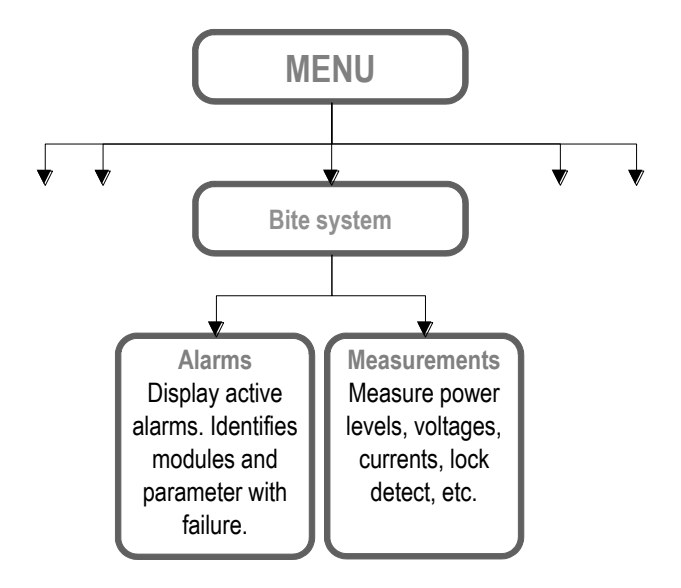

Figure 5.4-4, Bite system group, transmitter

# **5.4.5 System info group** All access levels.

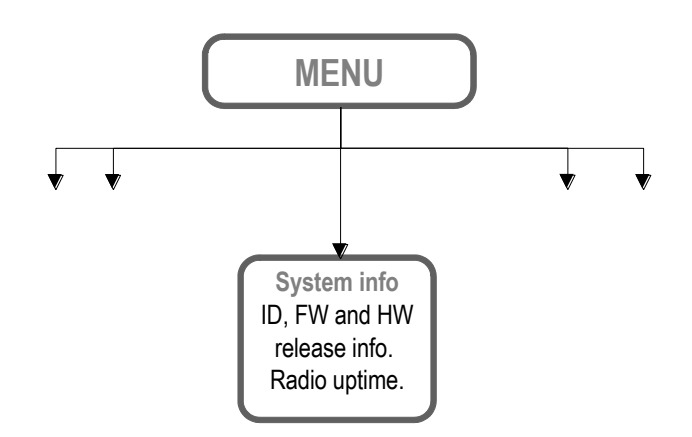

Figure 5.4-5, System info group, transmitter

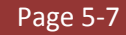

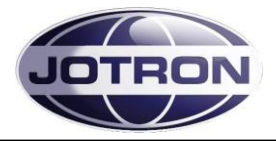

# 5.5 Parameter details - transmitter

## 5.5.1 Radio control group

| Menu path:<br>Radio control<br>► | Parameter       | Range                     | Default | Details                                                                                                    |
|----------------------------------|-----------------|---------------------------|---------|----------------------------------------------------------------------------------------------------|
|                                  | Operation mode  | Main   Norm               | Norm    | A main radio will enter into standby if an<br>alarm is detected by the internal BITE<br>system.<br>A norm radio will continue operation (if<br>possible) even if a failure is detected.<br>In a main / standby configuration, the main<br>radio is set to Main and the standby radio is<br>set to Norm. In this way the control can<br>automatically be transferred to the standby<br>radio by using the available alarm output and<br>select input on the radios. |
|                                  | Low power level | 30 – 41 dBm<br>1 dB steps | 41 dBm  | Set the low power level of the transmitter in 1<br>dB steps. The low power level is the output<br>power of the transmitter when the transmitter<br>is set to low power, either by a command or<br>by an external input signal.<br>30 dBm corresponds to 1W output, 41 dBm<br>is 12W ouput.                                                                                                    |
|                                  | Modulation      | FM                        | FM      | Select the modulation type / waveform to<br>use.<br>Availability depends on radio specifications.                                                                                                    |
|                                  | Alarm           | On   Off                  | Off     | This setting force the radio into alarm state<br>(forced alarm) if set to <b>On</b> .<br>Used for simulations, or to force a radio to<br>signal an alarm in order to select a backup<br>(standby) radio.                                                                                                    |
|                                  | Standby         | On   Off                  | Off     | This setting force the radio into standby state (forced standby) if set to <b>On</b> .<br>Used to manually set a radio to standby.                                                                                                    |

Table 5.5-1, Radio control group, transmitter

## 5.5.2 TX config group

| Menu path:<br>TX config ► | Parameter    | Range                     | Default | Details                                                                                                   |
|---------------------------|--------------|---------------------------|---------|----------------------------------------------------------------------------------------------------|
| FM                        | Output power | 30 – 47 dBm<br>1 dB steps | 47 dBm  | Set the output power for FM operation.<br>Max. level depends on radio model and is:<br>47 dBm for TA7650C |
| FM                        | Modulation   | Up to ±5kHz<br>deviation  | ±5kHz   | Set the deviation for FM operation.                                                                       |

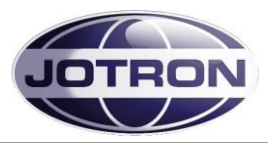

| Menu path:<br>TX config ► | Parameter        | Range                                        | Default           | Details                                                                                                    |
|---------------------------|------------------|----------------------------------------------|-------------------|----------------------------------------------------------------------------------------------------|
| Audio                     | Input source     | Auto   Line   Mic<br>  modgen   VoIP         | Auto              | <ul> <li>The input source determines where the audio is applied to the transmitter.</li> <li>Auto: Uses line input for when a key signal is detected on one of the remote connectors and mic input if the key signal is detected on the front panel connector.</li> <li>Line: Uses the 600 ohm line interface as the audio source</li> <li>Mic: Uses the microphone input as the audio source</li> <li>Modgen: Uses the internal modgen as audio input source – se also Modgen frequency</li> <li>VoIP: Uses the IP interface as the audio source (availability depends on radio specifications).</li> </ul> |
| Audio                     | Mic sensitivity  | -40 – 0 dBm<br>1 dB steps                    | -25 dBm           | Set the gain (sensitivity) for the microphone<br>connected to the front panel connector.<br>Use this setting to increase or decrease the<br>gain if needed. Setting depends on<br>microphone used.                                                                                                    |
| Audio                     | Line sensitivity | -40 – 0 dBm<br>1 dB steps                    | -17 dBm           | Set the sensitivity of the 600 ohm line input.<br>This setting determines where the VOGAD<br>(automatic gain control) start to operate.<br>Thus if it is set to -17 dBm, levels above -17<br>dBm will be modulated with 85% (default<br>setting).<br>For levels below -17 dBm the modulation will<br>decrease linearly.                                                                                                    |
| Audio                     | Line termination | OFF   600 ohm                                | 600 ohm           | Set the termination of the input line to either <b>OFF</b> or <b>600 ohm</b> . Normally this is set to 600 ohm, but can be set to <b>OFF</b> on one of the radios, if two transmitters are connected in parallel. This is to maintain the 600 ohm impedance on the lines.                                                                                                    |
| Audio                     | Line mute level  | OFF or<br>-40 to -10dBm<br>1 dB steps        | OFF               | Below this level, the line input will be muted.<br>Used where noisy lines are connected to the<br>transmitter to avoid unnecessary noise on<br>the produced RF signal during periods of<br>silence (Automatic transmissions; VOLMET,<br>ATIS)                                                                                                    |
| Audio                     | Monitor output   | Headset  <br>Monitor output                  | Monitor<br>output | Set where the monitor output signal and the<br>received audio (if a receiver is connected) is<br>routed.<br>Can be set to the headset connector, the 600<br>ohm monitor line output or both.<br>The monitor signal is the demodulated signal<br>detected on the output of the transmitter.                                                                                                    |
| Audio                     | Monitor level    | -80 – 10 dBm                                 | -50 dBm           | Set the relative output level of the monitor signal.                                                                                                    |
| Audio                     | VOGAD            | Off, x-fast, fast,<br>norm, slow, x-<br>slow | Norm              | Set the attack and decrease time of the<br>automatic gain control (VOGAD).<br>• Off is used only for maintenance<br>purposes.                                                                                                    |
| Audio                     | Modgen frequency | 100 – 5000 Hz<br>1 Hz steps                  | 1003 Hz           | Set the frequency of the internal modulation generator. Used in conjunction with the Audio input source                                                                                                    |
| Audio                     | Line=>Head gain  | -10 to +20 dB                                | 0 dB              | Defines the scaling factor of the Rx Audio on<br>the headset output when the transmitter is<br>connected to a receiver.<br>The level is a relative value -10 to +20 dB                                                                                                    |

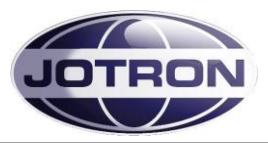

| Menu path: | Parameter         | Range                              | Default    | Details                                                                                                    |
|------------|-------------------|------------------------------------|------------|----------------------------------------------------------------------------------------------------|
| Keying     | Source            | Mic, line, txkey,<br>txgnd, inband | Mic, txkey | <ul> <li>Determines what signal that will be used as the source for keying the transmitter.</li> <li>Any combinations can be set <ul> <li>Mic: Local PTT input from a microphone, where the PTT is connected to pin 4 and 8(gnd) on the Mic/headset connector.</li> <li>Line: Keying from a phantom signal on the line input. Pin 3 and 6 on the REM connector.</li> <li>Txkey: The transmitter is keyed by an external voltage on the TXKEY_P and TXKEY_N input pins. Signals located on Pin 7 and 8 on the   connector.</li> <li>Txgnd: The transmitter is keyed by a signal on the TXKEY_G input pin Signals are located on Pin 4 and 8 (gnd) on the REM connector.</li> </ul> </li> </ul> |
| Keying     | Inband frequency  | 100 – 5000 Hz<br>1 Hz steps        | 5000       | Set the frequency to be used for the inband<br>tone that will be used to key the transmitter.<br>By selected the tone frequency to use, the<br>transmitter will automatically calculate the<br>notch filter to use an insert this into the audio<br>path. Applicable to the line interface input<br>only.                                                                                                    |
| Keying     | Inband trig level | -40 to -10 dBm                     | -30        | The level of the tone used to key the<br>transmitter on the 600ohm input line.<br>The value is given in dBm (absolute level<br>related to 600 ohm). Values above the limit<br>will key the transmitter.<br>See also Keying source and Inband<br>frequency.                                                                                                    |
| Keying     | TX Timeout        | OFF   15-300 s<br>1s steps         | OFF        | Set the timeout for the key signal. If the PTT<br>is pressed longer than this timeout, the<br>transmitter will automatically stop<br>transmitting. The transmitter will<br>automatically reset the timer when the key<br>signal is released.                                                                                                    |
| Keying     | RF delay          | 0 – 200 ms                         | 0 (OFF)    | This setting is useful when the transmitter is<br>used together with external equipment such<br>as T/R relays, power amplifier or other<br>equipment that includes RF switchover<br>relays.<br>Since the RF switching in the transmitter is<br>done electronically, the RF is produced in<br>less than 10ms after the PTT signal is<br>detected. It could be harmful for the external<br>relays if the RF is applied to them before<br>switchover has occurred.<br>In order to delay the RF carrier this<br>parameter should be used under such<br>circumstances. A reasonable setting should<br>be in the order of 40-50 ms.                                                                 |

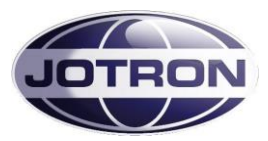

| Menu path:<br>TX config ► | Parameter      | Range                     | Default  | Details                                                                                                    |
|---------------------------|----------------|---------------------------|----------|----------------------------------------------------------------------------------------------------|
| Keying                    | Loop key bias  | Ground, +12V,<br>Floating | Floating | <ul> <li>Connects the centre pin of the line input transformer to:</li> <li>Floating: The centre pin is not connected. If loop keying is used, an external voltage must be applied to pin 3 (REM connector) in order to key the transmitter</li> <li>Ground: The centre pin is grounded. If loop keying is used, an external voltage must be applied to pin 3 (REM connector) in order to key the transmitter.</li> <li>+12V: A 12V DC is supplied on pin 3(REM connector). The transmitter can be keyed with a relay (or equivalent) that create a DC path on the line input pin, pin 3 and 6 (REM connector).</li> </ul> |
| Calibrate                 | Ref oscillator | -127 – +128               | 0        | This setting is used to fine adjust (calibrate)<br>the reference oscillator of the transmitter.<br>The full range is approximately 10 ppm. This<br>setting should be used with care, and only<br>when a calibrated frequency measuring<br>instrument is connected to the transmitter.                                                                                                    |

Table 5.5-2, TX config group, transmitter

## 5.5.3 Interface config group

| Menu path:<br>Interface<br>config ► | Parameter         | Range                                            | Default          | Details                                                                                                    |
|-------------------------------------|-------------------|--------------------------------------------------|------------------|----------------------------------------------------------------------------------------------------|
|                                     | Access control    | SysOp,<br>Technician,<br>Operator,<br>Restricted | SysOp            | Set the user access level for local control.<br>This setting limits the availability of some<br>menus, depending on the access level. In<br>order to set the access level from the user<br>interface, a special hardware key must be<br>inserted into the microphone/headset<br>connector. Details of the key is available in<br>chapter <b>Error! Reference source not</b><br><b>ound.</b> |
|                                     | Set language      | Depending on<br>model                            | English          | Set the language to use on the user<br>interface. Availability of different languages<br>depends on specifications when ordering<br>the transmitter.                                                                                                    |
| Alarm config                        | Alarm pin pull-up | Disabled  <br>Enabled                            | Enabled          | The ALARM_OUT_P and ALARM_OUT_N<br>output pins on AUX1 is used to signal that<br>the radio has an alarm. This parameter<br>applies a pull-up voltage to ALARM_OUT_P<br>when there are no alarms present. When an<br>alarm is detected the relay contact close.                                                                                                    |
| Alarm config                        | Select polarity   | High to select<br>Low to select                  | Low to<br>select | The SELECT_IN_P and SELECT_IN_N<br>input pins on AUX1 can be used to select /<br>deselect (Standby) the radio with an<br>external signal (e.g. alarm from a main<br>radio). This setting determines if the radio<br>should be operational on a low select input<br>signal or a high select input signal.                                                                                    |
| RS485                               | Bitrate           | 1200 – 115200                                    | 1200             | Set the bit rate to use on the RS485 port                                                                                                    |

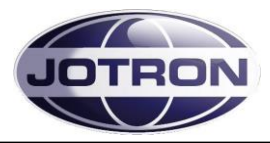

| Menu path:<br>Interface<br>config ► | Parameter       | Range                  | Default     | Details                                                                                                    |
|-------------------------------------|-----------------|------------------------|-------------|----------------------------------------------------------------------------------------------------|
| RS485                               | Address         | 1 – 255                | 1           | Set the address to use on the RS485. In a<br>remote system using the RS485<br>communication port, all units that are<br>interconnected need to have a unique<br>address in order to avoid collisions and<br>misinterpretation of data.                                                                                                    |
| RS485                               | Protocol        | Legacy  <br>standard   | Legacy      | The protocols are described in the data manual.<br>Legacy uses a protocol where the 9. bit is used for address recognition, this is the protocol used on the previous radio models (TA7450, RA7202) and is compatible with the RACS II PC software and the RCU remote control unit.<br>Standard is an eight bit protocol that uses the multidrop capability of the RS485 bus. For more information on protocols, refer to the SW manual.              |
| RS232                               | Bitrate         | 1200 – 115200          | 115200      | Set the bit rate to use on the RS232 interface ports                                                                                                    |
| LAN                                 | Address         | 4 octets IP<br>address | 192.168.2.1 | IP interface address for the unit. Must be unique on the network it connects to.                                                                                                    |
| LAN                                 | Netmask         | 4 octets IP<br>netmask | 255.255.0.0 | The netmask used on the IP interface.<br>Should correspond to the local network that<br>the radio is connected to.                                                                                                    |
| LAN                                 | Default gateway | 4 octets IP<br>address | 0.0.0.0     | If set different from the default, the radio unit<br>will send IP traffic to the default gateway if<br>the address is unreachable on the local<br>network                                                                                                    |
| LAN                                 | SNMP port       | 1 – 65535              | 161         | The input port used for SNMP commands<br>The default port is the global port for SNMP<br>commands                                                                                                    |
| LAN                                 | SNMP trap IP    | 4 octets IP<br>address | 0.0.0.0     | The IP address where SNMP traps are sent.<br>The address can be in the form of a unicast,<br>multicast or broadcast address.                                                                                                    |
| LAN                                 | SNMP trap port  | 1 – 65535              | 162         | The output port where SNMP traps are sent.<br>The default value is the global port for<br>SNMP traps                                                                                                    |
| LAN                                 | SNMP trap int   | 0 – 60                 | 5           | The interval on which an "alive" trap<br>(operstate) are sent to the host, if the TrapIP<br>and TrapPort are set. The value is given in<br>seconds. 0=OFF                                                                                                    |
| RACK                                | Number          | 0 – 100                | 0           | Used to identify the location of the radio<br>from a remote application. Defines the rack<br>where the radio is located.                                                                                                    |
| RACK                                | Row             | 0 – 20                 | 0           | Used to identify the location of the radio<br>from a remote application. Defines the row<br>number in the rack. The row number is<br>counted from the top to the bottom of the<br>rack.                                                                                                    |
| RACK                                | Column          | 0-6                    | 0           | Used to identify the location of the radio<br>from a remote application. Defines the<br>column in the rack. The column number is<br>counted from the left in steps of one receiver<br>width or 14TE. There are 84 TE in a 19"<br>rack.<br>I.e. in a 19" frame width 6 receivers, the<br>receivers will have the column set to<br>1,2,3,4,5 or 6.<br>In a 19" frame width 3 transmitters, the<br>transmitters will have the column set to 1,3<br>or 5. |

Table 5.5-3, Interface config group, transmitter

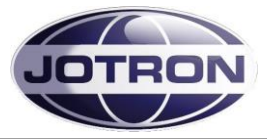

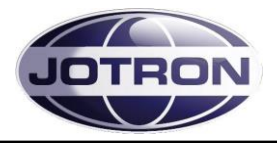

#### 5.5.4 Bite system group

| Menu path:<br>Interface<br>config ► | Parameter                                           | Range                  | Default | Details                                                                                                    |
|-------------------------------------|-----------------------------------------------------|------------------------|---------|----------------------------------------------------------------------------------------------------|
| TX alarm                            | Depends on the<br>alarm status of the<br>radio unit |                        |         | This option displays all active alarms in the unit.<br>See section 6.1 for more info.                      |
| Measurements                        | Forward                                             | 30 – 47 dBm            |         | Displays the forward power in dBm detected at the output of the transmitter                                |
| Measurements                        | Reflected                                           | 0 – Forward<br>power   |         | Displays the reflected power in dBm detected on the output of the transmitter                              |
| Measurements                        | VSWR                                                | 1:∞                    |         | Displays the calculated VSWR from the<br>forward and reflected measurements                                |
| Measurements                        | Modulation                                          | Up to ± 5kHz           |         | Displays the measured modulation level on the output of the transmitter [kHz]                              |
| Measurements                        | Current                                             | Max 10 A when<br>keyed |         | Displays the total current consumption (28V) of the transmitter [A]                                        |
| Measurements                        | PA Temp                                             | Max 85°C               |         | Displays the temperature measured on the PA module in the transmitter [°C]                                 |
| Measurements                        | LO level                                            | Min. 0 dBm             |         | Displays the level measured at the output of the local oscillator in dBm                                   |
| Measurements                        | Line level                                          | Input line level       |         | Displays the input line level in dBm                                                                       |
| Measurements                        | 28 Volt                                             | 20.0 – 29.0 V          |         | Displays the regulated 28V supply from the power regulator board.<br>The 28V is used on the PA board.      |
| Measurements                        | 12 Volt                                             | 11.0 – 12.8 V          |         | Displays the regulated 12V supply from the<br>power regulator board<br>The 12V is used on the main board   |
| Measurements                        | 6 Volt                                              | 5.0 – 7.0 V            |         | Displays the regulated 6V on the modulator board                                                           |
| Measurements                        | 5 Volt                                              | 4.5 – 5.5 V            |         | Displays the regulated 5V supply from the<br>power regulator board.<br>The 5V is used on several modules   |
| Measurements                        | -5 Volt                                             | -6.24.0 V              |         | Displays the regulated -5V supply from the<br>power regulator board.<br>The -5V is used on the main board. |
| Measurements                        | 3.3 Volt                                            | 2.9 – 3.6 V            |         | Displays the regulated 3.3V supply from the power regulator board.<br>The 3.3V is used on several modules  |

Table 5.5-4, Bite system group, transmitter

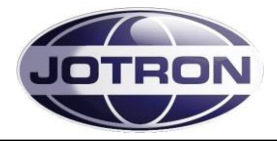

# 5.6 User menu – receiver (Restricted access level)

Main display window in restricted mode.

| Display                                 | Description                                                                                                    |
|-----------------------------------------|----------------------------------------------------------------------------------------------------|
| <b>Ch 10</b><br>FM<br>Menu 156,5000 SQ  | When the receiver is switched on, it will show the channel, the frequency and the operation mode (FM).                                                                                                    |
| <b>Ch 70</b><br>DSC<br>Menu 156.5250 SQ | When the DSC dedicated receiver is switched on, it will show the DSC channel, the DSC frequency and the operation mode (DSC).                                                                                                    |
| Ch 10<br>FM<br>M02 Ch 24 RCL            | Press <b>SW</b> to navigate to the channel recall screen.<br>Select any channel (up to 100) that is previously stored in the radio by<br>rotating <b>SW</b> . Recall selected channel with <b>C</b><br>If no channel is stored, the display will show: CH: No channels |
| Ch 10<br>FM                             | Press SW to navigate to the loudspeaker audio output screen.<br>This setting adjusts the audio level output in the integrated loudspeaker.<br>Rotate SW CW or CCW to adjust the audio level.                                                                           |
| Ch 10<br>FM                             | Press SW to navigate to the headset audio output screen.<br>This setting adjusts the audio level output in the integrated loudspeaker.<br>Rotate SW CW or CCW to adjust the audio level.                                                                               |
| Ch 10<br>FM                             | Press SW to navigate to the display intensity adjust screen.<br>This setting adjusts the intensity of the display and LED indicators.<br>Rotate SW CW or CCW to adjust the intensity.                                                                                  |
|                                         | Press SW to return to the default screen                                                                                                    |
| Ch 10<br>FM<br>Menu 156,5000 SQ         | Pressing SW from the main display will bring up the menu options that are available for the current user level.<br>Press C to disable / active the squelch.                                                                                                    |
| Main<br>System info                     | Menus for user level: Restricted<br>For details regarding submenus, refer to chapter 5.4.                                                                                                    |

Table 5.6-1, User menu selections receiver - restriced access level

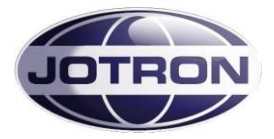

## 5.7 User menu – receiver (Default access level)

Main display window for user levels: Operator, Technician and SysOp.

| Display                                 | Description                                                                                                    |
|-----------------------------------------|----------------------------------------------------------------------------------------------------|
| Ch 10<br>FM<br>Menu 156,5000 SQ         | When the receiver is switched on, it will show the channel, the frequency and the operation mode (FM).                                                                                                    |
| <b>Ch 70</b><br>DSC<br>Menu 156,5250 SQ | When the DRC dedicated receiver is switched on, it will show the DSC channel, the DSC frequency and the operation mode (DRC).                                                                                                    |
| Ch 10<br>FM<br>M02 Ch 24 RCL            | Press SW to navigate to the channel recall screen.<br>Select any channel (up to 100) that is previously stored in the radio by<br>rotating SW. Recall selected channel with<br>If no channel is stored, the display will show: CH: No channels |
| Ch 10<br>FM                             | Press SW to navigate to the loudspeaker audio output screen.<br>This setting adjusts the audio level output in the integrated loudspeaker.<br>Rotate SW CW or CCW to adjust the audio level.                                                   |
| Ch 10<br>FM                             | Press SW to navigate to the headset audio output screen.<br>This setting adjusts the audio level output in the integrated loudspeaker.<br>Rotate SW CW or CCW to adjust the audio level.                                                       |
| Ch 12<br>FM<br>(10) SE2 +               | Press SW to navigate to the channel select screen.<br>Select channel number by rotating SW CW or CCW.<br>Confirm new frequency with SW or C                                                                                                    |
| <b>Set value ?</b><br>No Yes            | Confirm with SW or C.<br>If the channel is already programmed, the channel may be cleared using<br>B                                                                                                    |
| Ch 10<br>FM                             | Press SW to navigate to the display intensity adjust screen.<br>This setting adjusts the intensity of the display and LED indicators.<br>Rotate SW CW or CCW to adjust the intensity.                                                          |
|                                         | Press SW to return to the default screen                                                                                                    |
| <b>Ch 10</b><br>FM<br>Menu 156,5000 SQ  | Pressing A from the main display will bring up the menu options<br>available for the current user level.<br>Press C to disable / activate the squelch.                                                                                         |
| Main                                    | Menus for user level: Operator<br>For details regarding submenus, refer to chapter 5.4.                                                                                                    |

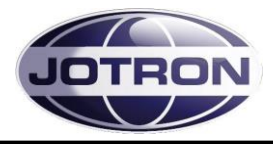

| Main       Radio Control       Bite system       System info          | Menus for user level: Technician<br>For details regarding submenus, refer to chapter 5.4. |
|-----------------------------------------------------------------------|-------------------------------------------------------------------------------------------|
| Main<br>Radio Control<br>Rx Config<br>Interface Config<br>Bite system | Menus for user level: SysOp<br>For details regarding submenus, refer to chapter 5.4.      |

 Table 5.7-1, User menu selections receiver - Operator, Technician and SysOp access levels

## 5.8 Setting, information and configuration menus – receiver

Under the menu selection from the user menu, various submenu groups are available depending on the user level.

The submenus and details for them are shown in the tables below.

| Submenu            | Access level      | Description                                                                                                    |  |  |
|--------------------|-------------------|----------------------------------------------------------------------------------------------------|--|--|
| Radio control 🕨    | SysOp, Technician | Access to operation mode, low power level, climax offset parameters, modulation and standby settings.                                                                                         |  |  |
| RX config          | SysOp             | Access to configuration parameters for modulation, audio settings, Squelch settings and internal calibration settings.                                                                        |  |  |
| Interface config ► | SysOp             | Access to configuration parameters for the ethernet<br>interface, RS232 port, RS485 port, various pin settings on<br>the hardware interface (remote connectors) and the user<br>access level. |  |  |
| Bite system        | SysOp, Technician | Displays information about active alarms and gives the user access to internal measurements.                                                                                                  |  |  |
| System info        | All               | Displays information about the firmware and hardware release, system up-time and radio identification                                                                                         |  |  |

Table 5.8-1, Submenus available on the receiver

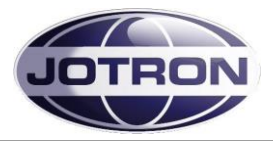

## 5.8.1 Radio control group

SysOp and Technician access levels. Refer to section 5.9.1 for details.

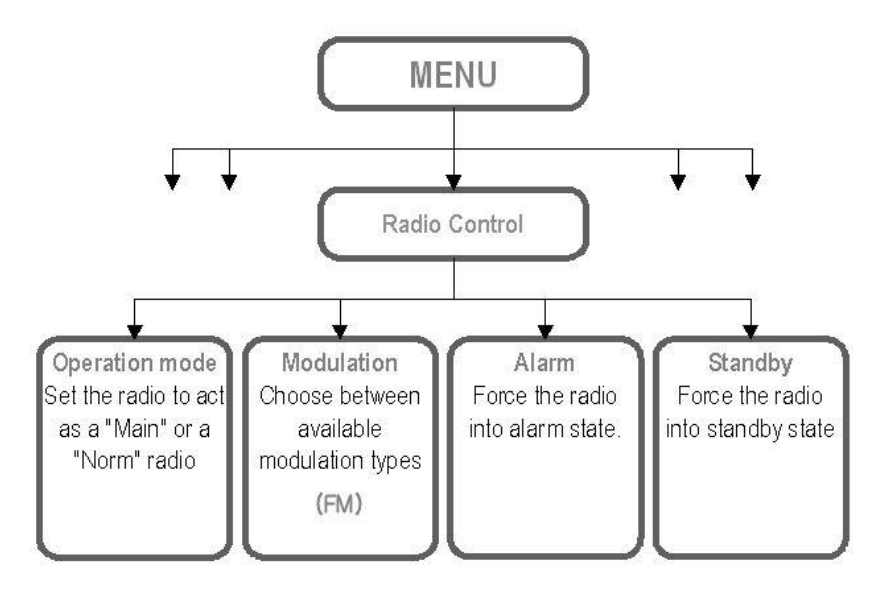

Figure 5.8-1, Radio control group, receiver

## 5.8.2 RX config group

SysOp access level. Refer to section 5.9.2 for details.

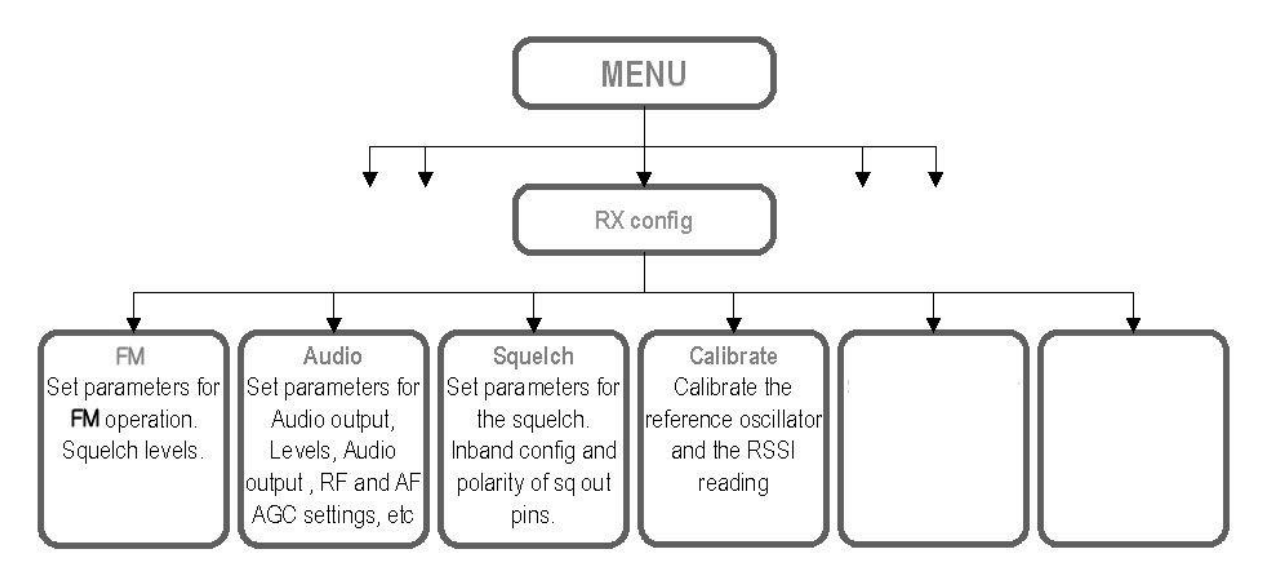

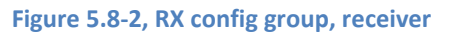

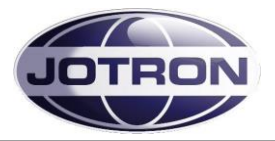

## 5.8.3 Interface config group

SysOp access level. Refer to section 5.9.3 for details.

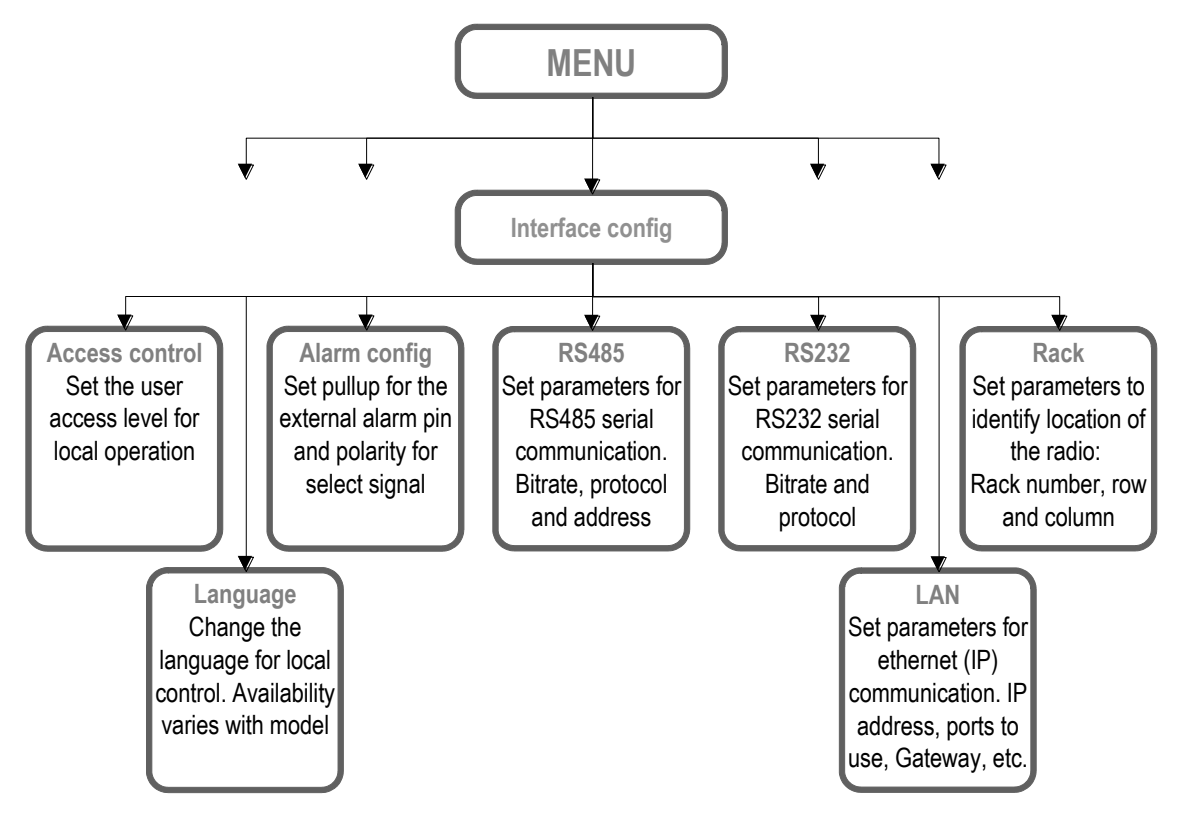

Figure 5.8-3, Interface config group, receiver

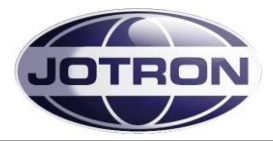

## 5.8.4 Bite system group

SysOp and Technician access levels. Refer to section 5.9.4 for details.

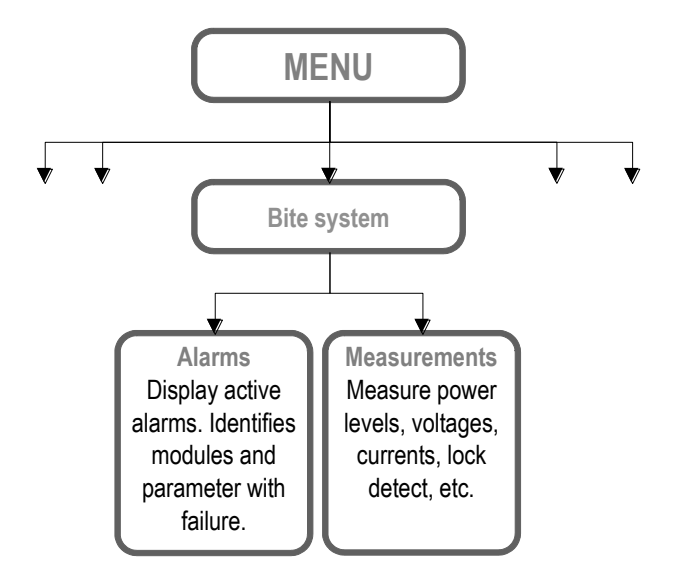

Figure 5.8-4, Bite system group, receiver

# **5.8.5 System info group** Available for all access levels

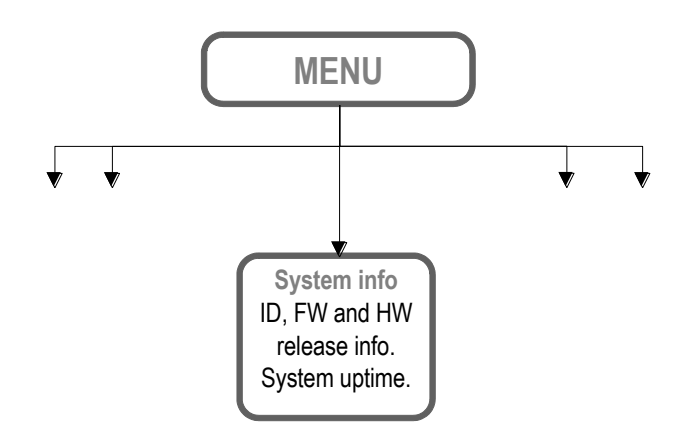

Figure 5.8-5, System info group, receiver

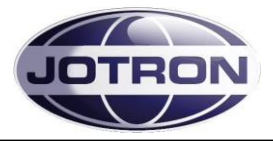

# 5.9 Parameter details - receiver

## 5.9.1 Radio control group

| Menu path:<br>Radio control<br>► | Parameter      | Range                   | Default | Details                                                                                                    |
|----------------------------------|----------------|-------------------------|---------|----------------------------------------------------------------------------------------------------|
|                                  | Squelch level  | -10 dBuV to +30<br>dBuV | 0 dBuV  | Squelch level<br>This squelch level is the level for the digital<br>noise compensated squelch.                                                                                                    |
|                                  | Operation mode | Main   Norm             | Norm    | A main radio will enter into standby if an<br>alarm is detected by the internal BITE<br>system.<br>A norm radio will continue operation (if<br>possible) even if a failure is detected.<br>In a main / standby configuration, the main<br>radio is set to <b>Main</b> and the standby radio is<br>set to <b>Norm</b> . In this way the control can<br>automatically be transferred to the standby<br>radio by using the available alarm output and<br>select input on the radios. |
|                                  | Modulation     | FM                      | FM      | Select the modulation type / waveform to<br>use.<br>Availability depends on radio specifications.                                                                                                    |
|                                  | Alarm          | On   Off                | Off     | This setting force the radio into alarm state<br>(forced alarm) if set to <b>On</b> .<br>Used for simulations, or to force a radio to<br>signal an alarm in order to select a backup<br>(standby) radio.                                                                                                    |
|                                  | Standby        | On   Off                | Off     | This setting force the radio into standby state (forced standby) if set to <b>On</b> .<br>Used to manually set a radio to standby.                                                                                                    |

Table 5.9-1, Radio control group, receiver

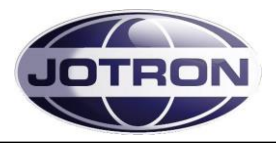

## 5.9.2 RX config group

| Menu path:<br>RX config ► | Parameter          | Range                                         | Default                           | Details                                                                                                    |
|---------------------------|--------------------|-----------------------------------------------|-----------------------------------|----------------------------------------------------------------------------------------------------|
| Audio                     | Output source      | Speaker  <br>Headphone  <br>Lineout  <br>VoIP | Speaker,<br>Headphone,<br>Lineout | <ul> <li>The output source determines where the received audio is output.</li> <li>Line: Output audio on the 600 ohm line interface</li> <li>Speaker: Output audio on the integrated speaker.</li> <li>Headphone: Output audio to a headphone connected to the front panel connector.</li> <li>VoIP: Output audio on the IP interface (availability depends on radio specifications).</li> </ul> |
| Audio                     | Line output level  | -40 – +10 dBm<br>1 dB steps                   | -10 dBm                           | The max. output level on the 600 ohm line output.                                                                                                    |
| Audio                     | RF AGC             | Off, x-fast, fast,<br>norm, slow, x-<br>slow  | Norm                              | Set the attack and release times for the RF<br>AGC<br>Off is used only for maintenance<br>purposes.                                                                                                    |
| Audio                     | AF AGC             | On   Off                                      | Off                               | Set the automatic AF gain control on or off.<br>Setting AF AGC on will lead to constant<br>audio output when received signals have<br>varying modulation levels                                                                                                    |
| Audio                     | Mute on transmit   | On   Off                                      | On                                | Set this to On if the receiver should be<br>muted while transmitting. Requires that the<br>Tx busy signal on the RX connector on the<br>transmitter is routed to the TX busy input on<br>the receiver REM connector.                                                                                                    |
| Squelch                   | Override level     | -10 dBuV to +30<br>dBuV                       | 20 dBuV                           | The override level where the analogue<br>squelch will open even if it is a "noisy"<br>signal. This squelch level overrides the<br>noise compensated squelch. Setting this<br>level to a lower level than the "SQ level" will<br>disable the noise compensated squelch<br>completely.                                                                                                    |
| Squelch                   | Inband config      | Off, open,<br>closed, both                    | Off                               | <ul> <li>Defines the behavior of the inband squelch signal.</li> <li>Off: No inband tone is generated</li> <li>Open: An inband tone is generated when the squelch is open (receiving)</li> <li>Closed: An inband tone is generated when the squelch is closed (muted)</li> <li>Both: Different tones are generated depending on the status of the squelch.</li> </ul>                            |
| Squelch                   | Inband freq open   | 100 – 5000 Hz<br>1 Hz steps                   | 5000                              | Set the frequency to be used for the inband<br>tone that will be used to signal that the<br>squelch is open. Requires that <b>open</b> is<br>included in the Inband config setting. The<br>receiver will automatically notch the received<br>signal and insert a tone at the given<br>frequency.<br>Applicable to the line interface output only.                                                |
| Squelch                   | Inband freq closed | 100 – 5000 Hz<br>1 Hz steps                   | 5000                              | Set the frequency to be used for the inband<br>tone that will be used to signal that the<br>squelch is closed. Requires that closed is<br>included in the Inband config setting. The<br>receiver will automatically insert a tone at<br>the given frequency.<br>Applicable to the line interface output only.                                                                                    |
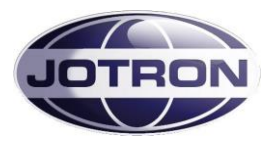

| Menu path:<br>RX config ► | Parameter      | Range                                              | Default           | Details                                                                                                    |
|---------------------------|----------------|----------------------------------------------------|-------------------|----------------------------------------------------------------------------------------------------|
| Squelch                   | Inband level   | -30 to -10                                         | -24               | The level of the inband tone relative to the setting in the line level output level in dB, Applicable to the line interface output only.                                                                                                    |
| Squelch                   | SqOut output   |                                                    |                   | Set the behavior of the SqOut output (AUX2, p.1 and p.2).                                                                                                    |
| Squelch                   | RxBusy output  | Closed   Open  <br>Closed on busy <br>Open on busy | Closed on<br>busy | Set the behavior of the RxBusy output (REM, p.5).                                                                                                    |
| Calibrate                 | Ref oscillator | -127 – +128                                        | 0                 | This setting is used to fine adjust (calibrate)<br>the reference oscillator of the receiver. The<br>full range is approximately 10 ppm. This<br>setting should be used with care, and only<br>when a calibrated frequency measuring<br>instrument is used to measure the frequency<br>of the receiver.<br>The exact frequency of the receiver can be<br>determined either by connecting a spectrum<br>analyzer to the antenna connector of the<br>receiver and measure the leakage of the LO<br>output (45 MHz above the operating<br>frequency) – or by using a radio test set to<br>measure the bandwidth of the receiver and<br>adjust until centre is on the operating<br>frequency. |
| Calibrate                 | RSSI reading   | -10 to +10 dB                                      | 0 dB              | In order to measure the RSSI level exactly,<br>there is a provision to calibrate the reading.<br>Normally the reading is within +/-2 dB<br>without calibration, but it can be useful if to<br>signals are being compared.                                                                                                    |
| Factory preset            |                | 0, 1                                               | 0                 | Writing a "1" to this parameter will reset the<br>receiver and restore the settings that where<br>set before shipping from the factory. Use<br>with care – all settings that has been<br>changed will be reset!                                                                                                    |

#### Table 5.9-2, RX config group, receiver

#### 5.9.3 Interface config group

| Menu path:<br>Interface<br>config ► | Parameter        | Range                                            | Default | Details                                                                                                    |
|-------------------------------------|------------------|--------------------------------------------------|---------|----------------------------------------------------------------------------------------------------|
|                                     | Access control   | SysOp,<br>Technician,<br>Operator,<br>Restricted | SysOp   | Set the user access level for local control.<br>This setting limits the availability of some<br>menus, depending on the access level. In<br>order to set the access level from the user<br>interface, a special hardware key must be<br>inserted into the microphone/headset<br>connector. Details of the key is available in<br>chapter <b>Error! Reference source not</b><br><b>ound.</b> |
|                                     | Set language     | Depending on<br>model                            | English | Set the language to use on the user<br>interface. Availability of different languages<br>depends on specifications when ordering<br>the receiver.                                                                                                    |
| Alarm config                        | Alarm pin pullup | Disabled  <br>Enabled                            | Enabled | The ALARM_OUT_P and ALARM_OUT_N<br>output pins on AUX1 is used to signal that<br>the radio has an alarm. This parameter<br>applies a pullup voltage to ALARM_OUT_P<br>when there are no alarms present. When an<br>alarm is detected the relay contact close.                                                                                                    |

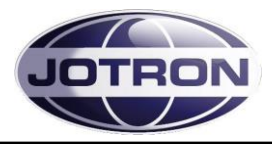

| Menu path:<br>Interface<br>config ► | Parameter          | Range                           | Default     | Details                                                                                                    |
|-------------------------------------|--------------------|---------------------------------|-------------|----------------------------------------------------------------------------------------------------|
| Alarm config                        | Select polarity    | High to select<br>Low to select | Low         | The SELECT_IN_P and SELECT_IN_N<br>input pins on AUX1 can be used to select /<br>deselect (Standby) the radio with an<br>external signal (e.g. alarm from a main<br>radio). This setting determines if the radio<br>should be operational on a low select input<br>signal or a high select input signal.                                                                                                    |
| RS485                               | Bitrate            | 1200 – 115200                   | 1200        | Set the bit rate to use on the RS485 port                                                                                                    |
| RS485                               | Address            | 1 – 255                         | 1           | Set the address to use on the RS485. In a<br>remote system using the RS485<br>communication port, all units that are<br>interconnected need to have a unique<br>address in order to avoid collisions and<br>misinterpretation of data.                                                                                                    |
| RS485                               | Protocol           | Legacy  <br>standard            | Legacy      | The protocols are described in the data manual.<br>Legacy uses a protocol where the 9. bit is used for address recognition, this is the protocol used on the previous radio models (TA7450, RA7202) and is compatible with the RACS II PC software and the RCU remote control unit.<br>Standard is an eight bit protocol that uses the multidrop capability of the RS485 bus. For more information on protocols, refer to the SW manual. |
| RS232                               | Bitrate            | 1200 – 115200                   | 115200      | Set the bit rate to use on the RS232 interface ports                                                                                                    |
| LAN                                 | Address            | 4 octets IP<br>address          | 192.168.2.1 | IP interface address for the unit. Must be unique on the network it connects to.                                                                                                    |
| LAN                                 | Netmask            | 4 octets IP<br>netmask          | 255.255.0.0 | The netmask used on the IP interface.<br>Should correspond to the local network that<br>the radio is connected to.                                                                                                    |
| LAN                                 | Default gateway    | 4 octets IP<br>address          | 0.0.0.0     | If set different from the default, the radio unit<br>will send IP traffic to the default gateway if<br>the address is unreachable on the local<br>network                                                                                                    |
| LAN                                 | SNMP port          | 1 – 65535                       | 161         | The input port used for SNMP commands<br>The default port is the global port for SNMP<br>commands                                                                                                    |
| LAN                                 | SNMP trap IP       | 4 octets IP<br>address          | 0.0.0.0     | The IP address where SNMP traps are sent.<br>The address can be in the form of a unicast,<br>multicast or broadcast address.                                                                                                    |
| LAN                                 | SNMP trap port     | 1 – 65535                       | 162         | The output port where SNMP traps are sent.<br>The default value is the global port for<br>SNMP traps                                                                                                    |
| LAN                                 | SNMP trap interval | 0 - 60                          | 5           | The interval on which an "alive" trap<br>(operstate) are sent to the host, if the TrapIP<br>and TrapPort are set. The value is given in<br>seconds. 0=OFF                                                                                                    |
| LAN                                 | VDL output IP      | 4 octets IP<br>address          | 0.0.0.0     | The IP address that VDL packets received<br>will be sent to. Must be set in order to detect<br>VDLpackets.                                                                                                    |
| LAN                                 | VDL output port    | 1 – 65535                       | 3006        | The output port used for VDL traffic if the VDL input source is set to IP                                                                                                    |
| Rack                                | Number             | 0 – 100                         | 0           | Used to identify the location of the radio<br>from a remote application. Defines the rack<br>where the radio is located.                                                                                                    |
| Rack                                | Row                | 0 – 20                          | 0           | Used to identify the location of the radio<br>from a remote application. Defines the row<br>number in the rack. The row number is<br>counted from the top to the bottom of the<br>rack.                                                                                                    |

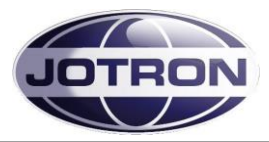

| Menu path:<br>Interface<br>config ► | Parameter | Range | Default | Details                                                                                                    |
|-------------------------------------|-----------|-------|---------|----------------------------------------------------------------------------------------------------|
| Rack                                | Column    | 0-6   | 0       | Used to identify the location of the radio<br>from a remote application. Defines the<br>column in the rack. The column number is<br>counted from the left in steps of one receiver<br>width or 14TE. There are 84 TE in a 19"<br>rack.<br>I.e. in a 19" frame width 6 receivers, the<br>receivers will have the column set to<br>1,2,3,4,5 or 6.<br>In a 19" frame width 3 transmitters, the<br>transmitters will have the column set to 1,3<br>or 5. |

 Table 5.9-3, Interface config group, receiver

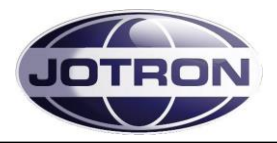

# 5.9.4 Bite system group

| Menu path:<br>Interface<br>config ► | Parameter                                     | Range           | Default | Details                                                                                                    |
|-------------------------------------|-----------------------------------------------|-----------------|---------|----------------------------------------------------------------------------------------------------|
| RX alarm                            | Depends on the alarm status of the radio unit |                 |         | This menu item displays all active alarms in<br>the unit.<br>See <u>Receiver error conditions</u> for more<br>information                                |
| Measurements                        | RSSI                                          | -10 - +110 dBuV |         | Displays the received signal level (RSSI) in dbuV                                                                                                    |
| Measurements                        | Line level                                    | -40 - +10 dBm   |         | Displays the level measured on the output of the 600 ohm line interface                                                                                  |
| Measurements                        | AGC volt                                      | 0 – 5 V         |         | Displays the internal AGC voltage                                                                                                    |
| Measurements                        | Codec/Eth LD                                  | Lock / Unlock   |         | Displays the status of the VCO used for the Codec and Ethernet chips.                                                                                    |
| Measurements                        | Temperature                                   | Max 85°C        |         | Displays the internal temperature measured on the main board [°C]                                                                                        |
| Measurements                        | DC current                                    | 0.1 – 0.3 A     |         | Displays the total current consumption [28V] of the receiver [A]                                                                                         |
| Measurements                        | IF current                                    | 20 – 60 mA      |         | Displays the current consumption in the IF (Intermediate Frequency) circuit [mA]                                                                         |
| Measurements                        | LNA current                                   | 20 – 60 mA      |         | Displays the current consumption in the LNA (Low noise amplifier) [mA]                                                                                   |
| Measurements                        | LO level                                      | Min. 15 dBm     |         | Displays the level measured at the output of the local oscillator in dBm                                                                                 |
| Measurements                        | LO lock                                       | Lock / Unlock   |         | Displays the status of the local oscillator in the receiver.                                                                                             |
| Measurements                        | 12 Volt                                       | 11.0 – 12.8V    |         | Displays the regulated 12V supply from the<br>power supply board<br>The 12V is used on the main board                                                    |
| Measurements                        | 6 Volt                                        | 5.0 – 7.0V      |         | Displays the regulated 6V on the demodulator board                                                                                                    |
| Measurements                        | 5 Volt                                        | 4.5 – 5.5V      |         | Displays the regulated 5V supply from the<br>power supply board.<br>The 5V is used on several modules                                                    |
| Measurements                        | 3.3 Volt                                      | 2.9 – 3.6V      |         | Displays the regulated 3.3V supply from the<br>power supply board.<br>The 3.3V is used on several modules                                                |
| Measurements                        | AC                                            | Present/Not     |         | Present / Not present. Signals that AC is present or not present at the input of the unit.                                                               |
| Measurements                        | VDL2-CO                                       | 0 – 100 %       |         | Displays the channel occupancy (CO) when<br>in VDL 2 mode. The value is calculated<br>every second, or by the interval set in VDL2-<br>CO Trap interval. |

Table 5.9-4, Bite system group, receiver

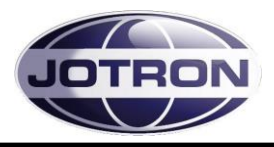

# **6 ERROR CONDITIONS AND CORRECTIVE ACTIONS**

When the internal BITE (Built In Test Equipment) in the transmitter or the receiver units detects a failure, the alarm indicator on the front panel of the unit will be lit. In addition the radio unit will signal with an automatically generated SNMP trap message on the ethernet interface. Details about the fault that caused the alarm are accessible for user access levels: SysOp and Technician.

The error messages are available in two levels, first the module that has the failure will be identified, next the user has the option to view in details what particular message that caused the alarm condition.

In the following (LRU) refers to the Lowest Replaceable Unit – and is normally the first line maintenance where the complete unit is replaced. (LRM) refers to the Lowest Replaceable Module and is the module within the unit that can be replaced. The LRM level normally requires a well equipped workshop with appropriate tools for testing and calibration.

| Display                                                            | Description                                                                                                    |
|--------------------------------------------------------------------|----------------------------------------------------------------------------------------------------|
| Ch 10<br>FM<br>Menu 156,5000                                       | Press <b>A</b> from the main display to bring up the available menus.                                                               |
| Main       Badio Control       Bite system       System info       | Use 🔊 to navigate to the Bite system menu and select by pressing 🔊                                                                  |
| Main/Bite system                                                   | Select TX alarm                                                                                                    |
| Bite system/TX alarm PA Module Mod Module Front Module Main Module | The displays shows module(s) where the BITE system has detected failures.<br>To view more details about the failure, select module. |

### 6.1 Transmitter error conditions

Table 6.1-1, Alarm indication, transmitter navigation

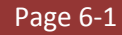

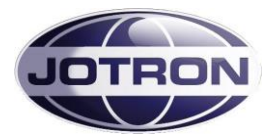

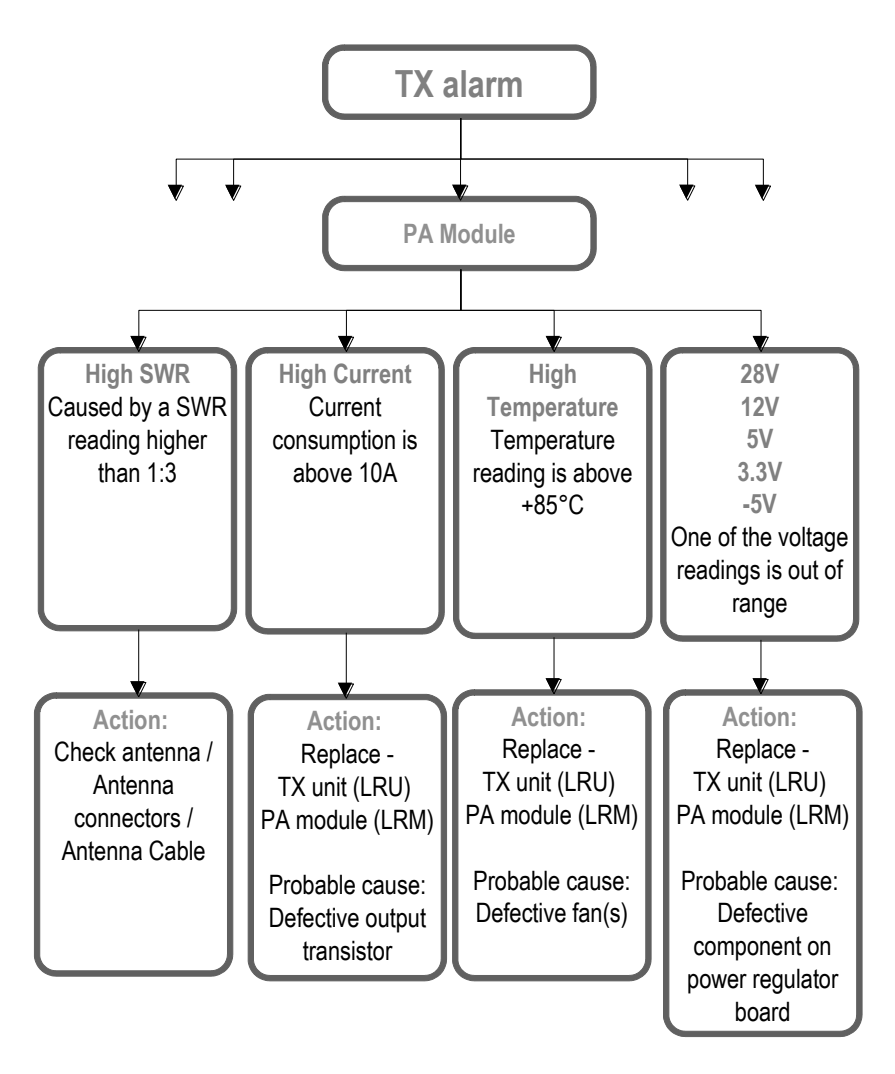

Figure 6.1-1, Transmitter PA module, errors and corrective actions

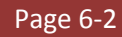

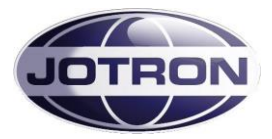

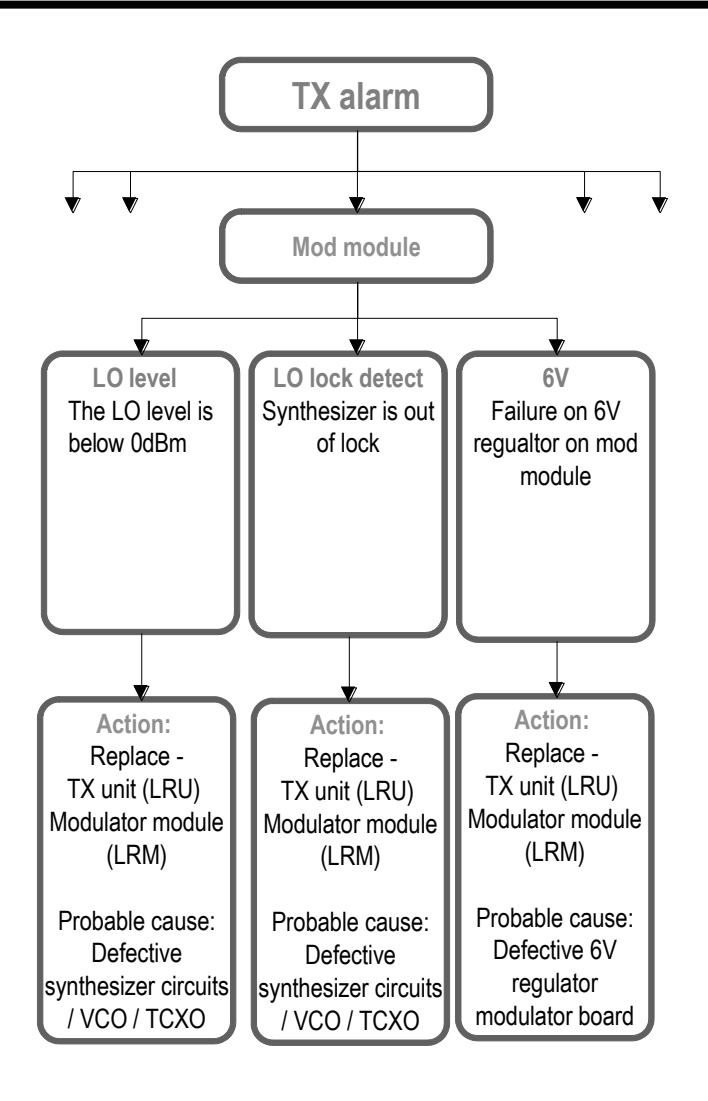

Figure 6.1-2, Transmitter Modulator module, errors and corrective actions

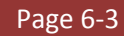

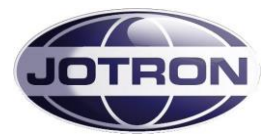

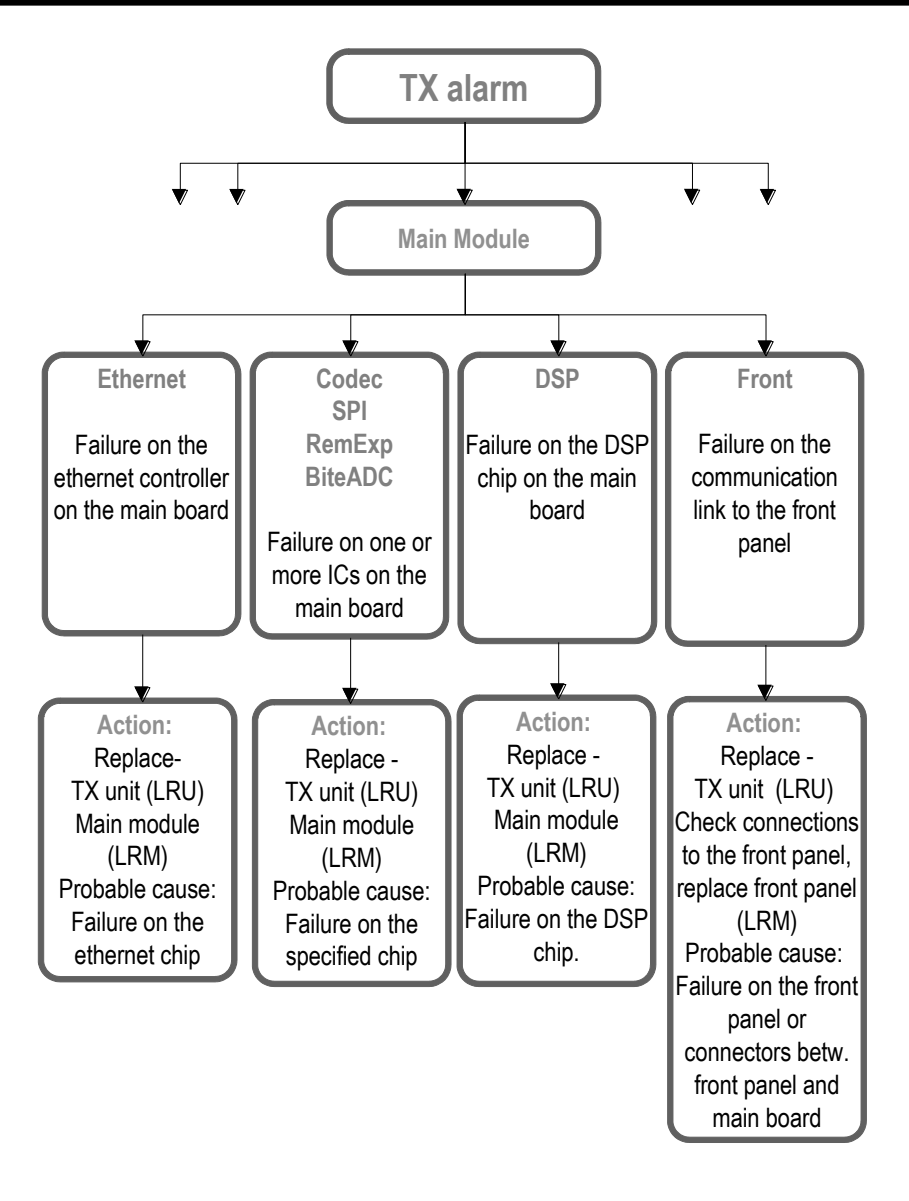

Figure 6.1-3, Transmitter Main module, errors and corrective actions

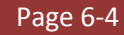

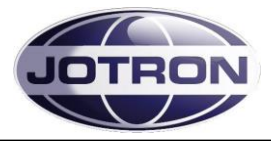

# 6.2 Receiver error conditions

| Display                                                                 | Description                                                                                                    |
|-------------------------------------------------------------------------|----------------------------------------------------------------------------------------------------|
| <b>Ch 10</b><br>FM<br>Menu 156,5000 SQ                                  | Press <b>A</b> from the main display to bring up the available menus.                                                               |
| Main       Hain       Badio Control       Bite system       System info | Use 🔊 to navigate to the Bite system menu and select by pressing                                                                    |
| Main/Bite system                                                        | Select Alarms and press 🔊                                                                                                    |
| Bite system/Alarms Power module Demodulator Front Module Main module    | The displays shows module(s) where the BITE system has detected failures.<br>To view more details about the failure, select module. |

Table 6.2-1, Alarm indication, receiver navigation

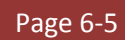

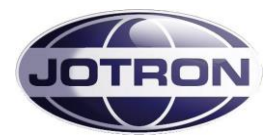

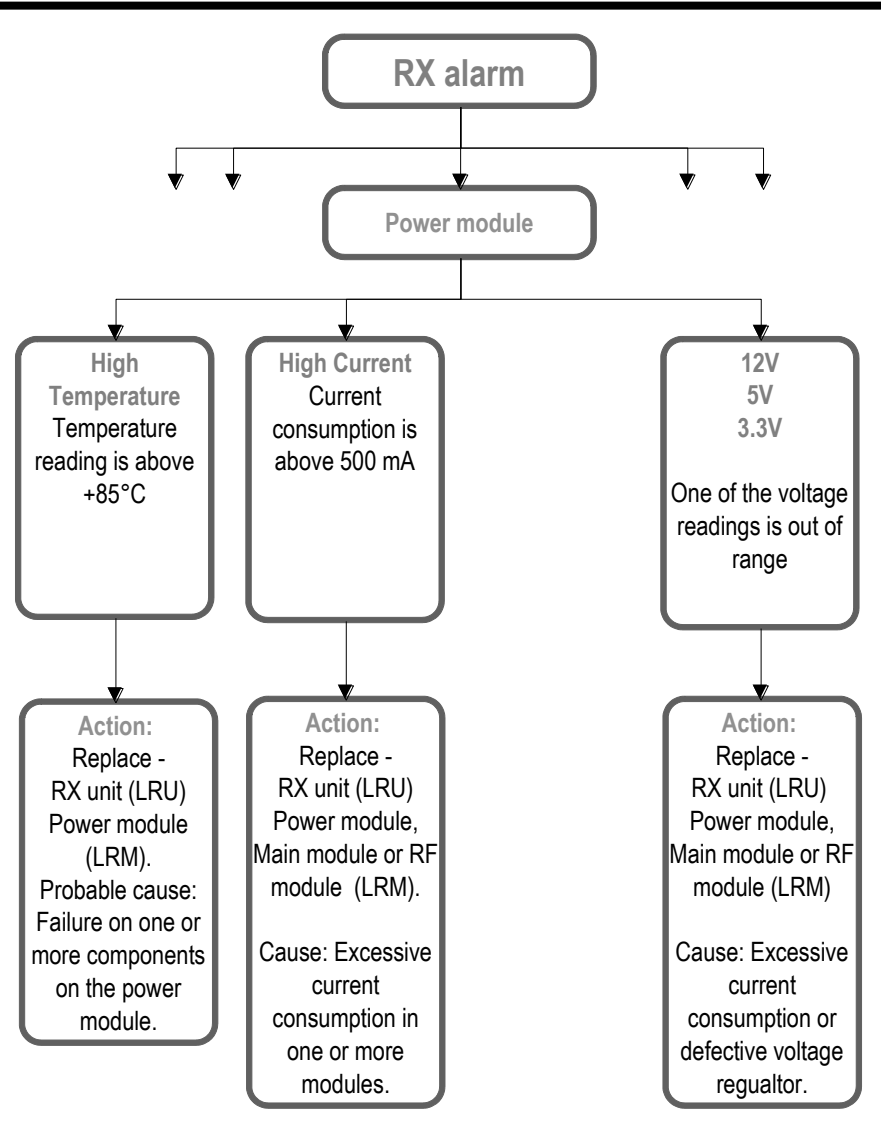

Figure 6.2-1, Receiver Power module, errors and corrective actions

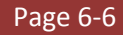

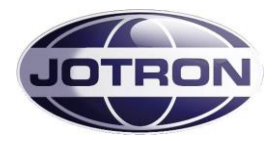

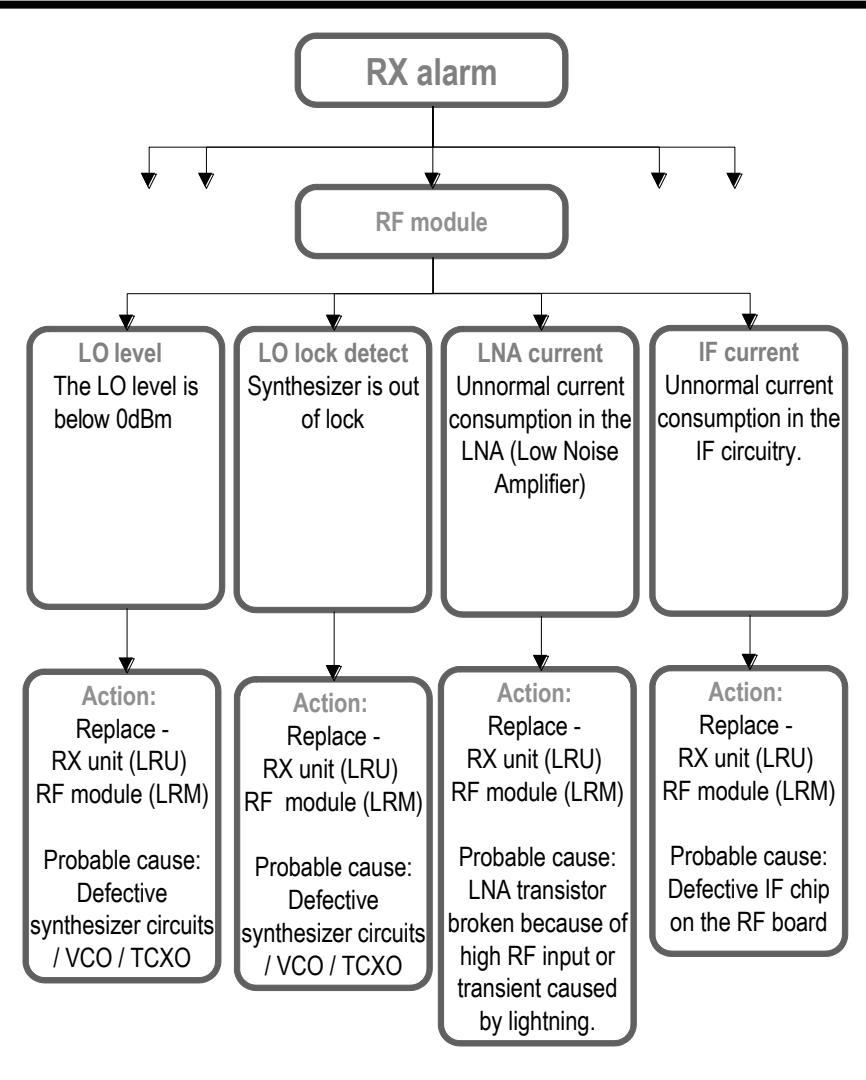

Figure 6.2-2, Receiver RF module, errors and corrective actions

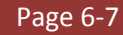

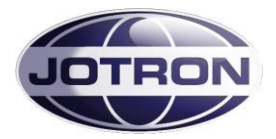

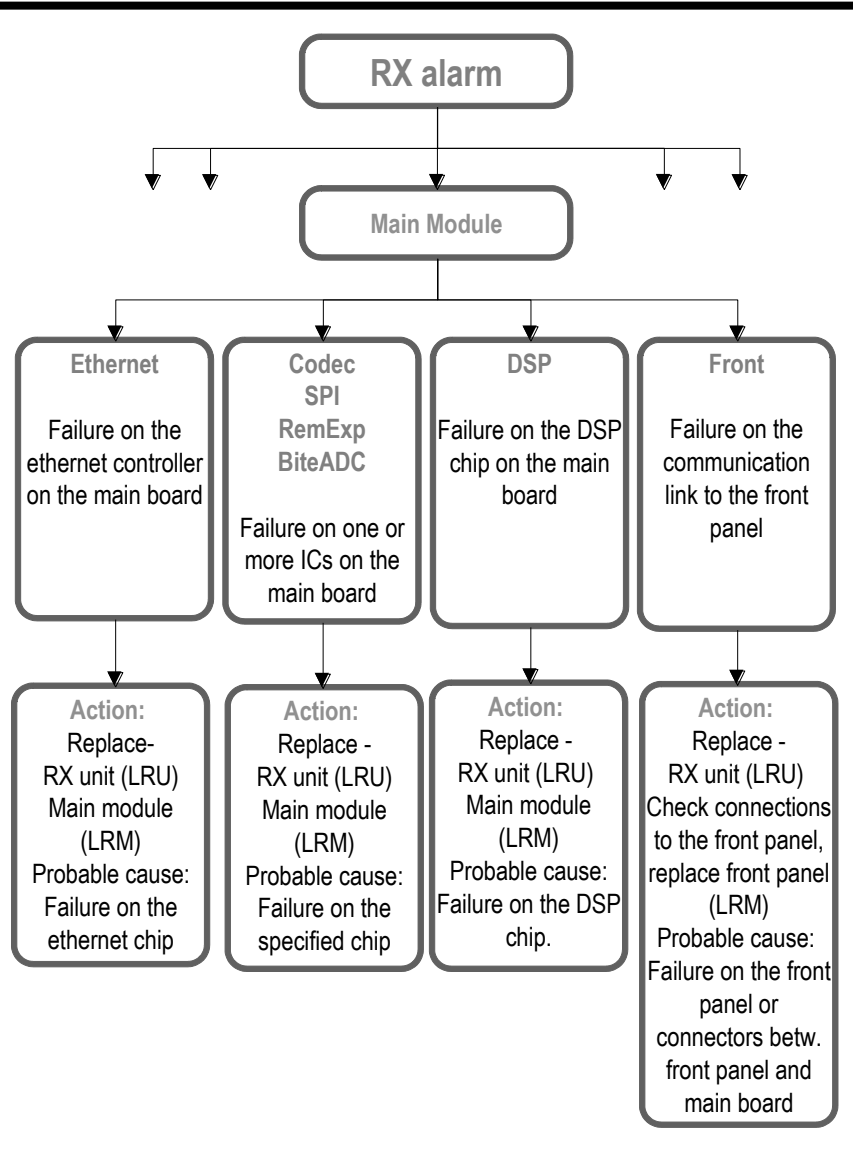

Figure 6.2-3, Receiver Main module, errors and corrective actions

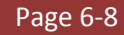

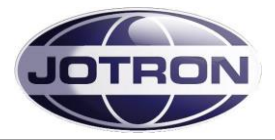

# 7 LIST OF TABLES AND FIGURES

| TABLE 1.1-1, RADIO MODELS                                                                                                    | 1-1                     |
|----------------------------------------------------------------------------------------------------|-------------------------|
| TABLE 3.1-1, MIC/HEADSET CONNECTOR, TRANSMITTER, PIN OUT                                                                                                    | 3-2                     |
| TABLE 3.2-1, LAN INTERFACE CONNECTOR, PIN OUT                                                                                                    | 3-5                     |
| TABLE 3.2-2, AUX1 CONNECTOR, TRANSMITTER, PIN OUT                                                                                                    | 3-5                     |
| TABLE 3.2-3, AUX2 CONNECTOR, TRANSMITTER, PIN OUT                                                                                                    | 3-6                     |
| TABLE 3.2-4, REM CONNECTOR, TRANSMITTER, PIN OUT                                                                                                    | 3-6                     |
| TABLE 3.2-5, RX CONNECTOR, TRANSMITTER, PIN OUT.                                                                                                    | 3-7                     |
| TABLE 3.3-1, HEADSET CONNECTOR, RECEIVER, PIN OUT                                                                                                    | 3-9                     |
| TABLE 3.4-1, LAN INTERFACE CONNECTOR, PIN OUT                                                                                                    | 3-11                    |
| TABLE 3.4-2, AUX1 CONNECTOR, RECEIVER, PIN OUT                                                                                                    | 3-11                    |
| TABLE 3.4-3, AUX2 CONNECTOR, RECEIVER, PIN OUT                                                                                                    | 3-12                    |
| TABLE 3.4-4. REM CONNECTOR, RECEIVER, PIN OUT                                                                                                    | 3-12                    |
| TABLE 4.1-1. INSTALLATION PROCEDURES                                                                                                    | 4-1                     |
| TABLE 4.6-1. TRANSCEIVER. TRANSMITTER – RECEIVER INTERCONNECTIONS.                                                                                                    | 4-3                     |
| TABLE 4.6-2. SETTINGS ASSOCIATED WITH THE TRANSMITTER - RECEIVER INTERCONNECTION                                                                                                    | 4-5                     |
| TABLE 4.6-3. SETTINGS ASSOCIATED WITH MONITOR OUTPUT (TA – AUX1)                                                                                                    | 4-6                     |
| TABLE 4.6-4. SETTINGS ASSOCIATED WITH LINE INPUT (TX-REM)                                                                                                    |                         |
| TABLE 4.6-5. SETTINGS ASSOCIATED WITH LINE OUTPUT (RX-REM)                                                                                                    |                         |
| TABLE 46-6. KEY SOURCE SETTINGS                                                                                                    | 4-10                    |
| TABLE 46-7 SOLIELCH OLITPLIT CONFIGURATION                                                                                                    | 4-12                    |
| TABLE 4.6-9, SQUELEN OUT OF CONTROLOGISTION MILLING TABLE 4.6-9, SQUELEN OUT OF CONTROLOGISTION MILLING TABLE 4.6-9, SQUELEN OUT OF CONTROLOGISTION MILLING TABLE 4.6-9, SQUELEN OUT OF CONTROLOGISTION MILLING TABLE 4.6-9, SQUELEN OUT OF CONTROLOGISTION MILLING TABLE 4.6-9, SQUELEN OUT OF CONTROLOGISTION MILLING TABLE 4.6-9, SQUELEN OUT OF CONTROLOGISTION MILLING TABLE 4.6-9, SQUELEN OUT OF CONTROLOGISTION MILLING TABLE 4.6-9, SQUELEN OUT OF CONTROLOGISTION MILLING TABLE 4.6-9, SQUELEN OUT OF CONTROLOGISTION MILLING TABLE 4.6-9, SQUELEN OUT OF CONTROLOGISTIC AND RECEIVER                                                                                                    | 4-13                    |
| TABLE 4.6 G, MARKINARD SEELET SETTINGS, TRANSMITTER AND RECEIVER                                                                                                    | 4-15                    |
| TABLE 4.0 5, MISC SETTINGS, HANSMITTER.                                                                                                    | <del>4</del> 15<br>4-17 |
| TABLE 4.7 2, HOUSELVER, ECCAL COMINSTITUTION<br>TABLE 4.7-2, TRANSCEIVER, ECCAL COMINSTITUTION<br>TABLE 4.7-2, TRANSCEIVER, | <i></i>                 |
| TABLE 4.7 2, HONSEEVER, REMOTE ( $2W$ ) INTERFACE                                                                                                    | 4-20                    |
| TABLE 4.7-5, HOUSELVER, REMOTE (++++) INTERFACE INTERFACE INTERFACE                                                                                                    | <del>4</del> 20         |
| TABLE 4.7-5, MAIN/BACKUD CONFIGURATION, RECEIVERS                                                                                                    | <i>A</i> -22            |
| TABLE 5.2-1 LISER MENULISELECTIONS TRANSMITTER - RESTRICED ACCESS LEVEL                                                                                                    | 22                      |
| TABLE 5.2-1 USER MENU SELECTIONS TRANSMITTER. OPERATOR TECHNICIAN AND SYSOD ACCESS LEVELS                                                                                                    | 5-3                     |
| TABLE 5.5-1, OSER MENUS AVAILABLE ON THE TRANSMITTER                                                                                                    | 5 - 5                   |
| TABLE 51 RADIO CONTROL CROUD TRANSMITTER                                                                                                    | 5-8                     |
| TABLE 5.5-1, NADIO CONTROL GROUP, INANSMITTER                                                                                                    | 5_11                    |
| TABLE 5.5-2. IN CONFIG GROUP, TRANSMITTER                                                                                                    | 5_12                    |
| TABLE 5.5-5, INTERFACE CONTROLOGOUD, TRANSMITTER                                                                                                    | 5_1/                    |
| TABLE 5.5-4, DITE STSTEIN GROUP, TRANSIVITTER                                                                                                    | 5-15                    |
| TABLE 5.0-1, USER MENU SELECTIONS RECEIVER - RESTRICED ACCESS ELVEL                                                                                                    | 5_17                    |
| TABLE 5.7-1, OSER IVIEND SELECTIONS RECEIVER - OPERATOR, TECHNICIAN AND STSOF ACCESS LEVELS                                                                                                    |                         |
| TABLE 5.0-1, SUBMICHOS AVAILABLE ON THE RECEIVER                                                                                                    | 5_21                    |
|                                                                                                    | 5-23                    |
| TABLE 5.9.2, INTEDEACE CONFIG GROOLD DECENTED                                                                                                    | 5-25                    |
| TABLE 5.9-5, INTERFACE CONTROLOGOUD, RECEIVED                                                                                                    | 5-26                    |
| TABLE 5.5-4, DITE STSTEIN GROUP, RECEIVER                                                                                                    | 5-20                    |
|                                                                                                    | 6-5                     |
|                                                                                                    | 0-5                     |
| FIGURE 3.1-1, FRONT VIEW, TRANSMITTER UNIT, TA-7650C/25C/10C                                                                                                    | 3-1                     |
| FIGURE 3.2-1, REAR VIEW, TRANSMITTER UNIT, TA-7650C/25C/10C                                                                                                    | 3-4                     |
| FIGURE 3.2-2, TRANSMITTER DC INPUT CONNECTOR, REAR VIEW                                                                                                    | 3-4                     |
| FIGURE 3.3-1, FRONT VIEW, RECEIVER UNIT, RA-7203C                                                                                                    | 3-8                     |
| FIGURE 3.4-1, REAR VIEW, RECEIVER UNIT, RA-7203C.                                                                                                    | 3-10                    |

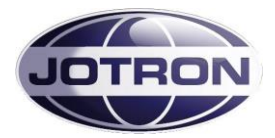

| FIGURE 3.4-2, RECEIVER DC INPUT CONNECTOR, REAR VIEW                        |      |
|-----------------------------------------------------------------------------|------|
| FIGURE 3.5-1, PSU-7002, FRONT VIEW                                          |      |
| FIGURE 3.6-1, POWER SUPPLY UNIT - REAR VIEW                                 |      |
| FIGURE 3.6-2, DC INPUT CONNECTOR, PSU                                       |      |
| FIGURE 3.6-3, DC OUTPUT, PSU                                                |      |
| FIGURE 3.6-4, AC INPUT CONNECTOR, PSU                                       |      |
| FIGURE 4.3-1, EXAMPLES OF VARIOUS CONFIGURATIONS                            |      |
| FIGURE 4.6-1, AUDIO INTERFACES ON THE TRANSMITTER AND RECEIVER UNITS        |      |
| FIGURE 4.6-2, KEY SIGNALS ON THE TRANSMITTER UNIT                           |      |
| FIGURE 4.6-3, SQUELCH AND AGC SIGNALS RECEIVER UNIT                         |      |
| FIGURE 4.6-4, ALARM AND SELECT SIGNALS, TRANSMITTER                         | 4-12 |
| FIGURE 4.6-5, MISC SIGNALS, TRANSMITTER                                     |      |
| FIGURE 4.7-1, TRANSCEIVER, LOCAL CONFIGURATION, INTERFACING                 | 4-15 |
| FIGURE 4.7-2, TRANSCEIVER, REMOTE CONFIGURATION WITH 2 WIRE AUDIO INTERFACE | 4-18 |
| FIGURE 4.7-3, TRANSCEIVER, REMOTE CONFIGURATION WITH 4 WIRE AUDIO INTERFACE |      |
| FIGURE 4.7-4, MAIN / BACKUP TRANSMITTER                                     |      |
| FIGURE 4.7-5, MAIN / BACKUP RECEIVER                                        |      |
| FIGURE 5.4-1, RADIO CONTROL GROUP, TRANSMITTER                              |      |
| FIGURE 5.4-2, TX CONFIG GROUP, TRANSMITTER                                  |      |
| FIGURE 5.4-3, INTERFACE CONFIG GROUP, TRANSMITTER                           | 5-6  |
| FIGURE 5.4-4, BITE SYSTEM GROUP, TRANSMITTER                                | 5-7  |
| FIGURE 5.4-5, SYSTEM INFO GROUP, TRANSMITTER                                |      |
| FIGURE 5.8-1, RADIO CONTROL GROUP, RECEIVER                                 | 5-18 |
| FIGURE 5.8-2, RX CONFIG GROUP, RECEIVER                                     | 5-18 |
| FIGURE 5.8-3, INTERFACE CONFIG GROUP, RECEIVER                              | 5-19 |
| FIGURE 5.8-4, BITE SYSTEM GROUP, RECEIVER                                   | 5-20 |
| FIGURE 5.8-5, SYSTEM INFO GROUP, RECEIVER                                   | 5-20 |
| FIGURE 6.1-1, TRANSMITTER PA MODULE, ERRORS AND CORRECTIVE ACTIONS          | 6-2  |
| FIGURE 6.1-2, TRANSMITTER MODULATOR MODULE, ERRORS AND CORRECTIVE ACTIONS   | 6-3  |
| FIGURE 6.1-3, TRANSMITTER MAIN MODULE, ERRORS AND CORRECTIVE ACTIONS        | 6-4  |
| FIGURE 6.2-1, RECEIVER POWER MODULE, ERRORS AND CORRECTIVE ACTIONS          | 6-6  |
| FIGURE 6.2-2, RECEIVER RF MODULE, ERRORS AND CORRECTIVE ACTIONS             | 6-7  |
| FIGURE 6.2-3, RECEIVER MAIN MODULE, ERRORS AND CORRECTIVE ACTIONS           | 6-8  |

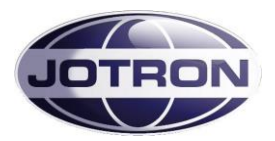

# Appendix A. LIST OF MARITIME CHANNELS AND FREQUENCIES

| Channel<br>Designators | BASE RX<br>MHz | BASE TX<br>MHz |
|------------------------|----------------|----------------|
| 0                      | 156.000        | 156.000        |
| 60                     | 156.025        | 160.625        |
| 1                      | 156.050        | 160.650        |
| 61                     | 156.075        | 160.675        |
| 2                      | 156.100        | 160.700        |
| 62                     | 156.125        | 160.725        |
| 3                      | 156.150        | 160.750        |
| 63                     | 156.175        | 160.775        |
| 4                      | 156.200        | 160.800        |
| 64                     | 156.225        | 160.825        |
| 5                      | 156.250        | 160.850        |
| 65                     | 156.275        | 160.875        |
| 6                      | 156.300        | 156.300        |
| 66                     | 156.325        | 160.925        |
| 7                      | 156.350        | 160.950        |
| 67                     | 156.375        | 156.375        |
| 8                      | 156.400        | 156.400        |
| 68                     | 156.425        | 156.425        |
| 9                      | 156.450        | 156.450        |
| 69                     | 156.475        | 156.475        |
| 10                     | 156.500        | 156.500        |
| DSC 70                 | 156.525        | 156.525        |
| 11                     | 156.550        | 156.550        |
| 71                     | 156.575        | 156.575        |
| 12                     | 156.600        | 156.600        |
| 72                     | 156.625        | 156.625        |
| 13                     | 156.650        | 156.650        |
| 73                     | 156.675        | 156.675        |
| 14                     | 156.700        | 156.700        |

| Channel<br>Designators | BASE RX<br>MHz | BASE TX<br>MHz |
|------------------------|----------------|----------------|
| 74                     | 156.725        | 156.725        |
| 15                     | 156.750        | 156.750        |
| 75                     | -              | 156.775        |
| 16                     | 156.800        | 156.800        |
| 76                     | -              | 156.825        |
| 17                     | 156.850        | 156.850        |
| 77                     | 156.875        | 156.875        |
| 18                     | 156.900        | 161.500        |
| 78                     | 156.925        | 161.525        |
| 19                     | 156.950        | 161.550        |
| 79                     | 156.975        | 161.575        |
| 20                     | 157.000        | 161.600        |
| 80                     | 157.025        | 161.625        |
| 21                     | 157.050        | 161.650        |
| 81                     | 157.075        | 161.675        |
| 22                     | 157.100        | 161.700        |
| 82                     | 157.125        | 161.725        |
| 23                     | 157.150        | 161.750        |
| 83                     | 157.175        | 161.775        |
| 24                     | 157.200        | 161.800        |
| 84                     | 157.225        | 161.825        |
| 25                     | 157.250        | 161.850        |
| 85                     | 157.275        | 161.875        |
| 26                     | 157.300        | 161.900        |
| 86                     | 157.325        | 161.925        |
| 27                     | 157.350        | 161.950        |
| 87                     | 157.375        | 157.375        |
| 28                     | 157.400        | 162.000        |
| 88                     | 157.425        | 157.425        |

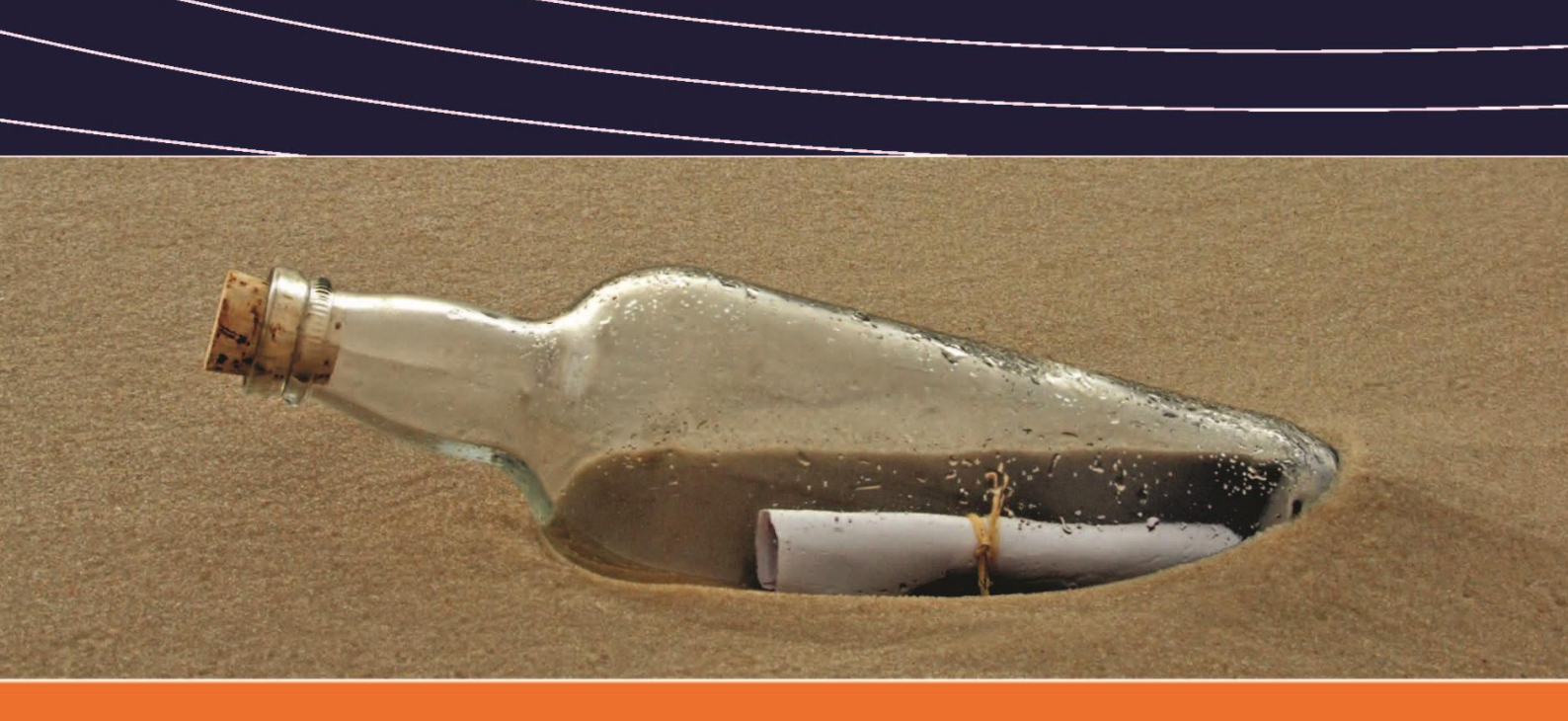

Jotron AS P.O. Box 54, NO-3280 Tjodalyng, Norway Tel: +47 33 13 97 00 1 Fax: +47 33 12 67 80

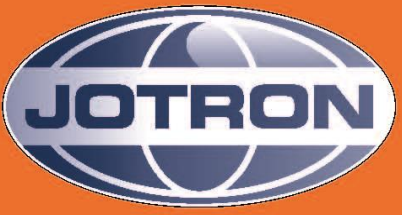

www.jotron.com